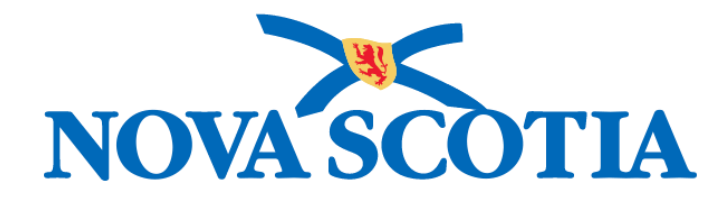

## P16-0371 Panorama Project

# Panorama Investigation Management User Manual

## **PNS IOM 103 Investigation Management Part 2**

Version 1.0

Dated: 2018-10-18

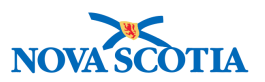

#### © 2018 Nova Scotia Department of Health and Wellness

This document is a product of Nova Scotia Department of Health and Wellness. This document and its contents are protected by Canadian and international copyright laws. The contents of this document are confidential and proprietary and are provided to the recipient with the specific understanding that neither the document, nor the information, concepts, ideas, materials, and/or specifications presented herein will be used for any purpose other than the recipient's work with or for The Department of Health and Wellness. Any duplication, distribution, disclosure, or other use except as expressly authorized in writing by The Department of Health and Wellness is strictly prohibited.

The recipient acknowledges that presentation of this document conveys no rights to the intellectual property contained herein. The Department of Health and Wellness makes no warranties, either express or implied, in this document, and The Department of Health and Wellness assumes no liability for any errors, omissions, or inaccuracies included within this document. Information in this document is subject to change without notice.

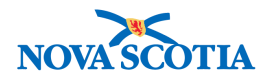

### TABLE OF CONTENTS

| 1 | INC  | UBATION & COMMUNICABILITY                                  | 4    |
|---|------|------------------------------------------------------------|------|
|   | 1.1  | INCUBATION & COMMUNICABILITY                               | 4    |
|   | 1.2  | DEFINE INCUBATION AND COMMUNICABILITY PERIODS              | 8    |
| 2 | TRE  | ATMENT PROFILE                                             | .11  |
|   | 2.1  | TREATMENT PROFILE SCREEN                                   | . 11 |
|   | 2.2  | INVESTIGATION MEDICATIONS                                  | . 12 |
|   | 2.3  | INVESTIGATION RELATED INTERVENTIONS                        | .13  |
|   | 2.4  | INVESTIGATION RELATED IMMUNIZATIONS                        | .14  |
| 3 | INTE | ERVENTION SUMMARY                                          | .15  |
|   | 3.1  | INTERVENTION SUMMARY SCREEN                                | 15   |
|   | 3.2  | PRE-SET INTERVENTIONS                                      | 16   |
|   | 3.3  | GROUPED INTERVENTIONS                                      | 16   |
|   | 3.4  | ADD FOLLOW UP                                              | 23   |
|   | 3.5  | DELETE FOLLOW UP                                           | 28   |
|   | 3.6  | DELETE INTERVENTION                                        | 29   |
| 4 | TB   | TEST SUMMARY                                               | 31   |
|   | 4.1  | ACCESS TB TEST SUMMARY                                     | 31   |
|   | 4.2  | VIEW TB SKIN TEST AND FOLLOW UP SUMMARY                    | 31   |
|   | 4.3  | CREATE A TB SKIN TEST                                      | 32   |
|   | 4.4  | UPDATE A TB SKIN TEST                                      | 34   |
|   | 4.5  | ENTER TB SKIN TEST READ DETAILS AND TB FOLLOW UP           | 35   |
|   | 4.6  | CREATE A TB FOLLOW UP                                      | 36   |
|   | 4.7  | VIEW OR UPDATE A TB FOLLOW UP                              | 38   |
|   | 4.8  | DELETE A TB SKIN TEST OR FOLLOW UP                         | 39   |
|   | 4.9  | IGRA SUMMARY                                               | 40   |
|   | 4.10 | TB HISTORY DETAILS                                         | 41   |
|   | 4.10 | 0.1 View or Update the Client's TB History                 | . 41 |
| 5 | MAS  | SS TB EVENTS                                               | 44   |
|   | 5.1  | MASS TB EVENT SUMMARY                                      | 44   |
|   | 5.2  | CREATE A MASS TB EVENT                                     | 46   |
|   | 5.3  | UPDATE A MASS TB EVENT                                     | 49   |
|   | 5.4  | VIEW MASS TB EVENT CLIENTS                                 | 49   |
|   | 5.5  | VIEW MASS TB CLIENTS FROM THE MASS TB EVENT SUMMARY SCREEN | 49   |
|   | 5.6  | VIEW MASS TB CLIENTS FROM THE MASS TB EVENT DETAILS SCREEN | 50   |
|   | 5.7  | USING THE MASS TB EVENT CLIENTS SCREEN                     | 51   |
|   | 5.8  | CREATE OR UPDATE A GIVE EVENT                              | 51   |

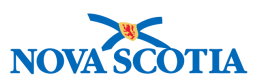

|   | 5.9   | CREATE OR UPDATE A READ EVENT                                             | 52  |
|---|-------|---------------------------------------------------------------------------|-----|
|   | 5.10  | MOVE A TB SKIN TEST TO AN INVESTIGATION                                   | 53  |
| 6 | MEC   | DICATION SUMMARY                                                          | 55  |
|   | 6.1   | MEDICATIONS SUMMARY                                                       | 55  |
|   | 6.2   | RECORD TB OR HIV MEDICATION                                               | 58  |
|   | 6.3   | UPDATE/DELETE TB OR HIV MEDICATION                                        | 62  |
|   | 6.3.  | 1 Update TB or HIV Medication                                             | 62  |
|   | 6.3.2 | 2 Delete TB or HIV Medication                                             | 63  |
|   | 6.4   | SET/CLEAR DOT INDICATOR FOR TB MEDICATION                                 | 63  |
|   | 6.4.  | 1 Set DOT Indicator                                                       | 63  |
|   | 6.4.2 | 2 Clear DOT Indicator                                                     | 63  |
|   | 6.5   | DISCONTINUE TB OR HIV MEDICATION                                          | 64  |
|   | 6.6   | UPDATE STATUS AND STATUS DATE AFTER A TB OR HIV MEDICATION HAS BEEN SAVED | 67  |
|   | 6.7   | VIEW TB OR HIV TX CHANGE HISTORY                                          | 67  |
|   | 6.8   | MEDICATION INTERRUPTIONS                                                  | 68  |
|   | 6.8.  | 1 Add Interruption                                                        | 70  |
|   | 6.8.2 | 2 Update Interruption                                                     | 72  |
|   | 6.8.  | 3 Delete Interruption                                                     | 74  |
|   | 6.9   | RECORD A MEDICATION OTHER THAN A TB OR HIV DRUG - OTHER MEDS              | 74  |
|   | 6.10  | UPDATE/DELETE OTHER MEDS                                                  | 77  |
|   | 6.10  | .1 Update Other Meds                                                      | 77  |
|   | 6.10  | .2 Delete Other Meds                                                      | 77  |
|   | 6.11  | INDICATE COURSE COMPLETED – OTHER MEDS                                    | 78  |
| 7 | ME    | DICATION HISTORY                                                          | 79  |
| 8 | ADH   | IERENCE SUMMARY – TB ONLY                                                 | 83  |
|   | 8.1   | CREATE NEW ADHERENCE PERIOD                                               | 84  |
|   | 8.2   | SETTING ALL DOSES TAKEN                                                   | 87  |
|   | 8.3   | OVERRIDING THE CALCULATED PERIOD ADHERENCE VALUE                          | 88  |
|   | 8.4   | UPDATING AN ADHERENCE PERIOD                                              | 89  |
|   | 8.5   | DELETING AN ADHERENCE PERIOD                                              | 89  |
| 9 | DIR   | ECTLY OBSERVED THERAPY (DOT) SUMMARY – TB ONLY                            | 91  |
|   | 9.1   | CREATE DOT PERIOD                                                         | 92  |
|   | 9.1.  | 1 Tracking Doses Taken                                                    | 95  |
|   | 9.1.2 | 2 Tracking Doses Not Taken                                                | 97  |
|   | 9.1.  | 3 Update DOT details                                                      | 99  |
|   | 9.2   | UPDATE DOT PERIOD                                                         | 99  |
|   | 9.3   | DELETE DOT PERIOD                                                         | 100 |

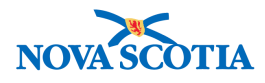

## **1 INCUBATION & COMMUNICABILITY**

The Incubation & Communicability screen lets a user view and record communicability and incubation periods and related information for a subject's Disease Event. This information has different meanings for case and contact investigations.

The **Incubation period** is the time interval between initial contact with the infectious agent and the onset of symptoms associated with the infection. For contact investigations, the incubation period is applied forward in time from the contact date, as estimated by the PHAC date, to determine a date range when Disease Onset would be expected to occur. For case investigations the incubation period is applied backward in time from the disease onset date, as estimated by the PHAC date, to determine a date range when the subject could have been exposed to the infectious agent.

The **Communicability period** is the time interval when the subject is capable of transmitting an etiologic agent to another subject. For case investigations, the communicability period is applied relative to the onset date, as estimated by the PHAC date, to determine a date range for contact tracing. Recording negative values indicates the subject may have been communicable before the onset of their symptoms. The Communicability period does not apply to contact investigations.

#### Defining Incubation and Communicability Periods for an Investigation

For a case investigation, the Incubation & Communicability screen displays date ranges for the exposure period and communicability period, as well as a list of drugs and signs & symptoms that could modify the communicability period. For a contact investigation, it displays date ranges for the expected disease onset period.

There are three options for calculating date ranges on the Incubation & Communicability screen. Different options may be used for the exposure date range and communicability date range on a case investigation:

- 1. Do not Calculate: no calculation of date ranges will occur,
- 2. Manual Override: date ranges are manually recorded, or
- 3. **System**: the system calculates date ranges based on system configured values for the microorganism portion of the etiologic agent, which may be modified if the investigation is part of an outbreak. A onset symptom must be selected in the Signs & Symptoms section and onset date set.

Refer to the **Incubation & Communicability Tips and Tricks** document for a list of diseases for which the Incubation & Communicability periods have been configured in Panorama.

**Note**: An Etiologic agent **must be selected** for the disease event to view this screen.

A client and investigation **must** be in context to use this screen.

#### **1.1 Incubation & Communicability**

To access the Incubation & Communicability screen

1. Go to the Left-Hand Navigation menu.

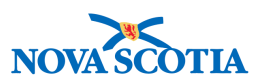

2. Select Incubation & Communicability.

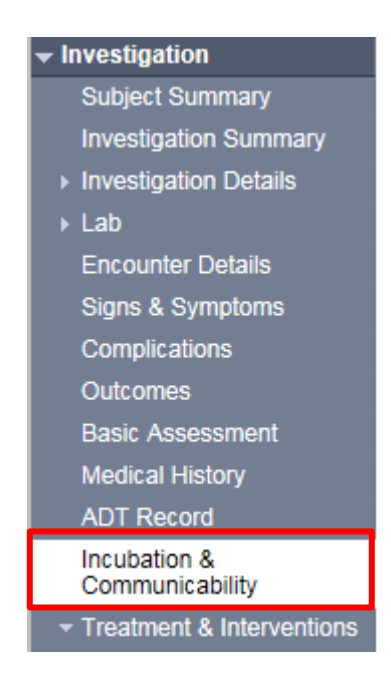

The Incubation & Communicability screen is displayed.

For diseases where Incubation & Communicability periods are configured in Panorama, the periods are displayed, and the **Calculate Based On** field = **System**.

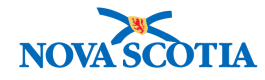

#### Incubation and Communicability ? 旦 ACTIVE Name(Last, First Middle)/Gender: Sprout, Brussel / Male Date of Birth / Age: 1994 Jun 15 / 24 years Client ID: Health Card No: 265 Phone Jurisdiction info: Additional ID Type / Additional ID: Provincial health service provider Number: Eastern Zone, Antigonish Public -(-) Health Office Identifier / Investigation Investigation ID: Disposition: Status: Investigator: 217 Open Pending . Etiologic Agent: Disease: PHAC Date/Type: Authority/Classification: Measles virus Measles 2018 Aug 01 / Most Recent National / Contact - Person Under Investigation / 2018 Exposure Aug 15 Save Reset

Disease / Etiologic Agent: Measles / 221 / Measles virus

PHAC Date/Type: 2018 August 01 / Most Recent Exposure

| Incubati | tion for Conta    | ct                 |         |       |            |              |            |     |    |      |            |
|----------|-------------------|--------------------|---------|-------|------------|--------------|------------|-----|----|------|------------|
| с        | Calculate Based   | On: System         | Disease |       |            |              |            |     |    |      |            |
| Е        | Earliest Possible | Onset Date/Time:   |         |       | Latest Pos | sible Onse   | t Date/Tir | ne: |    |      |            |
| 2        | 2018 / 08         | / 08 🔛             | 00 : 00 | : ADT | 2018       | 08           | 22         | ##  | 00 | : 00 | : ADT      |
| <u>y</u> | ryyy mm           | dd                 | hh mm   |       | уууу       | mm           | dd         |     | hh | mm   |            |
| E        | Earliest Probable | e Onset Date/Time: |         |       | Latest Pro | bable Onse   | et Date/TI | me: |    |      |            |
| 2        | 2018 / 08         | / 08               | 00 : 00 | : ADT | 2018       | 08           | / 15       | 110 | 00 | : 00 | : ADT      |
| 20       | сууу тт           | dd                 | hh mm   |       | уууу       | mm           | dd         |     | hh | mm   |            |
| Onset Ca | alculation Detail | 8:                 |         |       |            |              |            |     |    |      |            |
|          |                   |                    |         |       |            | 1            |            |     |    |      |            |
|          |                   |                    |         |       |            | · · · ·      | 1          |     |    |      |            |
|          |                   |                    |         |       | (250       | ) characters | 5)         |     |    |      |            |
|          |                   |                    |         |       |            |              |            |     |    |      |            |
|          |                   |                    |         |       |            |              |            |     |    |      |            |
|          |                   |                    |         |       |            |              |            |     |    | [    | Save Reset |
|          |                   |                    |         |       |            |              |            |     |    |      |            |

For diseases where Incubation & Communicability periods are not configured in Panorama, the **Calculate Based On** field = manual override and the fields contain no values.

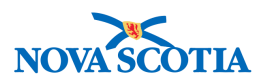

#### Incubation and Communicability

ACTIVE Date of Birth / Age: 1960 Jan 01 / 58 years Client ID: Name(Last, First Middle)/Gender: Sprint2, Plague / Male Health Card No: <u>126</u> Phone Jurisdiction Info: Additional ID Type / Additional ID: Provincial health service provider Number: -(-) Western Zone, Wolfville Public Health Office identifier / -Investigation Investigation Status: Disposition: Investigator: ID: <u>81</u> Open Investigation in . progress PHAC Date/Type: 2018 Jun 01 / Date Authority/Classification: National / Case - Person Under Investigation / 2018 Jun Etiologic Agent: Yersinia pestis Disease: Plague Reported 01

Save Reset

? 昌

Disease / Etiologic Agent: Plague / 84 / Yersinia pestis PHAC Date/Type: 2018 June 01 / Date Reported

| Incubation for Case                   | <b>☆</b> Hide                       |
|---------------------------------------|-------------------------------------|
| Calculate Based On: Manual Override   |                                     |
| Earliest Possible Exposure Date/Time: | Latest Possible Exposure Date/Time: |
| / / : ADT                             | / / ADT                             |
| yyyy mm dd hh mm                      | yyyy mm dd hh mm                    |
| Earliest Probable Exposure Date/Time: | Latest Probable Exposure Date/Time: |
| / / : : ADT                           | / / : ADT                           |
| yyyy mm dd hh mm                      | yyyy mm dd hh mm                    |
|                                       |                                     |

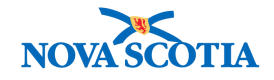

| sure Calculation Details:                    | ^                                    |         |
|----------------------------------------------|--------------------------------------|---------|
|                                              | $\sim$                               |         |
|                                              | (250 characters)                     |         |
|                                              |                                      |         |
| municability for Case                        |                                      | *       |
|                                              |                                      |         |
| Calculate Based On: Manual Override          |                                      |         |
| Farliest Possible Communicability Data/Times | Latest Possible Communicability Date | Time    |
|                                              |                                      | : ADT   |
| yyyy mm dd hh mm                             | yyyy mm dd                           | hh mm   |
| Earliest Probable Communicability Date/Time: | Latest Probable Communicability Dat  | e/Time: |
| ,,,,,,,, ADT                                 |                                      | : ADT   |
| yyyy mm dd hh mm                             | yyyy mm dd                           | hh mm   |
| Beginning of High Communicability Date/Time: | End of High Communicability Date/Tin | ne:     |
| / / ADT                                      |                                      | :       |
| yyyy mm dd hh mm                             | yyyy mm dd                           | hh mm   |
|                                              |                                      |         |
| nunicability Calculation Details:            |                                      |         |
|                                              |                                      |         |
|                                              | (250 characters)                     |         |
|                                              | (200 (10/00/07))                     |         |
|                                              |                                      |         |
|                                              |                                      |         |
|                                              |                                      |         |
|                                              |                                      |         |
|                                              | _                                    | Save    |

### **1.2 Define Incubation and Communicability periods**

1. If the investigation has multiple diseases, select the disease/etiologic agent incubation and communicability periods that are to be defined.

Note: if there is only one disease, no selection is required and the fields are displayed.

2. Click View/Update Properties button

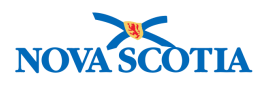

⑦ 昌

#### Incubation and Communicability

|                          |                                                        |                                                        |                                                                                         | ACTIVE      |
|--------------------------|--------------------------------------------------------|--------------------------------------------------------|-----------------------------------------------------------------------------------------|-------------|
| Client ID:<br>126        | Name(Last, First Middle)/Ger<br>Sprint2, Plague / Male | der: Health Card No:                                   | Date of Birth / Age:<br>1960 Jan 01 / 58 years                                          |             |
| Phone<br>Number:<br>-(-) | Jurisdiction Info:<br>Western Zone, Wolfville Public   | Additional ID Type /<br>ID:<br>Provincial health servi | Additional                                                                              |             |
|                          | Health Office                                          | identifier / -                                         |                                                                                         |             |
|                          |                                                        |                                                        | <u>∧ Inv</u>                                                                            | vestigation |
| Investigation<br>ID:     | Status:                                                | Disposition:                                           | Investigator:                                                                           |             |
| <u>81</u>                | Open                                                   | Investigation in progress                              | ·                                                                                       |             |
| Disease:<br>Plague       | PHAC Date/Type:<br>2018 Jun 01 / Date<br>Reported      | Etiologic Agent:<br>Yersinia pestis                    | Authority/Classification:<br>National / Case - Person Under Investigation / 2<br>Jun 01 | 2018        |
| Diphtheria               | 2018 Jun 01 / Date<br>Reported                         | Corynebacterium species<br>(specify)                   | National / Case - Person Under Investigation / 2<br>Aug 30                              | 2018        |
| Select Disease           | / Etiologic Agent                                      |                                                        |                                                                                         | ☆ Hide      |
|                          |                                                        |                                                        |                                                                                         |             |
| Disease / Etiologi       | c Agent:                                               |                                                        |                                                                                         |             |
|                          |                                                        |                                                        | View/Update Periods                                                                     |             |

Current incubation and communicability periods are displayed that are appropriate to the selected disease event, depending on whether it is a Case or Contact.

- 3. Select **option** for defining for calculating date ranges.
- 4. If **Manual Override** is selected, record the date ranges and describe the **Calculation Details** if needed.

\_\_\_\_\_

5. Click **Save** button.

| Disease / Etiologic Agent: | Influenza / 72 / Influ | ienza virus / Influenza B |                                   |       |
|----------------------------|------------------------|---------------------------|-----------------------------------|-------|
| PHAC Date/Type:            | 2018 June 01 / Date    | e Reported                |                                   |       |
| Incubation for Case        |                        |                           |                                   | 🛠 Hid |
| Calculate Based            | On: Manual Overrid     | de 🔽                      |                                   |       |
| Earliest Possible          | Exposure Date/Tin      | ne:                       | Latest Possible Exposure Date/Tim | e:    |
| 2018 / 05                  | / 28                   | :                         | 2018 / 05 / 31 🔛                  | :     |
| yyyy mm                    | dd                     | hh mm                     | yyyy mm dd                        | hh mm |
| Earliest Probable          | Exposure Date/Tin      | ne:                       | Latest Probable Exposure Date/Tim | ie:   |
| 2018 / 5                   | / 29 🔛                 | : ADT                     | 2018 / 5 / 31 🔛                   | : ADT |
| уууу mm                    | dd                     | hh mm                     | yyyy mm dd                        | hh mm |
|                            |                        |                           |                                   |       |
| Exposure Calculation De    | tails:                 |                           |                                   |       |
| Test data                  |                        |                           | ^                                 |       |
|                            |                        |                           | $\sim$                            |       |
| 1                          |                        |                           | (241 characters)                  |       |
|                            |                        |                           |                                   |       |

P16-0371 Panorama Implementation Project - PNS IOM 103

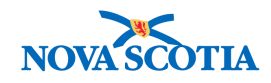

#### Communicability for Case

| Calculat                          | e Based C                | Dn: Manua                  | al Overric | le 🗸     |           |         |                     |                         |            |           |          |                   |         |          |
|-----------------------------------|--------------------------|----------------------------|------------|----------|-----------|---------|---------------------|-------------------------|------------|-----------|----------|-------------------|---------|----------|
|                                   | -                        | Internet                   |            |          |           |         |                     |                         |            |           |          |                   |         |          |
| Earliest                          | Possible                 |                            | ability D  | ate/Tim  | ne:       |         | Latest P            | ossible C               |            | ability D | ate/Time | :<br>             |         |          |
| 2018                              | . 100                    | dd                         |            | <br>hh   | <br>      |         | 2018                | , 100<br>mm             | , 100      |           | <br>hh   | <br>              |         |          |
| ,,,,,                             |                          | 44                         |            |          |           |         | ,,,,,               |                         | 00         |           |          |                   |         |          |
| Earliest                          | Probable                 | Communio                   | cability [ | Date/Tin | ne:       | _       | Latest Pr           | robable C               | ommunic    | ability D | ate/Time |                   | _       |          |
| 2018                              | 6                        | / 2                        |            |          | :         | : ADT   | 2018                | 6                       | / 4        |           |          | :                 | : ADT   |          |
| уууу                              | mm                       | dd                         |            | hh       | mm        |         | уууу                | mm                      | dd         |           | hh       | mm                |         |          |
| Beginnir                          | ng of High               | Commun                     | icability  | Date/Ti  | me:       |         | End of H            | ligh Comr               | nunicabili | ity Date/ | Time:    |                   |         |          |
|                                   | -                        |                            |            |          |           |         |                     |                         |            |           |          |                   |         |          |
| 2018                              | / 06                     | / 01                       |            |          | :         | : ADT   | 2018                | / 06                    | / 03       |           |          | :                 | : ADT   |          |
| 2018<br>УУУУ                      | / 06<br>mm               | / 01<br>dd                 |            | hh       | :<br>mm   | : ADT   | 2018<br>УУУУ        | / 06<br>mm              | / 03<br>dd |           | hh       | :<br>mm           | : ADT   |          |
| 2018<br>уууу<br>unicabilit        | / 06<br>mm               | dd                         | s:         | hh       | : mm      | : ADT   | 2018<br>УУУУУ       | / 06<br>mm              | / 03<br>dd |           | hh       | :<br>mm           | : ADT   |          |
| 2018<br>уууу<br>unicabilit<br>ata | / 06<br>mm<br>y Calculat | / 01<br>dd<br>tion Details | s:         | hh       | : mm      | : ADT   | 2018<br>уууу        | / 06<br>mm              | / 03<br>dd |           | hh       | :<br>mm           | : ADT   |          |
| 2018<br>уууу<br>unicabilit<br>ata | / 06<br>mm               | dd<br>dd                   | s:         | hh       | mm        | _ : ADT | 2018<br>УУУУ        | / 06<br>mm              | / 03<br>dd |           | hh       | : mm              | ADT :   |          |
| 2018<br>уууу<br>unicabilit<br>ata | y Calculat               | dd                         | s:         | hh       | mm        | ADT     | 2018<br>УУУУУ<br>(2 | / 06<br>mm              | / 03<br>dd |           | hh       | mm                | : ADT   |          |
| 2018<br>уууу<br>unicabilit<br>ata | y Calculat               | dd                         | s:         | hh       | mm        | ADT     | 2018<br>уууу<br>(2  | / 06<br>mm              | / 03<br>dd |           | hh       | :<br>mm           | ADT     |          |
| 2018<br>уууу<br>unicabilit<br>ata | y Calculat               | dd                         | s:         | hh       | : [       | ADT     | 2018<br>УУУУУ<br>(2 | / 06<br>mm              | / 03<br>dd |           | hh       | :<br>mm           | ADT     |          |
| 2018<br>уууу<br>unicabilit<br>ata | y Calculat               | dd                         | s:         | hh       | mm        | ADT     | 2018<br>уууу<br>(2  | / 06<br>mm<br>41 charac | dd         |           | hh       | :<br>mm           | ADT     |          |
| 2018<br>уууу<br>unicabilit<br>ata | / 06<br>mm<br>y Calculat | D1<br>dd                   | s:         | hh       | mm        | ADT     | 2018<br>уууу<br>(2  | / 06<br>mm<br>41 charac | dd<br>dd   |           | hh       | : mm              | ADT     |          |
| 2018<br>уууу<br>unicabilit<br>ata | y Calculat               | ] / D1<br>dd               | s:         | hh       | ; <b></b> | ADT     | 2018<br>уууу<br>(2  | / D6<br>mm<br>41 charac | dd<br>dd   |           | hh       | ] : <b></b><br>mm | _ : ADT | <b>]</b> |

☆ Hide

A message indicating that the incubation and communicability details were successfully saved is displayed.

**Note:** The system enforces appropriate order in the dates for manually overridden incubation and communicability ranges. For example:

- Latest Probable Exposure Date/Time must be less than or equal to PHAC date.
- Probable Exposure Date range must be within the Possible Exposure Date range.
- Probable Communicability Date range must be within the Possible Communicability Date rate.

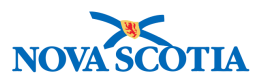

### 2 TREATMENT PROFILE

The Treatment Profile screen allows the User to view the Subject's Intervention summary and initiate the creation of Interventions. For human Subjects only, the User can view active Medications and initiate the creation of Immunizations.

Note: both a client and investigation must be in context to access this screen.

### 2.1 Treatment Profile Screen

To access the Treatment Profile screen

- 1. Go to the Left-Hand Navigation menu.
- 2. Under the Treatment & Interventions section, select Treatment Profile.

| <ul> <li>Treatment &amp; Interventions</li> </ul> |
|---------------------------------------------------|
| Treatment Profile                                 |
| Intervention Summary                              |
| TB Skin Test Summary                              |
| Mass TB Event Summary                             |
| <ul> <li>Medications</li> </ul>                   |
| Exposure Summary                                  |
| View Client Imms profile                          |

The **Treatment Profile** screen is displayed.

Note: in Nova Scotia, the Treatment Profile section of this screen will not be used.

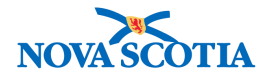

| Treatment Profile             |                                          |
|-------------------------------|------------------------------------------|
| * Required field              |                                          |
| * Treatment Start Date:       | 2018 / 08 / 21 🔤 * Reason For Treatment: |
| Treatment End Date:           | / / / Treatment initiation Location:     |
| Treatment Status:             | Reason Treatment Ended:                  |
| Major Mode of Treatment:      | Transferred Juriediction:                |
| Treatment Outcome:            | bbA 🗸                                    |
| Row Actions: Delete Treatment | t Outcome                                |
| Treatment Outcome             | Created By Created Date                  |
|                               | Save Clear                               |

| Investigation Medications                                                               | Hide Investigation Medications                                       |
|-----------------------------------------------------------------------------------------|----------------------------------------------------------------------|
| Row Actiona: Dispense / Administer Order                                                | Maintain Medication View Tx History Initiate Dot                     |
| Tx     Drug     Drug       State     Protocol     Protocol   Dosage / Frequency / Route | Tx Effective From / Valid     DOT     Special       To     Direction |
| Select All                                                                              |                                                                      |
| Investigation Related Interventions                                                     | Hide Investigation Related Interventions                             |
|                                                                                         | Create Intervention                                                  |
| Intervention Type                                                                       | Start Date         End Date         Location                         |
|                                                                                         |                                                                      |
| Investigation Related Immunizations                                                     | Alide Investigation Related Immunizations                            |
|                                                                                         | Create Immunization                                                  |
| Agent Date                                                                              | <u>Dose #</u>                                                        |

#### 2.2 Investigation Medications

From the Treatment Profile Screen, a user can access the Maintain Medication and Initiate DOT screens.

1. Click Maintain Medication button to open the Maintain Medications screen.

**Note**: HIV and TB drugs recorded through the Maintain Medications screen will appear in the factory table on the Treatment Profile screen. Other Meds, when selected do not appear in this table.

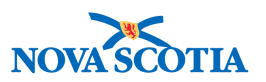

- 2. Click View TX History button to open the Medications History screen.
- 3. Click Initiate DOT to open the Directly Observed Therapy Details screen.

| Investigation Medications |        |             |                  |                          |                                       |                  |                                 |              |                      |  |
|---------------------------|--------|-------------|------------------|--------------------------|---------------------------------------|------------------|---------------------------------|--------------|----------------------|--|
| Row                       | Actio  | ns: Disper  | ise / Administer | Maintain Medication View | v Tx Hist                             | ory Initiate Dot |                                 |              |                      |  |
|                           |        | Tx<br>State | Drug<br>Protocol | Drug 🔻                   | Dosage / Frequency /<br>Route         | Duration         | Tx Effective From /<br>Valid To | <u>DOT</u> ▼ | Special<br>Direction |  |
| Đ                         |        | Active      | -                | Atazanavir               | 300 mcg /<br>one time daily /<br>Oral | 12<br>Months     | 2018 Jul 1 /<br>2019 Jun 25     | -            | -                    |  |
| Sele                      | ct All | Deselect /  | All              |                          |                                       |                  |                                 |              |                      |  |

**Tip**: Click the expand button to show further detail of a medication record. Click again to close the detail.

| I                                  | Investigation Medications Aride Investigation Medications |  |                  |                                                     |                                   |                             |                                    |                                 |          |              |                      |
|------------------------------------|-----------------------------------------------------------|--|------------------|-----------------------------------------------------|-----------------------------------|-----------------------------|------------------------------------|---------------------------------|----------|--------------|----------------------|
| Row Actions: Dispense / Administer |                                                           |  | Order            | Maintain Medica                                     |                                   |                             | ation View Tx History Initiate Dot |                                 |          |              |                      |
|                                    | Tx Drug<br>State Protocol                                 |  | Drug<br>Protocol | <u>Drug</u>                                         | Dosage / Frequency / Du     Route |                             | Duration                           | Tx Effective From /<br>Valid To |          | <u>DOT</u> ▼ | Special<br>Direction |
|                                    | ⊖ _ Active - Ataz                                         |  | Atazanav         | vir 300 mcg / 12<br>one time daily / Months<br>Oral |                                   | 2018 Jul 1 /<br>2019 Jun 25 |                                    | -                               | -        |              |                      |
|                                    | Status / Date Med Rec                                     |  |                  | Interrupted Doses Discontinued                      |                                   | Reason                      | Prescribed<br>DRAKE, W             | I / Autho<br>endy               | rized By |              |                      |
| [                                  | Select All   Deselect All                                 |  |                  |                                                     |                                   |                             |                                    |                                 |          |              |                      |

### 2.3 Investigation Related Interventions

Ô

1. Click **Create Intervention** button to open the **Intervention Details** screen from which interventions can be viewed and recorded.

All interventions related to the investigation in context appear in the factory table.

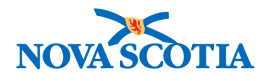

|   | nvestigation Related Interventions Alide Investigation Related Interventions |                       |             |                   |          |                    |  |  |  |
|---|------------------------------------------------------------------------------|-----------------------|-------------|-------------------|----------|--------------------|--|--|--|
|   |                                                                              |                       |             |                   | С        | reate Intervention |  |  |  |
|   | Intervention Type                                                            | Intervention Sub-Type | Disposition | <u>Start Date</u> | End Date | Location 🔻         |  |  |  |
| ſ | Isolation                                                                    | Isolation             | In Progress | 2018 Jul 1        | -        | Halifax PHO        |  |  |  |
| [ |                                                                              |                       |             |                   |          |                    |  |  |  |

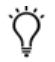

**Tip**: From the Intervention Details screen, click **Cancel** to return to the Treatment Profile Screen.

#### 2.4 Investigation Related Immunizations

1. Click **Create Immunization** to open the **Client Immunization Profile** screen from which Immunizations can be viewed and recorded.

| Investigation Related Imr | munizations   | <b>☆</b> Hide Inve | Hide Investigation Related Immunizations |  |  |
|---------------------------|---------------|--------------------|------------------------------------------|--|--|
|                           |               |                    | Create Immunization                      |  |  |
| Agent                     | ▼ <u>Date</u> | <u>Dose #</u>      | •                                        |  |  |
|                           |               |                    |                                          |  |  |

**Tip**: From the Immunization Profile screen, click **Return** to return to the Treatment Profile Screen.

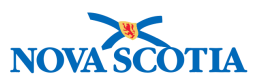

### **3 INTERVENTION SUMMARY**

The Intervention Summary screen allows the User to view a summary of interventions and the associated follow-ups for a selected Subject, and optionally an Investigation.

The User can indicate to add pre-set interventions which are cross-referenced to the disease and classification on the Investigation selected.

From the Intervention Summary screen the User can initiate the creation of new interventions and follow-ups as well as select existing records to view the details for.

**Note**: Although putting an investigation in context is not mandatory to use the interventions screens, Nova Scotia practise is to **always** have an Investigation as well as the client in context.

#### 3.1 Intervention Summary Screen

To access the Treatment Profile screen

- 1. Go to the Left-Hand Navigation menu.
- 2. Under the Treatment & Interventions section, select Intervention Summary.

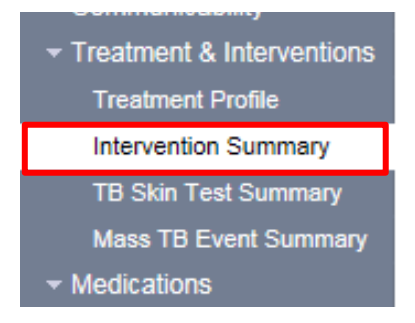

The Intervention Summary screen is displayed.

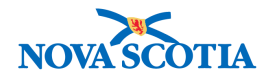

#### Intervention Summary

|                          |                                                                                         |                                                                                                |                                                              | ACTIVE                      |
|--------------------------|-----------------------------------------------------------------------------------------|------------------------------------------------------------------------------------------------|--------------------------------------------------------------|-----------------------------|
| Client ID:<br>270        | Name(Last, First Middle)/Gender:<br>Tree, Willow / Female                               | Health Card No:<br>-                                                                           | Date of Birth / Age:<br>2000 Aug 01 / 18 years               | 0 months                    |
| Phone<br>Number:<br>-(-) | Juriediction Info:<br>Department of Health and Wellness,Nova<br>Scotla Health Authority | Additional ID Type /<br>Additional ID:<br>Provincial health service<br>provider identifier / - |                                                              |                             |
|                          |                                                                                         |                                                                                                |                                                              | Investigation               |
| Investigation ID<br>230  | : Status:<br>OPEN                                                                       | Disposition:<br>Investigation in progress                                                      | Investigator:<br><u>Sarah Meddah</u>                         |                             |
| Disease:<br>Hepatitis C  | PHAC Date/Type:<br>2018 May 01 / Date Reported                                          | Etiologic Agent:<br>Hepatitis C virus / 3 / B                                                  | Authority/Classification:<br>Provincial / Case - Confirmed / | 2018 Aug 22                 |
| Preset Interven          | tions                                                                                   |                                                                                                |                                                              | A Hide Preset Interventions |
| Row Actions:             | dd Preset                                                                               |                                                                                                |                                                              |                             |
| Түре                     | SubType                                                                                 |                                                                                                | Added                                                        |                             |
|                          |                                                                                         |                                                                                                |                                                              |                             |
| Grouped Interv           | entions                                                                                 |                                                                                                |                                                              | Hide Grouped Interventions  |
| Intervention Gro         | up:                                                                                     | ~                                                                                              |                                                              |                             |
| Row Actions:             | dd Intervention                                                                         |                                                                                                |                                                              |                             |
| Туре                     | SubType                                                                                 |                                                                                                | Added                                                        |                             |
|                          |                                                                                         |                                                                                                |                                                              |                             |
| Interventions            |                                                                                         |                                                                                                |                                                              | ☆ Hide Interventions        |
| Row Actions:             | dd Follow Up                                                                            |                                                                                                |                                                              | Create Intervention         |
|                          | ▼ SubType ▼ Disposition                                                                 | Start Date                                                                                     | End Date                                                     | Location                    |

? 旦

#### 3.2 Pre-set Interventions

This section will **not** be used by Nova Scotia.

#### 3.3 Grouped Interventions

Interventions are grouped into categories such as STI or enteric to facilitate the selection of appropriate interventions by disease.

1. Select Intervention Group.

Ŷ

Tip: Select All Interventions to display all intervention types.

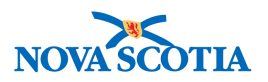

The system displays a table of associated intervention types.

| srou   | ped interventions        |                                          | upeu mu |
|--------|--------------------------|------------------------------------------|---------|
| Inter  | Actions: Add interaction |                                          |         |
| NUW    | Type                     | SubType                                  | Added   |
|        |                          |                                          |         |
| 0      | Communication            | Communication to general public (specify | -       |
| 0      | Communication            | Letter (specify)                         | -       |
| 0      | Communication            | Other communication (specify)            | -       |
| 0      | Communication            | Public health advisory                   | -       |
| 0      | Communication            | Public health alert                      | -       |
| 0      | Communication            | Public health order                      | -       |
| 0      | Contact tracing          | Contact tracing                          | -       |
| ۲      | Education/counselling    | Education/counselling                    | -       |
| 0      | Environmental Health     | Inspection - personal service facility   | -       |
| 0      | Environmental Health     | Inspection -work                         | -       |
| 0      | Notification for action  | Other (specify in comments)              | -       |
| 0      | Notification for action  | Canadian Blood Services                  | -       |
| 0      | Notification for action  | Nova Scotla Environment                  | -       |
| 0      | Notification for action  | Provincial Multi-Organ Transplant Progra | -       |
| 0      | Notification for action  | Regional Tissue Bank                     | -       |
| 0      | Notification for action  | Nova Scotla Dept. of Health and Wellness | -       |
| 0      | Prophylaxis              | Chemoprophylaxis                         | -       |
| 0      | Prophylaxis              | Immunoprophylaxis                        | -       |
| 0      | Referral                 | Other (specify in comments)              | -       |
| $\sim$ | Referral                 | Primary care provider                    | -       |

- 2. Select the applicable intervention.
- 3. Click **Add Intervention** button.

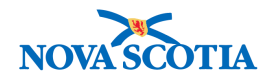

| Grou  | Grouped Interventions Aride Grouped Interventions |                                          |       |  |  |  |  |
|-------|---------------------------------------------------|------------------------------------------|-------|--|--|--|--|
| Inter | vention Group: Bloodborne Pathogens               | ~                                        |       |  |  |  |  |
| Row   | Actions: Add In ervention                         |                                          |       |  |  |  |  |
|       | Туре                                              | SubType                                  | Added |  |  |  |  |
| 0     | Communication                                     | Communication to general public (specify | -     |  |  |  |  |
| 0     | Communication                                     | Letter (specify)                         | -     |  |  |  |  |
| 0     | Communication                                     | Other communication (specify)            | -     |  |  |  |  |
| 0     | Communication                                     | Public health advisory                   | -     |  |  |  |  |
| 0     | Communication                                     | Public health alert                      | -     |  |  |  |  |
| 0     | Communication                                     | Public health order                      | -     |  |  |  |  |
| 0     | Contact tracing                                   | Contact tracing                          | -     |  |  |  |  |
| ۲     | Educaticn/counselling                             | Education/counselling                    | -     |  |  |  |  |
| 0     | Environmental Health                              | Inspection - personal service facility   | -     |  |  |  |  |
| 0     | Environmental Health                              | Inspection -work                         | -     |  |  |  |  |
| 0     | Notification for action                           | Other (specify in comments)              | -     |  |  |  |  |
| 0     | Notification for action                           | Canadian Blood Services                  | -     |  |  |  |  |
| 0     | Notification for action                           | Nova Scotia Environment                  | -     |  |  |  |  |

The **Intervention Details** screen is displayed with fields populated from the intervention selected.

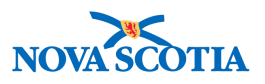

| Intervention Det          | ails Alide Intervention Details                                                                                                    |
|---------------------------|----------------------------------------------------------------------------------------------------|
| *Required field           |                                                                                                    |
| Encounter Group:          | Communicable Disease Investigation                                                                                                    |
| * Intervention Typ        | e: Education/counselling V * Intervention Sub Type: Education/counselling V                                                                                                    |
| Intervention Dispo        | sition:                                                                                                    |
| * Outcome:                | $\checkmark$                                                                                                    |
| * Start Date:             | 2018 / D8 / 22 End Date: / / / / III                                                                                                    |
| Next Follow Up Da         | te: / / / III<br>yyyy mm dd                                                                                                    |
| Workgroup<br>Organization | To specify an Organization first click on the 'Find' button. Then search, or type the name of the Organization you wish to specify, select it and click on Select' button. Then click 'Close' to close.                           |
| _                         | Organization: Panorama Cloud > Province of Nova Scotia > Department of Health and Wellness > [Nova Scotia Find C]                                                                                                    |
| Workgroup:                | Vuser:                                                                                                    |
| *Organization:            | To specify an Organization first click on the 'Find' button. Then search, or type the name of the Organization you wish to specify, select it and click on 'Select' button. Then click 'Close' to close.                          |
|                           | Organization: Panorama Cloud > Province of Nova Scotla > Department of Health and Wellness > [Nova Scotla Find ]                                                                                                    |
| *Location:                | To specify a Service Delivery Location first click on the 'Find' button. Then search, or type the name of the Service Delivery Location you wish to specify, select it and click on 'Select' button. Then click 'Close' to close. |
|                           | Service Delivery Location: Panorama Cloud > Province of Nova Scotla > Department of Health and Wellness > Nova Scotla Health Authority > Central Zone > Halifax Public Health Office > [Halifax PHO]                              |
| Primary Provider:         | Use this Provider:     Click Find to select a provider:                                                                                                    |
|                           | Provider:                                                                                                    |
|                           | O Use Other Provider:                                                                                                    |
| Intervention Pro          | ducts Show Intervention Products                                                                                                    |
|                           |                                                                                                    |
| Comments                  | A Hide Comments                                                                                                    |

| Comments | \$ Hk                        | de Comments |
|----------|------------------------------|-------------|
| Comment: |                              |             |
|          | ^                            |             |
|          | ~                            |             |
|          | (4000 characters remaining ) | Add         |

- 4. Complete the mandatory (\*) fields and other fields as applicable.
- 5. Click Save button.

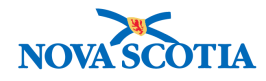

| Intervention Deta         | ails Alide Intervention Details                                                                                                    |
|---------------------------|----------------------------------------------------------------------------------------------------|
| * Required field          |                                                                                                    |
| Encounter Group:          | Communicable Disease Investigation                                                                                                    |
| * Intervention Typ        | Education/counselling V * Intervention Sub Type: Education/counselling V                                                                                                    |
| Intervention Dispo        | sition: Completed V                                                                                                    |
| * Outcome:                | Do Not Use 🗸                                                                                                    |
| * Start Date:             | 2018       /       07       /       08       End Date:       2018       /       07       /       31       III         yyyy       mm       dd       yyyy       mm       dd                                                                                                    |
| Next Follow Up Da         | te: / / / III / III<br>yyyy mm dd                                                                                                    |
| Workgroup<br>Organization | To specify an Organization first click on the 'Find' button. Then search, or type the name of the Organization you wish to specify, select it and click on 'Select' button. Then click 'Close' to close.           Organization:         Panorama Cloud > Province of Nova Scotia > Department of Health and Wellness > [Nova Scotia           Health Authority]         Find Q |
| Workgroup: Cent           | tral Zone V User: Sarah Meddah/Antigonish PHO V                                                                                                    |
| * Organization:           | To specify an Organization first click on the 'Find' button. Then search, or type the name of the Organization you wish to specify, select it and click on 'Select' button. Then click 'Close' to close.                                                                                                    |
|                           | Organization: Panorama Cloud > Province of Nova Scotia > Department of Health and Wellness > [Nova Scotia Health Authority]                                                                                                    |
| * Location:               | To specify a Service Delivery Location first click on the 'Find' button. Then search, or type the name of the Service Delivery Location you wish to specify, select it and click on 'Select' button. Then click 'Close' to close.                                                                                                    |
|                           | Service Delivery Location: Panorama Cloud > Province of Nova Scotia > Department of Health and Wellness > Nova Scotia Health Authority > Central Zone > Halifax Public Health Office > [Halifax PHO]                                                                                                    |

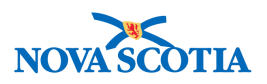

| Primary Provider:                     | Use this Provider:<br>Click Find to select a prov | rider:                                                                                                    |                                                                                                    |
|---------------------------------------|---------------------------------------------------|----------------------------------------------------------------------------------------------------|----------------------------------------------------------------------------------------------------|
|                                       | Provider:DRAKE, We                                | endy, Medical Doctor, CPSNS ID #: 11416                                                                                                    | Find Q                                                                                                    |
|                                       | Please select among the                           | 2 available search methods; Search or Type.                                                                                                    | Close X                                                                                                    |
|                                       | Type Search                                       |                                                                                                    |                                                                                                    |
|                                       | Name of Provider:                                 | Start typing the last name of the Provider. Matches will begin to appea<br>Select the match with the keyboard or mouse.<br>DRAKE, Wendy, Medical Doctor, ( | ar below.                                                                                                    |
|                                       |                                                   |                                                                                                    | Select                                                                                                    |
|                                       | O Use Other Provider                              | :                                                                                                    |                                                                                                    |
| Intervention Pro                      | ducts                                             |                                                                                                    | Show Intervention Products                                                                                    |
|                                       |                                                   |                                                                                                    |                                                                                                    |
| Comments                              |                                                   |                                                                                                    | A Hide Comments                                                                                               |
| Comment:                              |                                                   |                                                                                                    |                                                                                                    |
|                                       |                                                   |                                                                                                    | < >                                                                                                    |
|                                       |                                                   | (4                                                                                                    | 000 characters remaining )                                                                                    |
| Date                                  | Comments                                          | (4                                                                                                    | 000 characters remaining ) Add<br>Recorded By                                                                 |
| Date<br>2018 Aug 22                   | Comments<br>Client attended clinic at F           | (4<br>PHO and was provided with written documentation.                                                                                                    | 000 characters remaining ) Add<br>Recorded By<br>MacKirdy, Susan                                              |
| Date<br>2018 Aug 22                   | Comments<br>Client attended clinic at F           | (4<br>PHO and was provided with written documentation.                                                                                                    | 000 characters remaining ) Add<br>Recorded By<br>MacKirdy, Susan                                              |
| Date<br>2018 Aug 22<br>Follow Up Summ | Comments<br>Client attended clinic at F<br>nary   | (4<br>PHO and was provided with written documentation.                                                                                                    | 000 characters remaining ) Add<br>Recorded By<br>MacKirdy, Susan                                              |
| Date<br>2018 Aug 22<br>Follow Up Summ | Comments<br>Client attended clinic at F<br>nary   | (4<br>PHO and was provided with written documentation.                                                                                                    | 000 characters remaining ) Add<br>Recorded By<br>MacKirdy, Susan<br>K Hide Follow Up Summary<br>Add Follow Up |

| Document Management  |          |               |                     | A Hide Document Management           |
|----------------------|----------|---------------|---------------------|--------------------------------------|
| 0 attached documents |          |               | Click Document Titl | e to open document. Manage Documents |
| Document Title       | Size[KB] | ▼ <u>Түре</u> | Posted By           | ▼ <u>Posted On</u> ▼                 |
|                      |          |               |                     |                                      |
|                      |          |               |                     | Save Clear Cancel                    |

The system responds with a message that an encounter was created for this event and the intervention was successfully saved.

6. Click **Cancel** button to return to the Interventions Summary screen.

The intervention is now displayed in the Interventions factory table on the **Interventions Summary** screen.

**Note**: the Encounter created during the Save event has now been put into context as well. The encounter date was set to the start date added to the intervention.

P16-0371 Panorama Implementation Project - PNS IOM 103

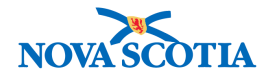

#### Intervention Summary

|       |              |                                          |                         |                                         |                             |                                    |                           | ACTIVE             |
|-------|--------------|------------------------------------------|-------------------------|-----------------------------------------|-----------------------------|------------------------------------|---------------------------|--------------------|
|       |              |                                          |                         |                                         |                             |                                    |                           |                    |
| 270   | ent ID:<br>] | Name(Last, First I<br>Tree, Willow / Fem | diddie)/Gender:<br>ale  | Health Card No:<br>-                    |                             | Date of Birth /<br>2000 Aug 01 / 1 | Age:<br>18 years 0 months |                    |
| Pho   | ne           | Jurisdiction Info:                       |                         | Additional ID Typ                       | e/                          |                                    |                           |                    |
| Nur   | nber:        | Department of Hea                        | ith and Wellness Nova   | Additional ID:<br>Provincial health s   | enilee                      |                                    |                           |                    |
| -(-)  |              | Scotla Health Auth                       | ority                   | provider identifier /                   | -                           |                                    |                           |                    |
|       |              |                                          |                         |                                         |                             |                                    |                           |                    |
|       |              |                                          |                         |                                         |                             |                                    | 20                        | vestigation        |
| 230   | estigation i | D: Status:<br>OPEN                       |                         | Disposition:<br>Investigation in progre | investi<br>ss <u>C Sara</u> | gator:<br>ah Meddah                |                           |                    |
| Dise  | aaa-         | PHAC Date                                | e/Type:                 | Etiologic Agent:                        | Author                      | ity/Classificati                   | on:                       |                    |
| Нер   | atitis C     | 2018 May (                               | 1 / Date Reported       | Hepatitis C virus / 3 / 8               | 8 Provinc                   | al / Case - Cor                    | nfirmed / 2018 Aug 2      | 22                 |
|       |              |                                          |                         |                                         |                             |                                    |                           |                    |
|       |              |                                          |                         |                                         |                             |                                    | î                         | Encounter          |
| En    | counter Da   | te: Enco                                 | unter Group / Type:     | Section ( later section                 |                             | Encounter                          | Activity:                 |                    |
| 201   |              | Com                                      | municable Disease inves | ugation / intervention                  |                             | -                                  |                           |                    |
| Pres  | et Interve   | ntions                                   |                         |                                         |                             |                                    | ☆ Hide Pr                 | eset Interventions |
| Row   | Actions:     | Add Dreast                               |                         |                                         |                             |                                    |                           |                    |
| now a | Actions.     | Add Preset                               |                         |                                         |                             |                                    |                           |                    |
|       | Type         |                                          | SubType                 |                                         |                             | T Add                              | ed                        |                    |
|       |              |                                          |                         |                                         |                             |                                    |                           |                    |
|       |              |                                          |                         |                                         |                             |                                    |                           |                    |
| _     |              |                                          |                         |                                         | _                           |                                    |                           |                    |
| Grou  | iped Inter   | ventions                                 |                         |                                         |                             |                                    | A Hide Grou               | uped Interventions |
| Info  | cuention Cr  | 2011D:                                   |                         |                                         |                             |                                    |                           |                    |
| Inter | rvenuon G    | oup.                                     |                         | ~                                       |                             |                                    |                           |                    |
| Row   | Actions:     | Add Intervention                         |                         |                                         |                             |                                    |                           |                    |
|       | Туре         |                                          | SubType                 |                                         |                             | T Add                              | ed                        |                    |
|       |              |                                          |                         |                                         |                             |                                    |                           |                    |
|       |              |                                          |                         |                                         |                             |                                    |                           |                    |
|       |              |                                          |                         |                                         |                             |                                    |                           |                    |
| Inter | ventions     |                                          |                         |                                         |                             |                                    | ا 🖈                       | Hide Interventions |
|       | A altana a   |                                          |                         |                                         |                             |                                    |                           |                    |
| ROW   | Actions:     | Add Follow Up                            |                         |                                         |                             |                                    | Creat                     | te intervention    |
|       | Iyp          | e 🔽                                      | SubType                 | Disposition                             | Start Date 🔻                | End Date 🔺                         | Provider 💎                | Location 🔍         |
|       |              |                                          |                         |                                         |                             |                                    |                           |                    |
| 0     | ⊕ Edu        | cation/counseiling                       | Education/counseiling   | Completed                               | 2018 Jul 8                  | 2018 Jul 31                        | DRAKE, Wendy              | Hallfax PHO        |
|       |              |                                          |                         |                                         |                             |                                    |                           |                    |
|       |              |                                          |                         |                                         |                             |                                    |                           |                    |

? 且

7. Repeat these steps for each Intervention to be added to the Investigation.

**Note**: the system may display the following message when adding subsequent interventions. Click **OK** to continue.

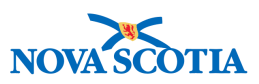

| Message from webpage                                                | ollow Up Summary |
|---------------------------------------------------------------------|------------------|
| The Encounter in context does not match the current Date. Continue? | Add Follow Up    |
| OC Cancel                                                           | ment Management  |
| Click Document Title to open document. Mana                         | age Documents    |
| Size[KB] Type Posted By Posted On                                   | •                |
|                                                                     |                  |
|                                                                     |                  |
| Save                                                                | Clear Cancel     |

#### 3.4 Add Follow Up

A clinician can record a follow up to an Intervention that was applied to a Subject or an Outbreak. The extent to which a Subject complies with the recommended Intervention(s) may lead Public Health to make recommendations to alter the treatment plan and monitor compliance for the Intervention. This compliance is recorded in the form of follow ups. An Intervention may last a period of time and require a series of follow-ups. The follow up functionality can be used to remind Public Health to perform a follow-up by creating work management tasks and placing them on a users task list.

A follow up can be added to an intervention from either the **Intervention Summary Screen > Interventions** section or from the **Intervention Details** screen **> Follow up Summary** section.

- 1. From the Intervention Summary Screen select the appropriate Intervention.
- 2. From either screen, click Add Follow Up button.

| Interventions A Hide Intervention        |   |                       |                       |               |              |             |                |             |
|------------------------------------------|---|-----------------------|-----------------------|---------------|--------------|-------------|----------------|-------------|
| Row Actions: Add Follow Up Create Interv |   |                       |                       |               |              |             | e Intervention |             |
|                                          |   | Туре                  | SubType               | Disposition 🔻 | Start Date 🔻 | End Date    | Provider       | Location    |
| ۲                                        | Ð | Communication         | Letter (specify)      | Completed     | 2018 Jul 8   | -           | DRAKE, Wendy   | Halifax PHO |
| 0                                        | Ð | Education/counselling | Education/counselling | Completed     | 2018 Jul 8   | 2018 Jul 31 | DRAKE, Wendy   | Halifax PHO |

P16-0371 Panorama Implementation Project - PNS IOM 103

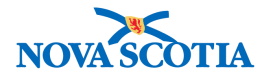

| Follow Up Summary                     |                |          |            | Alide Follow Up Summary |
|---------------------------------------|----------------|----------|------------|-------------------------|
|                                       |                |          |            | Add Follow Up           |
| Follow Up Type  Follow Up Disposition | Follow Up Date | Provider | Recurrence | Next Follow Up Date     |

The Follow Up Details screen is displayed.

| Follow Up                | Details                                                    |                                       |                                                                                                |                                           |                                    | ?        |             |
|--------------------------|------------------------------------------------------------|---------------------------------------|------------------------------------------------------------------------------------------------|-------------------------------------------|------------------------------------|----------|-------------|
|                          |                                                            |                                       |                                                                                                |                                           |                                    | ACT      | IVE         |
| Client ID:<br>270        | Name(Last, First<br>Tree, Willow / Fer                     | Middle)/Gender:<br>male               | Health Card No:                                                                                | Date of Birl<br>2000 Aug 0                | th / Age:<br>1 / 18 years 0 months |          |             |
| Phone<br>Number:<br>-(-) | Jurisdiction Info<br>Department of He<br>Scotia Health Aut | :<br>alth and Wellness,Nova<br>hority | Additional ID Type /<br>Additional ID:<br>Provincial health service<br>provider identifier / - |                                           |                                    |          |             |
| Investigation ID         | : Status:                                                  |                                       | Disposition:                                                                                   | Investigator:                             | <u> </u>                           | tigation |             |
| Disease:<br>Hepatitis C  | PHAC Da<br>2018 May                                        | te/Type:<br>01 / Date Reported        | Investigation in progress<br>Etiologic Agent:<br>Hepatitis C virus / 3 / B                     | Authority/Classifi<br>Provincial / Case - | cation:<br>Confirmed / 2018 Aug 22 |          |             |
| Intervention Su          | mmary                                                      |                                       |                                                                                                |                                           |                                    |          |             |
| Intervention Type        | :                                                          | Education/counselling                 | Intervention Su                                                                                | b-Type:                                   | Education/counselling              |          |             |
| Intervention Disp        | osition:                                                   | Completed                             | Primary Provid                                                                                 | er:                                       | DRAKE, Wendy                       |          |             |
| Start Date:              |                                                            | 2018 Jul 8                            | End Date:                                                                                      |                                           | 2018 Jul 31                        |          |             |
| Follow Up Sum            | mary                                                       |                                       |                                                                                                |                                           | <b>☆</b> Hide Follow               | v Up Sum | imary       |
|                          |                                                            |                                       |                                                                                                |                                           | Add                                | Follow   | Up          |
| Follow Up Date           | Follow Up Type                                             | E Follow Up Dispositi                 | on Has Symptoms Pro                                                                            | vider <mark>Next Recur</mark>             | rence Date▼ Next Follo             | w Up Dat | <u>te</u> ▼ |
| scotia ca/CasoMami       | Web/searchInve                                             | tigations/SearchInvestic              | ration visteral                                                                                |                                           |                                    |          |             |

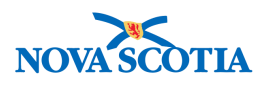

| New Follow Up             |                                                                                                    |                                                                                   | tide New Follow Up                           |
|---------------------------|----------------------------------------------------------------------------------------------------|-----------------------------------------------------------------------------------|----------------------------------------------|
| * Required field          |                                                                                                    |                                                                                   |                                              |
| * Follow Up Type:         | ×                                                                                                    | Other Follow Up Type:                                                             |                                              |
| * Follow Up Date:         | 2018 / 08 / 22 III<br>yyyy mm dd                                                                                                   |                                                                                   |                                              |
| Follow Up Dispositio      | n: 🗸 🗸                                                                                                    | Has Symptoms:                                                                     | ✓                                            |
| * Organization:           | To specify an Organization first click on the 'Find' button.'<br>click on 'Select' button. Then click 'Close' to close.            | Then search, or type the name of the Organ                                        | ization you wish to specify, select it and   |
|                           | Organization: Panorama Cloud > Province of Nova<br>Health Authority]                                                               | Scotia > Department of Health and We                                              | Iness > [Nova Scotia Find Q                  |
| * Location:               | To specify a Service Delivery Location first click on the 'Fi<br>to specify, select it and click on 'Select' button. Then click 'V | nd' button. Then search, or type the name o<br>Close' to close.                   | f the Service Delivery Location you wish     |
|                           | Service Delivery Location: Panorama Cloud > Pro<br>Nova Scotia Health Authority > Central Zone > Halifa                            | vince of Nova Scotia > Department of H<br>ax Public Health Office > [Halifax PHO] | lealth and Wellness > Find Q                 |
| Provider:                 | Use this Provider:<br>Click Find to select a provider:                                                                             |                                                                                   |                                              |
|                           | Provider:                                                                                                    |                                                                                   | Find Q                                       |
|                           | O Use Other Provider:                                                                                                    |                                                                                   |                                              |
| Date Commo                | ents                                                                                                    | (4000                                                                             | characters remaining ) Add<br>Recorded By    |
| Date Com                  | nents                                                                                                    |                                                                                   | Recorded By                                  |
| Part of Recurrence:       |                                                                                                    |                                                                                   |                                              |
| Next Follow Up Dat        | e: / / @d                                                                                                    | 3                                                                                 |                                              |
| Workgroup<br>Organization | To specify an Organization first click on the 'Find' button<br>click on 'Select' button. Then click 'Close' to close.              | . Then search, or type the name of the Orgo                                       | nnization you wish to specify, select it and |
|                           | Organization: Panorama Cloud > Province of Nov<br>Health Authority]                                                                | a Scotia > Department of Health and W                                             | /ellness > [Nova Scotia Find Q               |
| Workgroup:                | V User:                                                                                                    |                                                                                   |                                              |
|                           |                                                                                                    |                                                                                   | Save Delete Clear Cancel                     |
| * Recurrence              |                                                                                                    |                                                                                   | ☆ Hide Recurrence                            |
|                           |                                                                                                    |                                                                                   | Start Recurrence                             |

- 3. Complete the mandatory (\*) fields and other fields as applicable in the New Follow-up section.
- 4. A work management task can be created and a workgroup selected.
- 5. If the task is to be repeating, click the **Start Recurrence button**.
- P16-0371 Panorama Implementation Project PNS IOM 103

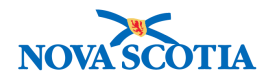

| Date Comme                | ents Recorded By                                                                                                    |
|---------------------------|----------------------------------------------------------------------------------------------------|
| Part of Recurrence:       |                                                                                                    |
| Next Follow Up Date:      | yyyy mm dd                                                                                                    |
| Workgroup<br>Organization | To specify an Organization first click on the 'Find' button. Then search, or type the name of the Organization you wish to specify, select it and click on 'Select' button. Then click 'Close' to close. |
|                           | Organization: Panorama Cloud > Province of Nova Scotia > Department of Health and Wellness > [Nova Scotia Health Authority]                                                                              |
| Workgroup:                | Vuser:                                                                                                    |
|                           | Save Delete Clear Cancel                                                                                                    |
|                           |                                                                                                    |
| * Recurrence              | ★ Hide Recurrence                                                                                                    |
|                           | Start R scurrence                                                                                                    |

- 6. Enter recurrence details.
- 7. Click Save Recurrence button.

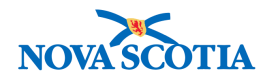

The system responds with a message that the task has been assigned and recurrence set.

**Note**: to end a recurrence of a follow-up task, click **End Recurrence** button.

8. Click Save button.

The system responds with a message that the follow up has been successfully created.

Tip: From the Interventions Summary screen, follow up details can be viewed when the record expansion button is clicked,

Note: To view or update a follow up, click the Follow Up Type hyperlink.

| Ir                         | nterv | entic     | ons            |             |                  |     |                     |   |            |      |               |        | <b>☆</b> H   | lide Interventions |
|----------------------------|-------|-----------|----------------|-------------|------------------|-----|---------------------|---|------------|------|---------------|--------|--------------|--------------------|
| Row Actions: Add Follow Up |       |           |                |             |                  |     | Create Intervention |   |            |      |               |        | Intervention |                    |
| -1                         |       |           | <u>Түре</u>    |             | <u>SubType</u>   | -   | Disposition         |   | Start Date |      | End Date      | Provid | er 🔻         | Location           |
|                            | 0     | Θ         | <u>Communi</u> | cation      | Letter (specify) |     | Completed           |   | 2018 Jul 8 |      | -             | DRAKE  | E, Wendy     | Halifax PHO        |
|                            | Follo | ow Uj     | Туре           | Disposition | Follow Up Date   | Has | Symptoms            | P | rovider    | Next | Recurrence Da | te     | Next Follow  | v Up Date          |
|                            | Ema   | <u>il</u> |                | In Progress | 2018 Aug 22      | -   |                     | - |            | -    |               |        | 2018 Sep 7   |                    |

P16-0371 Panorama Implementation Project - PNS IOM 103

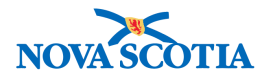

#### 3.5 Delete Follow Up

- 9. Expand the details on the applicable Intervention.
- 10. Click the Follow Up Type hyperlink.

| Inter | ventions                   |              |                  |     |             |   |            |      |               |               | ¢۲          | lide Interventions |
|-------|----------------------------|--------------|------------------|-----|-------------|---|------------|------|---------------|---------------|-------------|--------------------|
| Row   | Row Actions: Add Follow Up |              |                  |     |             |   |            |      |               |               | Creat       | e Intervention     |
|       | Туре                       | •            | <u>SubType</u>   | •   | Disposition | - | Start Date | •    | End Date      | <u>Provic</u> | ler 🔻       | Location           |
| 0     | ⊖ <u>¢omn</u>              | nication     | Letter (specify) |     | Completed   |   | 2018 Jul 8 | }    | -             | DRAK          | E, Wendy    | Halifax PHO        |
| Fo    | low Up Type                | Dist osition | Follow Up Date   | Has | Symptoms    | P | rovider    | Next | Recurrence Da | ite           | Next Follow | v Up Date          |
| Em    | ail                        | In Plogress  | 2018 Aug 22      | -   |             | - |            | -    |               |               | 2018 Sep 7  |                    |

The Follow Up Details screen is displayed.

11. Click Delete button.

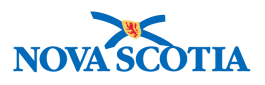

| Follow Up Details         |                                                                                                    | Alide Follow Up Details      |
|---------------------------|----------------------------------------------------------------------------------------------------|------------------------------|
| * Required field          |                                                                                                    |                              |
| * Follow Up Type:         | Email V Other Follow Up Type:                                                                                                    |                              |
| * Follow Up Date:         | 2018 Aug 22                                                                                                    |                              |
| Follow Up Dispositio      | on: In Progress V Has Symptoms:                                                                                                    | ~                            |
| Organization:             | To specify an Organization first click on the 'Find' button. Then search, or type the name of the Organization you wit<br>click on 'Select' button. Then click 'Close' to close.                            | sk to specify, select it and |
|                           | Organization: Panorama Cloud > Province of Nova Scotla > Department of Health and Wellness > [Nov<br>Health Authority]                                                                                      | ra Scotia Find 🔍             |
| Location:                 | To specify a Service Delivery Location first click on the 'Find' button. Then search, or type the name of the Service D<br>to specify, select it and click on 'Select' button. Then click 'Close' to close. | elivery Location you wish    |
|                           | Service Delivery Location: Panorama Cloud > Province of Nova Scotia > Department of Health and We<br>Nova Scotia Health Authority > Central Zone > Halifax Public Health Office > [Halifax PHO]             | eliness > Find Q             |
| Provider:                 | Use this Provider:     Click Find to select a provider:                                                                                                    |                              |
|                           | Provider:                                                                                                    | Find Q                       |
|                           | O Use Other Provider:                                                                                                    |                              |
| Comment:                  |                                                                                                    |                              |
|                           |                                                                                                    | <u> </u>                     |
|                           | (4000 characters r                                                                                                    | emaining) Add                |
| Date                      | Comments                                                                                                    | Recorded By                  |
| 2018 Aug 22               | Email required to ensure client understands documentation provided                                                                                                    | MacKirdy, Susan              |
| Part of Recurrence:       |                                                                                                    |                              |
| Next Follow Up Date       | e: 2018 / 09 / 07 III<br>yyyy mm dd                                                                                                    |                              |
| Workgroup<br>Organization | To specify an Organization first click on the 'Find' button. Then search, or type the name of the Organization you wi<br>click on 'Select' button. Then click 'Close' to close.                             | sh to specify, select it and |
|                           | Organization: Panorama Cloud > Province of Nova Scotla > Department of Health and Wellness > [Nov<br>Health Authority]                                                                                      | Find Q                       |
| Workgroup: Centra         | al Zone V User: V                                                                                                    |                              |
|                           | Save                                                                                                    | elete Reset Cancel           |

The system prompts the user to confirm.

The system responds with a message that the follow up has been successfully deleted.

#### 3.6 Delete Intervention

12. Click the **Type hyperlink** of the intervention to be deleted.

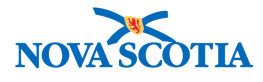

| Inter | terventions Aride Interventions |                       |                       |             |            |             |              |                |
|-------|---------------------------------|-----------------------|-----------------------|-------------|------------|-------------|--------------|----------------|
| Row   | Actio                           | ns: Add Follow Up     |                       |             |            |             | Creat        | e Intervention |
|       |                                 | Туре                  | SubType               | Disposition | Start Date | End Date    | Provider     | Location       |
| 0     | œ                               | Communication         | Letter (specify)      | Completed   | 2018 Jul 8 | -           | DRAKE, Wendy | Halifax PHO    |
| 0     | Ð                               | Referral              | Primary care provider | Completed   | 2018 Jul 8 | -           | DRAKE, Wendy | Halifax PHO    |
| 0     | Ð                               | Education/counselling | Education/counselling | Completed   | 2018 Jul 8 | 2018 Jul 31 | DRAKE, Wendy | Halifax PHO    |

The Intervention Details screen is displayed.

- 13. Select Reason for Deletion.
- 14. Click Delete button.

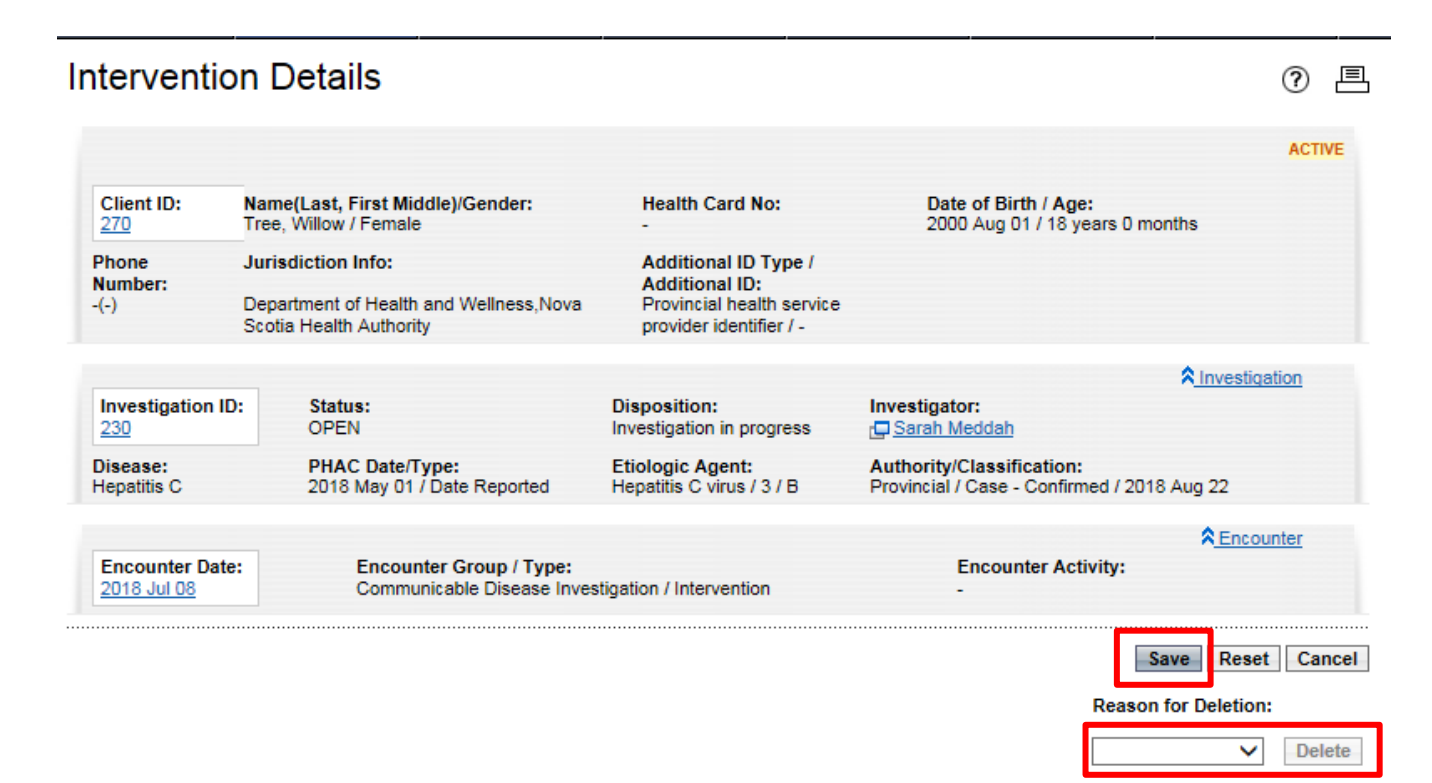

The system prompts the user to confirm.

15. Click **OK** to continue.

The system responds with a message that the intervention was successfully deleted.

16. Click Save button.

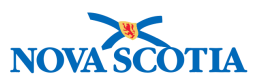

### 4 TB TEST SUMMARY

The TB Test Summary screen is used to collect and view test and result information pertaining to Tuberculosis (TB) skin tests, either through administration and interpretation of tuberculin serum or as the MTb IGRA blood test. It is also used to create a TB follow up without administering a test when no test is necessary. Finally, it generates a TB test outcome report for any TB test that has a result.

TB testing may be performed using either or both of two methods: skin tests and interferon-gamma release assay (IGRA).

Note: A subject or investigation must be in context before accessing this screen.

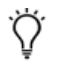

**Tip**: At any time, click the Clear button to clear all entry fields and set them back to their default values.

#### 4.1 Access TB Test Summary

 Select Investigation -> Treatment & Interventions -> TB Skin Test Summary from the Left-Hand Navigation menu.

| <ul> <li>Treatment &amp; Interventions</li> </ul> |
|---------------------------------------------------|
| Treatment Profile                                 |
| Intervention Summary                              |
| TB Skin Test Summary                              |
| Mass TB Event Summary                             |

The TB Test Summary screen is displayed.

### 4.2 View TB Skin Test and Follow Up Summary

The TB Test Summary screen has three sections. The TB Skin Test and Follow Up Summary section is where the user views a summary of all TB skin tests and follow ups for the client in context. TB skin tests consist of an administration of tuberculin serum, documented as Test Given, followed by interpretation of the result, documented as Test Read.

- 1. Select **Investigation -> Treatment & Interventions -> TB Skin Test Summary** from the Left-Hand Navigation menu.
- 2. View the **TB Skin Test and Follow Up Summary** section.

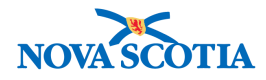

#### **TB Test Summary**

| Alerts                            | 1 Notes                                                            |                                                                             |                                    |                                    | ACTIVE                      |
|-----------------------------------|--------------------------------------------------------------------|-----------------------------------------------------------------------------|------------------------------------|------------------------------------|-----------------------------|
| Client ID:<br>179                 | Name(Last, First Middle)/Gende<br>EKM Demo, Sprint 7 / Female      | er: Health Card No:                                                         | Date of<br>1998 Jr                 | f Birth / Age:<br>un 02 / 20 years |                             |
| Phone<br>Number:<br>-(-)          | Jurisdiction Info:<br>Nova Scotia Health<br>Authority,Central Zone | Additional ID Type / A<br>ID:<br>Provincial health servio<br>identifier / - | <b>dditional</b><br>e provider     |                                    |                             |
| TB Skin Test a                    | and Follow Up Summary                                              |                                                                             |                                    | 🗙 Hide TB Skin Te                  | est and Follow Up Summary   |
| Row Actions:                      | View/Update View TB Test Outco<br>eason for Deletion:              | me Report                                                                   | Create T                           | B Skin Test Cr                     | eate TB Follow Up Only      |
| Test/Folio                        | ow Up Date of Give/Service                                         | Date of Reaction Size<br>Read (mm)                                          | Interpreted<br>Result              | Follow                             | Pertinent<br>Investigations |
| 0 4                               | 2018 Aug 14 -                                                      | • <b>•</b> 3                                                                | -                                  | -                                  |                             |
| Total: 1                          | Page 1 of 1                                                        |                                                                             |                                    |                                    | Jump to page:               |
| IGRA Summaı                       | ry                                                                 |                                                                             |                                    |                                    | A Hide IGRA Summary         |
|                                   |                                                                    |                                                                             | View TB Tes                        | t Outcome Repor                    | t View Lab Summary          |
| Requisiti                         | on ID Collection Date                                              | Test Name Res                                                               | ult Name 🔻 Result                  | <u>t Date</u> <u>Int</u>           | terpreted Result 🔹          |
| TB History Su                     | mmary                                                              |                                                                             |                                    |                                    | ★ Hide TB History Summary   |
| Previous Diagn<br>Previous Treatn | osis: -<br>nent: -                                                 | Previo<br>Previo                                                            | us TB Test: -<br>us BCG Vaccine: - |                                    | Update                      |

② 昌

### 4.3 Create a TB Skin Test

The user can create a new TB skin test for the Client in context. When creating a new TB skin test, the user can link the test to an investigation by first putting the desired investigation in context.

1. Click Create TB Skin Test button

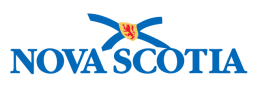

| low | Actions: View/Upd | late View TB Test (     | Outcome Report |                       | Create TB SI              | (in Test            | Create TB Follow Up Onl     |
|-----|-------------------|-------------------------|----------------|-----------------------|---------------------------|---------------------|-----------------------------|
|     | Reason fo         | r Deletion:             |                |                       |                           |                     |                             |
| 1   | Test/Follow Up    | Date of<br>Give/Service | Date of Read   | Reaction Size<br>(mm) | ▼ Interpreted ▼<br>Result | <u>Follow</u><br>Up | Pertinent<br>Investigations |
|     |                   |                         |                |                       |                           |                     |                             |

The TB Test Details screen is displayed.

Note:

- Checking Historical prevents the mandatory fields from being enforced.
- If an investigation is in context, the system will display and select the **Pertinent to Investigation** check box.
- 2. Complete the **Organization**, **Location**, **Given By**, **Date Test Given**, **TB Serum Agent**, **Lot Number** and other fields as applicable.

| est Given Detail                  | \$                                                                                                    | ★ Hide Test Given Det                                           |
|-----------------------------------|----------------------------------------------------------------------------------------------------|-----------------------------------------------------------------|
| istorical 🗌<br>leason for Test: M | edical reason                                                                                                    |                                                                 |
|                                   |                                                                                                    | Clea                                                            |
| Organization:                     | To specify an Organization first click on the 'Find' button. Then search, or type click on 'Select' button. Then click 'Close' to close.                               | the name of the Organization you wish to specify, select it and |
|                                   | Organization: Top Level > Level 2 (specific one) > Level 3 (specific on                                                                                                | e) > [Selected Level 4 Organization] Find Q                     |
|                                   |                                                                                                    | Clea                                                            |
| Location:                         | To specify a Service Delivery Location first click on the 'Find' button. Then sear<br>to specify, select it and click on 'Select' button. Then click 'Close' to close. | rch, or type the name of the Service Delivery Location you with |
|                                   | Service Delivery Location: Top Level > Level 2 (specific one) > Level<br>Location]                                                                                     | 3 (specific one) > [Selected Level 3 Find Q                     |
| Given By:                         |                                                                                                    | Clea                                                            |
| owen by.                          | <ul> <li>Use this Provider:<br/>Click Find to select a provider:</li> </ul>                                                                                            |                                                                 |
|                                   | Provider:                                                                                                    | Find Q                                                          |
|                                   | O Use Other Provider:                                                                                                    |                                                                 |
| Date Test Given:                  | 2018 / 08 / 22 III<br>yyyy mm dd                                                                                                    |                                                                 |
| TB Serum Agent:                   | PPD V                                                                                                    |                                                                 |
| _ot Number:                       | C5037AB - Exp. 2018 Sep 30 🗸                                                                                                    |                                                                 |
| st Strength:<br>ose:              | 0.1<br>0.1 mL                                                                                                    |                                                                 |
|                                   | tion: Intradermal Body Sites                                                                                                    | 2                                                               |

3. Click Save button.

P16-0371 Panorama Implementation Project - PNS IOM 103

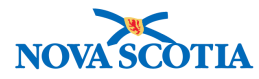

The system saves the TB skin test details and creates a "TB Skin Test Give" encounter event.

**Note**: If the user filled in the Test Read Details then the system also creates a "TB Skin Test Read" encounter event. Once the TB skin test is created, the user can add documents to it.

#### 4.4 Update a TB Skin Test

The user can update a new TB skin test for the client in context to update the original give event, add a read event when the outcome of a TB Skin test is known or document another follow up activity.

- 1. Select **Investigation -> Treatment & Interventions -> TB Skin Test Summary** from the Left-Hand Navigation menu.
- 2. Select the TB Skin Test to be updated in the TB Skin Test And Follow Up Summary section of the screen.
- 3. Click View/Update button

TR Test Summary

| <u>A</u>           | Alerts A                                   | Notes                                                                                                    |                                                                            |                                                             |                         |                                                                                                    | ACTIV                                                     |
|--------------------|--------------------------------------------|----------------------------------------------------------------------------------------------------|----------------------------------------------------------------------------|-------------------------------------------------------------|-------------------------|----------------------------------------------------------------------------------------------------|-----------------------------------------------------------|
| Clie<br>179        | ent ID:                                    | Name(Last, First Middle)/<br>EKM Demo, Sprint 7 / Fem                                                                         | /Gender: Heal<br>nale -                                                    | th Card No:                                                 | Dat<br>199              | e <mark>of Birth / Age:</mark><br>8 Jun 02 / 20 year                                                                                                    | 5                                                         |
| Phoi<br>Num<br>(-) | ne<br>1ber:                                | Jurisdiction Info:<br>Nova Scotia Health<br>Authority,Central Zone                                                            | Addi<br>ID:<br>Prov<br>ident                                               | itional ID Type / Add<br>incial health service<br>ifier / - | ditional<br>provider    |                                                                                                    |                                                           |
| 100                | kin Toot and                               | Eollow Un Summany                                                                                                    |                                                                            |                                                             |                         | Hide TB Skir                                                                                                    | n Test and Follow Up Summ                                 |
| ow                 | Actions: Vie<br>Reas                       | w/Update View TB Test                                                                                                    | Outcome Report                                                             |                                                             | Creat                   | e TB Skin Test                                                                                                    | Create TB Follow Up Only                                  |
| low                | Actions: Vie<br>Reas<br>Ent<br>Test/Follow | w/Update View TB Test<br>son for Deletion:<br>ered in Error V Delete<br>Up Date of<br><u>Give/Service</u>                     | Outcome Report           Date of<br>Read                                   | Reaction Size<br>(mm)                                       | ▼ Interpreted<br>Result | • TB Skin Test                                                                                                    | Create TB Follow Up Only Pertinent Investigations         |
| <b>ow</b>          | Actions: Vie<br>Reat<br>Enter<br>ID<br>4   | w/Update View TB Test<br>son for Deletion:<br>ered in Error V Delete<br>Up Date of<br><u>Give/Service</u><br>2018 Aug 14      | Outcome Report                                                             | r <u>Reaction Size</u><br>(mm)                              | ▼ Interpreted<br>Result | Follow Up     -                                                                                                    | Create TB Follow Up Only     Pertinent     Investigations |
| ow<br>0            | Actions: Vie<br>Reas<br>Ent<br>D<br>4<br>9 | w/Update View TB Test<br>son for Deletion:<br>ered in Error V Delete<br>Up Date of<br><u>Give/Service</u><br>2018 Aug 14<br>- | Dutcome Report           Date of<br>Read           -           2018 Aug 22 | r <u>Reaction Size</u><br>(mm)<br>-                         | Creat                   | Follow Up     Follow Up     Follow Up | Create TB Follow Up Only Pertinent Investigations         |

◎ ■

The TB Test Details screen is displayed.
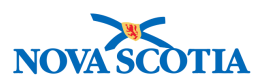

## 4.5 Enter TB Skin Test Read Details and TB Follow Up

The user updates the TB Skin Test by entering the TB Skin Test Read details when the outcome of a TB Skin test is known.

Tip: The Date Test Read must be at least 2 days after the Date Test Give.

- 4. Navigate to the **Test Read Details** section of the screen.
- 5. Complete the **Date Test Read**, **Organization**, **Location**, **Read By**, **Interpreted Result** and other fields as applicable.
- 6. Complete the Follow Up, Reason For Not Having a Chest X-ray and Follow Up Details if applicable.
- 7. Click Save Button

Ñ

| Test Read Details      |                                                                                                    | Alide Te                                                                                                    | est Read Detai |
|------------------------|----------------------------------------------------------------------------------------------------|----------------------------------------------------------------------------------------------------|----------------|
| * Date Test Read:      | 2018 / 08 / 22 III<br>yyyy mm dd                                                                                |                                                                                                    |                |
|                        |                                                                                                    |                                                                                                    | Clear          |
| Organization:          | To specify an Organization first click on the 'Find'<br>click on 'Select' button. Then click 'Close' to close   | button. Then search, or type the name of the Organization you wish to specify,                                      | select it and  |
|                        | Organization: Panorama Cloud > Province of Health Authority]                                                    | of Nova Scotia > Department of Health and Wellness > [Nova Scotia                                                   | Find Q         |
|                        |                                                                                                    |                                                                                                    | Close          |
| Location:              | To specify a Service Delivery Location first click or<br>to specify select it and click on 'Select' button. The | n the 'Find' button. Then search, or type the name of the Service Delivery Loca<br>molick 'Close' in close          | tion you wish  |
|                        | Service Delivery Location: Panorama Clou<br>Nova Scotia Health Authority > Central Zone                         | d > Province of Nova Scotia > Department of Health and Wellness ><br>> Halifax Public Health Office > [Halifax PHO] | Find Q         |
| Read By:               | Use this Provider:     Click Find to select a provider:                                                         |                                                                                                    | Clear          |
|                        | Provider:                                                                                                    |                                                                                                    | Find Q         |
|                        | O Use Other Provider:                                                                                           |                                                                                                    |                |
| * Interpreted Result   | Negative V                                                                                                    | Reaction Size: mm                                                                                                   |                |
| TB Follow Up           |                                                                                                    | A Hic                                                                                                    | de TB Follow ( |
| Follow Up:             | Requires two-step                                                                                               | $\sim$                                                                                                    |                |
| Reason For Not Hav     | ing Chest X-ray: Other (specify in Follow Up D                                                                  | )etails) V                                                                                                    |                |
| Follow Up Details:     |                                                                                                    |                                                                                                    |                |
| follow up details here |                                                                                                    | (3978 characters remaining )                                                                                        |                |
|                        |                                                                                                    | Save Clear View TB Test Outcome Re                                                                                  | port Cance     |
| reated By              | Created Date/Time                                                                                               | Last Updated By Last Upd                                                                                            | lated Date/Tin |

The system saves the TB skin test details and creates a "TB Skin Test Read" encounter event.

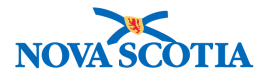

## 4.6 Create a TB Follow Up

The TB Follow Up Details screen allows a user to collect and update Tuberculosis (TB) follow up information without performing a TB test.

- 1. Select Investigation -> Treatment & Interventions -> TB Skin Test Summary from the Left-Hand Navigation menu
- 2. Click Create Follow Up Only button.

#### TB Test Summary

| Client ID:<br>179                             | Name(Last, First Middle)/<br>EKM Demo, Sprint 7 / Fem                                                                                | Gender: Heal<br>ale -                 | th Card No:                                               | Date<br>1998                 | of Birth / Age:<br>Jun 02 / 20 years                                                                                                    |                              |
|-----------------------------------------------|----------------------------------------------------------------------------------------------------|---------------------------------------|-----------------------------------------------------------|------------------------------|----------------------------------------------------------------------------------------------------|------------------------------|
| Phone<br>lumber:<br>(-)                       | Jurisdiction Info:<br>Nova Scotia Health<br>Authority,Central Zone                                                                   | Addi<br>ID:<br>Provi<br>ident         | tional ID Type / Ad<br>incial health service<br>ifier / - | ditional<br>provider         |                                                                                                    |                              |
| 8 Skin Test                                   | and Follow Up Summary                                                                                                    |                                       |                                                           |                              | ☆ Hide TB Skin                                                                                                    | Test and Follow Up Sumn      |
|                                               |                                                                                                    |                                       |                                                           |                              | CONTRACTOR DESCRIPTION OF A DESCRIPTION OF A DESCRIPTION OF<br>A DESCRIPTION OF A DESCRIPTION OF A DESCRIPTION OF A DESCRIPTION OF A DESCRIPTION OF A DESCRIPTION OF A DESCRIPTION OF A DESCRIPTION OF A DESCRIPTION OF A DESCRIPTION OF A DESCRIPTION OF A DESCRIPTION OF A DESCRIPTION OF A DESCRIPTIONO |                              |
| ow Actions:                                   | View/Update View TB Test<br>Reason for Deletion:<br>Entered in Error V Delete                                                        | Outcome Report                        |                                                           | Create                       | TB Skin Test                                                                                                    | Create TB Follow Up Onl      |
| ow Actions:<br>F<br><u>Test/Foll</u><br>ID    | View/Update View TB Test<br>teason for Deletion:<br>Entered in Error V Delete<br>ow Up Date of<br><u>Give/Service</u>                | Outcome Report           Date of Read | Reaction Size<br>(mm)                                     | Interpreted     Result       | TB Skin Test                                                                                                    | Pertinent     Investigations |
| Row Actions:<br>F<br>Test/Foll<br>D<br>C<br>4 | View/Update View TB Test<br>teason for Deletion:<br>Entered in Error V Delete<br>ow Up Date of<br><u>Give/Service</u><br>2018 Aug 14 | Outcome Report           Date of Read | Reaction Size<br>(mm)                                     | Interpreted     Result     - | TB Skin Test                                                                                                    | Pertinent     Investigations |

⑦ 昌

The TB Follow up Details screen is displayed.

- 3. Navigate to the Clinical Information section of the TB Follow Up Details screen.
- 4. Complete the Encounter Group field if not pre-populated, Other TB Case Contact, Other Exposure Date, Recent Illness, Recent Illness Date as is appropriate and other fields as applicable.

Tip: The Exposure Date and Date and Recent Illness Date will be mandatory depending on the answer provided for Other TB Case Contact and Recent Illness respectively.

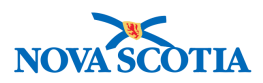

| Alerts /                                                                                                    | Notes                                                              |                                                                                                    |                                                                                   |               | ACI       | TIVE       |
|----------------------------------------------------------------------------------------------------|--------------------------------------------------------------------|----------------------------------------------------------------------------------------------------|-----------------------------------------------------------------------------------|---------------|-----------|------------|
| Client ID:<br>179                                                                                                    | Name(Last, First Middle)/Gender:<br>EKM Demo, Sprint 7 / Female    | Health Card No:                                                                                                    | Date of Birth / Age:<br>1998 Jun 02 / 20 years                                    |               |           |            |
| Phone<br>Number:<br>(-)                                                                                                    | Jurisdiction Info:<br>Nova Scotia Health<br>Authority,Central Zone | Additional ID Type / Additional<br>ID:<br>Provincial health service provider<br>identifier / -                                                                                                    |                                                                                   |               |           |            |
|                                                                                                    |                                                                    |                                                                                                    |                                                                                   | Save Cle      | ar Ca     | ind        |
| lequired Field                                                                                                    |                                                                    |                                                                                                    |                                                                                   |               |           |            |
| t/Follow Up ID:                                                                                                    | •                                                                  |                                                                                                    |                                                                                   |               |           |            |
| incounter Group                                                                                                    | :                                                                  | ¥                                                                                                    |                                                                                   |               |           |            |
|                                                                                                    |                                                                    |                                                                                                    |                                                                                   |               |           |            |
| inical Informa                                                                                                    | tion                                                               |                                                                                                    |                                                                                   | A Hide Clinic | al Inform | na         |
| inical Informa                                                                                                    | ition                                                              |                                                                                                    |                                                                                   | A Hide Clinic | al Inform | na         |
| inical Informa                                                                                                    | ition                                                              |                                                                                                    |                                                                                   | A Hide Clinic | al Inform | na         |
| inical Informa                                                                                                    | ition                                                              | nt exposure                                                                                                    |                                                                                   | thide Clinic  | al Inform | na         |
| inical Information period<br>ther TB Case Co                                                                                                    | ins to previous contact, other than the curve<br>intact:           | at exposure<br>sposure Date: Use Full Date: )                                                                                                    |                                                                                   | ≮ Hide Clinic | al Inform | na         |
| inical Information period                                                                                                    | ntion                                                              | at experime<br>sposure Date: Use Full Date: )                                                                                                    | yyyy mm dd                                                                        | tide Clinic   | al Inform | na         |
| inical Information period                                                                                                    | ntion                                                              | at exposure<br>posure Date: Use Full Date:<br>Use Partial Date:                                                                                                    | yyyy mm dd                                                                        | Hide Clinic   | al Inform | na         |
| inical Informa                                                                                                    | ntion                                                              | at exposure<br>sposure Date: Use Full Date:<br>Use Partial Date:                                                                                                    | yyyy mm dd<br>yyyy mm                                                             | ★ Hide Clinic | al Inform | n:         |
| inical Informa                                                                                                    | ntion                                                              | at exposure<br>sposure Date: Use Full Date:<br>Use Partial Date:                                                                                                    | yyyy mm dd<br>yyyy mm dd<br>yyyy mm                                               | ★ Hide Clinic | al Inform | na         |
| inical Informa<br>ther TB Case Co<br>Recent Illness:                                                                                                    | ntion                                                              | nt exposure<br>sposure Date: Use Full Date:<br>Use Partial Date:<br>Date: Use Full Date:<br>The full Date:<br>The full Date:<br>The | yyyy mm dd<br>yyyy mm dd                                                          |               | al Inform | na         |
| inical Informa<br>ther TB Case Co<br>Recent Illness:                                                                                                    | ntion                                                              | et eroorwe<br>(posure Date: Use Full Date:<br>Use Partial Date:<br>Date: Use Full Date:<br>VVV                                                                                                    | yyyy mm dd                                                                        | CHide Clinic  | al Inform | na         |
| inical Informa<br>ther TB Case Co<br>Recent Illness:                                                                                                    | ntion                                                              | et exposure<br>posure Date: Use Full Date:<br>Use Partial Date:<br>Date: Use Full Date:<br>YYY<br>Use Partial Date:<br>YYY                                                                                                    | yyyy mm dd                                                                        | ★ Hide Clinic | al Inform | na         |
| inical Informa<br>ther TB Case Co<br>Recent Illness:                                                                                                    | ntion                                                              | rt evanuere<br>rposure Date: Use Full Date:<br>Use Partial Date:<br>I Date: Use Full Date:<br>Use Partial Date:                                                                                                    | yyyy mm dd                                                                        | ★ Hide Clinic | al Inform | n:         |
| inical Informa<br>ther TB Case Co<br>Recent Illness:                                                                                                    | ntion                                                              | rt evanuure<br>sposure Date: Use Full Date:<br>Use Partial Date:<br>I Date: Use Full Date:<br>Use Partial Date:<br>YYY<br>Use Partial Date:<br>YYY                                                                                                    | yyyy mm dd<br>yyyyy mm dd<br>yyyyy mm dd<br>y mm dd                               | ★ Hide Clinic | al Inform | <b>n</b> : |
| inical Informa<br>ther TB Case Co<br>Recent Illness:                                                                                                    | ntion                                                              | rt expositive<br>(posure Date: Use Full Date:<br>Use Partial Date:<br>I Date: Use Full Date:<br>Use Partial Date:                                                                                                    | yyyy mm dd<br>yyyyy mm dd<br>yyyyy mm dd<br>y mm dd                               | ★ Hide Clinic | al Inform |            |
| Inical Information Berry<br>ther TB Case Co<br>Recent Illness:                                                                                                    | ntion                                                              | et exposure<br>sposure Date: Use Full Date: •<br>Use Partial Date: •<br>Date: Use Full Date: •<br>Use Partial Date: •<br>Yyy:<br>Use Partial Date: •<br>Yyy:                                                                                                    | yyyy mm dd<br>yyyyy mm dd<br>yyyyy mm dd<br>y mm dd                               | ★ Hide Clinic | al Inform |            |
| Inical Information Berna<br>ther TB Case Co<br>Recent Illness:                                                                                                    | ntion                                                              | et exposure<br>sposure Date: Use Full Date:<br>Use Partial Date:<br>Date: Use Full Date:<br>Use Partial Date:<br>Use Partial Date:                                                                                                    | yyyy mm dd<br>yyyy mm dd<br>yyyy mm dd<br>y dd<br>y                               | ★ Hide Clinic | al Inform | na         |
| Inical Information Determined for the sub-section Determined for the section Determined for the section of the section of the  | ntion                                                              | et exposure<br>sposure Date: Use Full Date: •<br>Use Partial Date: •<br>Date: Use Full Date: •<br>Use Partial Date: •<br>Yyy<br>Use Partial Date: •<br>Yyy                                                                                                    | yyyy mm dd<br>yyyy mm dd<br>yyyy mm dd<br>y f f f f f f f f f f f f f f f f f f f | ★ Hide Clinic | al Inform |            |
| Inical Information Particular Particular Par | ntion                                                              | et exposure<br>(posure Date: Use Full Date:<br>Use Partial Date:<br>Date: Use Full Date:<br>Use Partial Date:<br>Use Partial Date:                                                                                                    | yyyy mm dd<br>yyyy mm dd<br>yyyy mm dd                                            | ★ Hide Clinic | al Inform |            |
| Inical Information Device TB Case Co<br>Recent Illness:                                                                                                    | ntion                                                              | et exposure<br>(posure Date: Use Full Date:<br>Use Partial Date:<br>Date: Use Full Date:<br>Use Partial Date:<br>Use Partial Date:<br>Yyy                                                                                                    | yyyy mm dd<br>yyyy mm dd<br>yyyy mm dd<br>y mm dd<br>y mm                         | Hide Clinic   | al Inform |            |
| Inical Information Device TB Case Co<br>Recent Illness:                                                                                                    | ntion                                                              | et erooruse<br>(posure Date: Use Full Date:<br>Use Partial Date:<br>Date: Use Full Date:<br>Use Partial Date:<br>Yyy<br>Use Partial Date:<br>Yyy                                                                                                    | yyyy mm dd<br>yyyy mm dd<br>yyyy mm dd<br>y mm dd<br>y mm dd                      | Hide Clinic   | al Inform | A          |

- 5. Continue to the **TB Follow Up** section of the screen.
- 6. Complete the **Date Test Read**, **Organization**, **Location**, **Read By Interpreted Result** and other fields as applicable.
- 7. Complete the Follow Up Date, Follow Up, Reason For Not Having a Chest X-ray and Follow Up Details if applicable.
- 8. Click Save button.

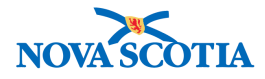

| Denses for Test 11 | dia di secono                                                                                                    |                                                             |                                           |                                                             |                          |              |             |          |
|--------------------|----------------------------------------------------------------------------------------------------|-------------------------------------------------------------|-------------------------------------------|-------------------------------------------------------------|--------------------------|--------------|-------------|----------|
| Reason for Test: M | edical reason                                                                                                    | ~                                                           |                                           |                                                             |                          |              |             | Clear    |
| * Organization:    | To specify an Or<br>click on 'Select'                                                                                                    | ganization first click on the button. Then click 'Close' to | 'Find' button. Then s<br>close            | earch, or type the name of the t                            | Organization you         | wish to spec | ify, select | it and   |
|                    | Organization<br>Health Author                                                                                                    | i: Panorama Cloud > Pro<br>prity]                           | vince of Nova Scoti                       | ia > Department of Health ar                                | nd Wellness > [N         | ova Scotia   | Fin         | d Q      |
|                    |                                                                                                    |                                                             |                                           |                                                             |                          |              | -           | Clear    |
| Location:          | To specify a Service Delivery Location first click on the 'Find' button. Then search, or type the name of the Service Delivery Location you wish to specify, select it and click on 'Select' button. Then click 'Close' to close. |                                                             |                                           |                                                             |                          |              |             |          |
|                    | Service Deliv<br>Nova Scotia                                                                                                    | very Location: Panorama<br>Health Authority > Centra        | a Cloud > Province<br>I Zone > Halifax Pu | of Nova Scotia > Departmer<br>blic Health Office > [Halifax | nt of Health and<br>PHO] | Wellness >   | Fin         | d Q      |
|                    |                                                                                                    |                                                             |                                           |                                                             |                          |              |             | Clear    |
| * Provider:        | Use this P<br>Click Find to sel                                                                                                    | rovider:<br>lect a provider:                                |                                           |                                                             |                          |              |             |          |
|                    | Provider:                                                                                                    |                                                             |                                           |                                                             |                          |              | Fi          | nd Q     |
|                    | O Use Other                                                                                                    | Provider:                                                   |                                           |                                                             | 1                        |              |             |          |
|                    |                                                                                                    |                                                             |                                           |                                                             |                          |              |             |          |
| Follow Up Date:    |                                                                                                    | 2018 / 8 /                                                  | 29                                        |                                                             |                          |              |             |          |
| Follow Up          |                                                                                                    | yyyy mm                                                     | dd                                        |                                                             |                          |              |             |          |
| Follow op.         | ine Cheet V                                                                                                    | Refer to primary care p                                     | provider for evaluati                     | ion 🗸                                                       |                          |              |             |          |
| eason For Not Hav  | ing Chest A-ray:                                                                                                    | Other (specify in Follow                                    | v Up Details) 🔽                           |                                                             |                          |              |             |          |
| ollow up Details:  |                                                                                                    |                                                             |                                           |                                                             | ~                        |              |             |          |
|                    |                                                                                                    |                                                             |                                           | (4000 -                                                     |                          | ining )      |             |          |
|                    |                                                                                                    |                                                             |                                           | (4000 0                                                     | naracters reina          | ning /       |             |          |
|                    |                                                                                                    |                                                             |                                           |                                                             |                          | Save         | Clear       | Cance    |
| eated By           | 0 808 0 808 0 808 0 808 0 808 0 808 0 808 0 808 0 808 0 808 0 808 0 808 0 808 0 808 0 808 0 808 0 808 0 808 0 8                                                                                                    | Created Date/Time                                           |                                           | Last Updated By                                             |                          | Last U       | pdated I    | Date/Tir |
|                    |                                                                                                    |                                                             |                                           |                                                             |                          |              |             |          |

The TB follow up details are saved and a 'TB Follow Up' encounter event is created.

Note: Click Clear button to clear any unsaved values on the screen.

## 4.7 View or Update a TB Follow Up

A user can view or update a TB Follow Up.

- 1. Select the TB Follow up to be updated in the TB Skin Test And Follow Up Summary section of the screen
- 2. Click View/Update button.

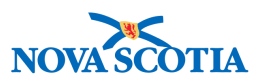

## TB Test Summary

? 昌

| Client ID:<br>179                                       | Name(<br>EKM D                            | Last, First Middle<br>emo, Sprint 7 / Fer                                                    | /Gender: Heannale -       | alth Card No:                                                  | Date<br>1998                    | of Birth / Age:<br>Jun 02 / 20 years |                                                     |
|---------------------------------------------------------|-------------------------------------------|----------------------------------------------------------------------------------------------|---------------------------|----------------------------------------------------------------|---------------------------------|--------------------------------------|-----------------------------------------------------|
| 'hone<br>lumber:<br>(-)                                 | Jurisdi<br>Nova S<br>Authori              | iction Info:<br>cotia Health<br>ty,Central Zone                                              | Ade<br>ID:<br>Pro<br>ider | ditional ID Type / Ad<br>vincial health service<br>htifier / - | ditional<br>provider            |                                      |                                                     |
|                                                         |                                           |                                                                                              |                           |                                                                |                                 | A Hide TB Skin Te                    | st and Follow Up Sumr                               |
| 8 Skin Test                                             | r and Folio                               | w up Summary                                                                                 |                           |                                                                |                                 |                                      |                                                     |
| 3 Skin Test<br>ow Actions:                              | View/Upda<br>Reason for<br>Entered in E   | te View TB Tes<br>Deletion:<br>irror V Delete                                                | t Outcome Report          | <u>.</u>                                                       | Create                          | TB Skin Test   Cre                   | eate TB Follow Up On                                |
| 3 Skin Test<br>ow Actions:<br><u>Test/Fo</u><br>ID      | View/Upda<br>Reason for<br>Entered in E   | te View TB Tes<br>Deletion:<br>mor V Delete<br>Date of<br><u>Give/Service</u>                | t Outcome Report          | Reaction Size                                                  | Create<br>Interpreted<br>Result | TB Skin Test Cre                     | eate TB Follow Up On<br>Pertinent<br>Investigations |
| Skin Test<br>ow Actions:<br><u>Test/Fo</u><br>1D<br>) 4 | View/Upda<br>Reason for I<br>Entered in E | te View TB Tes<br>Deletion:<br>mor V Delete<br>Date of<br><u>Give/Service</u><br>2018 Aug 14 | t Outcome Report          | Reaction Size<br>(mm)                                          | Create                          | TB Skin Test Cre                     | eate TB Follow Up On<br>Pertinent<br>Investigations |

The TB Follow Up Details screen is displayed for further action.

## 4.8 Delete a TB Skin Test or Follow Up

The user can delete TB skin tests or follow ups.

- 1. Select the desired TB test or follow up from the **TB Skin Test and Follow Up Summary** section.
- 2. Select a Reason for Deletion.
- 3. Click **Delete** button.

| Row | Actions: View/Upd | late View TB Test C           | utcome Report |                       | Create                | TB Skin Test C        | reate TB Follow Up Onl                           |
|-----|-------------------|-------------------------------|---------------|-----------------------|-----------------------|-----------------------|--------------------------------------------------|
|     | Reason fo         | r Deletion:<br>Error V Delete |               |                       |                       |                       |                                                  |
|     | Test/Follow Up    | Date of<br>Give/Service       | Date of Read  | Reaction Size<br>(mm) | Interpreted<br>Result | ▼ Follow Up           | <ul> <li>Pertinent<br/>Investigations</li> </ul> |
| С   | 4                 | 2018 Aug 14                   | 120           | -                     | -                     | -                     |                                                  |
| ۲   | 9                 | ~                             | 2018 Aug 22   | -                     | Negative              | Requires two-<br>step |                                                  |

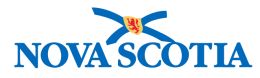

A confirmation prompt is displayed indicating the test or follow up will be deleted. If the TB test or follow up is linked to any investigations, the confirmation also warns these relationships will be deleted.

4. Click OK button.

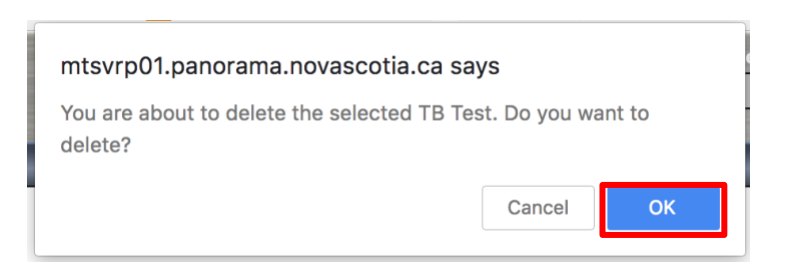

The TB skin test or follow up is deleted.

Note: If the user clicks Cancel, the deletion is cancelled and no changes are made.

## 4.9 IGRA Summary

TB testing that has occurred using interferon-gamma release assay (MTb IGRA) will be displayed in the IGRA Summary section of the TB Test Summary Screen. The test is entered via the Lab section of Panorama but will be displayed in the section below.

See Lab User Guide for instructions on entering lab data.

The lab result displayed in the IGRA Summary Screen allows the user to navigate review the lab details.

1. Click View Lab Summary button

The system displays the Lab Summary screen for the client and investigation in context.

2. Click Result Name hyperlink

The system displays the Human Lab Report screen with both the test and result portion of Result Details section populated.

3. Click the **Requisition ID** hyperlink

The system opens the Human Requisition screen populated with the pertinent lab details contained there.

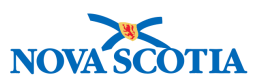

|                |                 |           |             | View TB Test Outcome | e Report View Lab Summa |
|----------------|-----------------|-----------|-------------|----------------------|-------------------------|
| Requisition ID | Collection Date | Test Name | Result Name | Result Date          | Interpreted Result      |
| 81             | 2018 Aug 28     | MTb IGRA  | MTb IGRA    | 2018 Aug 29          | Positive                |

Note: click **Cancel** on any lab related screen will return the user to the TB Test Summary screen.

## 4.10 TB History Details

The TB History Details screen allows the user to record and view historical Tuberculosis (TB) information for a client.

The TB History Details is intended to only include historical information for periods prior to the use of Panorama or before an individual becomes a client. Current information about TB tests and follow ups after the individual became a client would be documented using the TB Skin Test and Follow Up Summary and IGRA Summary sections on the TB Test Summary screen.

**Note**: The user must navigate to the **TB Test Summary** screen to access the **TB History** screen.

#### 4.10.1 View or Update the Client's TB History

1. On the TB Test Summary screen, click **Update** button in the TB History Summary section.

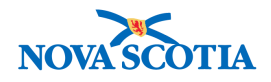

## **TB Test Summary**

? 且

| Alerts                   | Notes                                                              |                                                                                      | ACTIVE                                                                                          |
|--------------------------|--------------------------------------------------------------------|--------------------------------------------------------------------------------------|-------------------------------------------------------------------------------------------------|
| Client ID:<br>179        | Name(Last, First Middle)/Gende<br>EKM Demo, Sprint 7 / Female      | r: Health Card No:                                                                   | Date of Birth / Age:<br>1998 Jun 02 / 20 years                                                  |
| Phone<br>Number:<br>-(-) | Jurisdiction Info:<br>Nova Scotia Health<br>Authority,Central Zone | Additional ID Type / Addit<br>ID:<br>Provincial health service pro<br>identifier / - | ional<br>ovider                                                                                 |
| Ɓ Skin Test a            | and Follow Up Summary                                              |                                                                                      | A Hide TB Skin Test and Follow Up Summa                                                         |
| Row Actions:             | View/Update    View TB Test Outco                                  | me Report                                                                            | Create TB Skin Test Create TB Follow Up Only                                                    |
| F                        | Reason for Deletion:                                               |                                                                                      |                                                                                                 |
| Test/Follo               | ow Up Date of <u>Give/Service</u>                                  | Date of Reaction Size (mm)                                                           | Interpreted         Follow         Pertinent           Result         Up         Investigations |
| 0 4                      | 2018 Aug 14 -                                                      | -                                                                                    |                                                                                                 |
| Total: 1                 | Page 1 of 1                                                        |                                                                                      | Jump to page:                                                                                   |
| GRA Summa                | ry                                                                 |                                                                                      | 🗙 Hide IGRA Summa                                                                               |
|                          |                                                                    |                                                                                      | View TB Test Outcome Report View Lab Summary                                                    |
| <u>Requisiti</u>         | on ID Collection Date                                              | Test Name Result N                                                                   | ame Result Date Interpreted Result                                                              |
| B History Su             | immary                                                             |                                                                                      | ★ Hide TB History Summa                                                                         |
| Previous Diagn           | osis:                                                              | Previous T                                                                           | B Test: -                                                                                       |

The TB History Details screen is displayed.

- 2. Edit any values as necessary.
- 3. Click **Save** button.

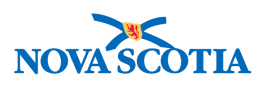

|                                        |          |             |        |   |             |                             |                                                 |                                                                                                    |                         |                      | Save     | Clear      | Cance    |
|----------------------------------------|----------|-------------|--------|---|-------------|-----------------------------|-------------------------------------------------|----------------------------------------------------------------------------------------------------|-------------------------|----------------------|----------|------------|----------|
| B History Details                      | 5        |             |        |   |             |                             |                                                 |                                                                                                    |                         |                      | 🛠 Hid    | le TB Hist | ory Deta |
| Previous TB Test:<br>Source:           | No       | ne          | ~      | , | <b>&gt;</b> | Previous Test<br>Date:      | Use<br>Full<br>Date:<br>Use<br>Partial<br>Date: | •                                                                                                    | ууууу<br>ууууу          | /  <br>r<br>  /      | nm<br>nm | dd         |          |
| Previous Test Count                    | try:     |             |        |   | -           |                             |                                                 |                                                                                                    |                         |                      |          |            |          |
| Previous Diagnosis:                    | Nor      | ie V        |        |   |             | Previous<br>Diagnosis Date: | Use<br>Full<br>Date:<br>Use<br>Partial<br>Date: | <ul> <li></li> <li></li> <li><td>уууу<br/>ууууу<br/>ууууу</td><td>]'[<br/></td><td>nm</td><td>dd</td><td></td></li></ul> | уууу<br>ууууу<br>ууууу  | ]'[<br>              | nm       | dd         |          |
| Previous Treatment:                    | Nor      | e Required  |        | ~ |             | Previous<br>Treatment Date: | Use<br>Full<br>Date:<br>Use<br>Partial<br>Date: | •                                                                                                    | ууууу<br>ууууу<br>ууууу | ]'[<br>]'[           | nm<br>nm | dd         |          |
| Previous BCG <mark>V</mark> acci       | ine: Yes | ~           |        |   |             | BCG Vaccine<br>Date:        | Use<br>Full<br>Date:<br>Use<br>Partial<br>Date: | •                                                                                                    | уууу<br>ууууу<br>ууууу  | ]'[<br>'<br>]'[<br>' | nm<br>nm | dd         |          |
| 3CG Vaccine Count<br>3CG Scar Visible: |          | not use 🗸   |        |   |             | Client Age at Las           | t BCG: [                                        |                                                                                                    | Years                   | 1                    |          |            |          |
| IB HIStory Co                          | mments   |             |        |   |             |                             |                                                 | 140                                                                                                    | 00 chars                | octor                | remaini  | Ç          | Ad       |
| Date 🔻                                 | Comments |             |        |   |             |                             |                                                 | [+(                                                                                                    | roo cridic              | iotel a              | Reco     | orded By   |          |
| 2018 Aug 22                            | History  |             |        |   |             |                             |                                                 |                                                                                                    |                         |                      | McCl     | arty, Erin |          |
|                                        |          |             |        |   |             |                             |                                                 |                                                                                                    |                         |                      | Save     | Clear      | Canc     |
| eated Bv                               |          | Created Dat | e/Time |   |             | Last Unda                   | ited By                                         |                                                                                                    |                         |                      | Last     | Undated    | Date/Ti  |

The updated TB history is saved and a message is displayed.

Note:

- Click **Reset** button to cancel any unsaved changes made on the TB History Details screen.
- The user can close the TB History details at anytime without saving by clicking the **Cancel** button. Any unsaved changes are discarded and the TB Test Summary screen is displayed.

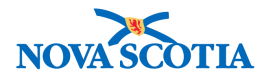

## 5 MASS TB EVENTS

The Mass TB Event is comprised of two screens:

The **Mass TB Event Details** screen allows the user to create, update, or view the details of an existing Mass TB Event.

The **Mass TB Event Clients** screen allows the user to view the list of clients for the mass TB event. From this screen, the user can create a 'give' event for selected clients, create a 'read' event for selected clients.

**Note**: A cohort **must be** in context before a Mass TB Event Details screen can be accessed. Reference the Investigations User Guide for instructions how to create a cohort.

## 5.1 Mass TB Event Summary

The user can search for an existing Mass TB Event or create a new one from the Mass TB Summary screen.

1. Select Investigation -> Treatment & Interventions -> Mass TB Event Summary from the Left-Hand Navigation menu.

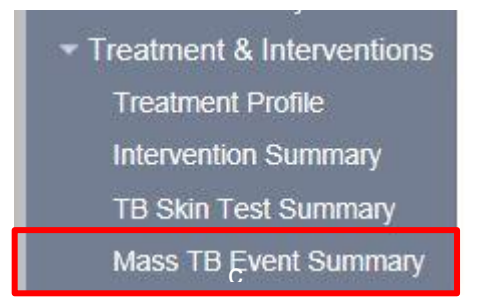

The Mass TB Event Summary screen is displayed

2. Enter search criteria as appropriate and click Search button. .

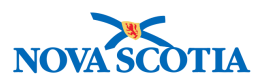

⑦ 昌

## Mass TB Event Summary

| Mass IB Event Se                                                                           | earch Criteria                                                                                                    |                                                                                                    | 🗙 Hide Mass                                                                | TB Event Search Criteria                        |
|--------------------------------------------------------------------------------------------|----------------------------------------------------------------------------------------------------|----------------------------------------------------------------------------------------------------|----------------------------------------------------------------------------|-------------------------------------------------|
| Wildcard characters 9<br>matching phonetically<br>Organization:<br>To specify an Organizat | , (multiple letters) and _ (single letters) can<br>. Wildcard-only searches will be treated as<br>ion first click on the 'Find' button. Then search | <ul> <li>be used on any text field - except oblank searches.</li> <li>or type the name of the Organization.</li> </ul> | on Client Number and on First ar<br>you wish to specify, select it and cli | nd Last Name when                               |
| click 'Close' to close.                                                                    | evel > Level 2 (specific one) > Level 3 (sp                                                                                                    | ecific one) > [Selected Level 4 Ord                                                                                    | anization                                                                  | Find Q                                          |
| Service Delivery Los                                                                       | ation                                                                                                    | 1 1 0                                                                                                    |                                                                            |                                                 |
| To specify a Service Del<br>on 'Select' button. Then                                       | ivery Location first click on the 'Find' button. I<br>click 'Close' to close.<br>cation: Top Level > Level 2 (specific one)                         | Then search, or type the name of the Ser<br>> Level 3 (specific one) > [Selecte                                        | rvice Delivery Location you wish to                                        | specify, select it and click                    |
| Created By:                                                                                | Current User<br>All Users                                                                                                    |                                                                                                    |                                                                            |                                                 |
| Event Status:<br>Event From Date:                                                          | In Progress                                                                                                    | Event Name:<br>Event To Date:                                                                                          |                                                                            |                                                 |
|                                                                                            | yyyy mm dd                                                                                                    |                                                                                                    | yyyy mm dd                                                                 |                                                 |
|                                                                                            |                                                                                                    |                                                                                                    | Sear                                                                       | ch Retrieve Clear                               |
| Mass TB Event Se                                                                           | arch Results                                                                                                    |                                                                                                    | Sear                                                                       | TB Event Search Result                          |
| Mass TB Event Se<br>Row Actions: Upd                                                       | earch Results<br>ate Event Update Event Clients                                                                                                    |                                                                                                    | Sear                                                                       | TB Event Search Result                          |
| Mass TB Event Se<br>Row Actions: Upd<br><u>Event ID</u>                                    | earch Results<br>ate Event Update Event Clients<br>Event Name Event                                                                                 | Date SDL                                                                                                    | Sear<br>A Hide Mass<br>Organization                                        | TB Event Search Result Create Event rent Status |

Mass TB Events matching the search criteria are displayed.

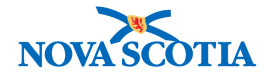

| ne qu                    | ery returned 2 res                                                        | sult(s).                                                                                            |                                                                                       |                                                                    |                                                        |                                       |
|--------------------------|---------------------------------------------------------------------------|----------------------------------------------------------------------------------------------------|---------------------------------------------------------------------------------------|--------------------------------------------------------------------|--------------------------------------------------------|---------------------------------------|
| lass                     | TB Event Sea                                                              | arch Criteria                                                                                       |                                                                                       |                                                                    | 🛠 Hio                                                  | de Mass TB Event Search Crite         |
| Vildca<br>natch<br>Orgar | ard characters %<br>ing phonetically.<br>iization:<br>cify an Organizatio | (multiple letters) and _ (sing<br>Wildcard-only searches will<br>on first click on the 'Find' butto | gle letters) can be used o<br>be treated as blank sear<br>m. Then search, or type the | on any text field - except<br>rches.<br>: name of the Organization | on Client Number and or<br>you wish to specify, select | n First and Last Name when            |
| Orga                     | nization: Top Le                                                          | evel > Level 2 (specific one)                                                                       | > Level 3 (specific one)                                                              | > [Selected Level 4 Or                                             | ganization]                                            | Find Q                                |
| Servio                   | e Delivery Loca                                                           | ation:                                                                                              |                                                                                       |                                                                    |                                                        |                                       |
| o spe                    | cify a Service Deliv<br>sct' button Then c                                | very Location first click on the<br>lick 'Close' to close                                           | 'Find' button. Then search                                                            | , or type the name of the Se                                       | ervice <mark>Deli</mark> very Location yo              | u wish to specify, select it and clic |
| Serv                     | ice Delivery Loo                                                          | cation: Top Level > Level 2                                                                         | (specific one) > Level 3                                                              | (specific one) > [Selecte                                          | ed Level 3 Location]                                   | Find O                                |
| vent                     | ed By:<br>Status:<br>From Date:                                           | Current User<br>All Users<br>In Progress V<br>yyyy mm                                               | dd                                                                                    | Event Name:<br>Event To Date:                                      | /<br>yyyyy mm                                          | ] / [] []]<br>dd                      |
| 1000                     | TD Event Co                                                               | arah Daaulta                                                                                        |                                                                                       |                                                                    | ۸ Hir                                                  | Search Retrieve Cle                   |
| ass                      | Actional Line                                                             | arch Results                                                                                        | 017                                                                                   |                                                                    | ×1110                                                  | le mass TD Event Search Res           |
| tow                      | Event ID                                                                  | Event Name                                                                                          | Event Date                                                                            | SDL                                                                | Organization                                           | Event Status                          |
|                          | 2                                                                         | Aug 16 demoEvent                                                                                    | 2018 Aug 14                                                                           | Halifax PHO                                                        | NSHA                                                   | In Progress                           |
| 0                        | 1                                                                         | Test                                                                                                | 2018 May 17                                                                           | Halifax PHO                                                        | Nova Scotia                                            | In Progress                           |
| -                        |                                                                           |                                                                                                    |                                                                                       |                                                                    |                                                        |                                       |

## 5.2 Create a Mass TB Event

The user can create new Mass TB Events.

1. Click **Create Event** on the Mass TB Event Summary screen.

| Row | Actions: Upda | ate Event Update Event Cl | lients      |             |              | Create Even  |
|-----|---------------|---------------------------|-------------|-------------|--------------|--------------|
|     | Event ID      | Event Name                | Event Date  | <u>SDL</u>  | Organization | Event Status |
| ۲   | 2             | Aug 16 demoEvent          | 2018 Aug 14 | Halifax PHO | NSHA         | In Progress  |
| 0   | 1             | Test                      | 2018 May 17 | Halifax PHO | Nova Scotia  | In Progress  |

The system displays the Mass TB Event Details screen.

#### Note:

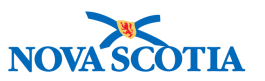

- A cohort with at least one result set must be in context before accessing this screen
- Click Clear button to clear any unsaved values on the screen.
- On the Event Details section of the screen enter the Event Name, Event Status, Organization, Service Delivery Location, Event Date, Result Set from the cohort in context, Encounter Group, Reason for Test and optionally enter the other fields as applicable in the Event Details section.

| Cohort ID:<br>28                      | Cohort Name:<br>ekmCohort                                                   | Encounter Group(s):<br>Tuberculosis Disease Investigation                                             | Client List Name/ ID:<br><u>EKM clientList / 22</u>                   |
|---------------------------------------|-----------------------------------------------------------------------------|----------------------------------------------------------------------------------------------------|-----------------------------------------------------------------------|
|                                       |                                                                             |                                                                                                    | Save Clear Cance                                                      |
| Required Field                        |                                                                             |                                                                                                    |                                                                       |
| Event Details                         |                                                                             |                                                                                                    | <b>☆</b> Hide Event Detail                                            |
| Complete and click<br>Event ID:       | Save to generate the Event ID.<br>-                                         |                                                                                                    |                                                                       |
| * Event Name:                         | Mass TB Event Name                                                          |                                                                                                    |                                                                       |
| * Event Status:                       | In Progress \$                                                              |                                                                                                    |                                                                       |
| Event<br>Description:                 |                                                                             | 1                                                                                                    |                                                                       |
| Organization:                         | To specify an Organization first cl<br>on 'Select' button. Then click 'Clo. | lick on the 'Find' button. Then search, or type the nan<br>se' to close.                              | ne of the Organization you wish to specify, select it and click       |
|                                       | Organization: Panorama Clo<br>Health Authoritv1                             | oud > Province of Nova Scotia > Department of I                                                       | Health and Wellness > [Nova Scotia Find Q                             |
| * Service<br>Delivery                 | To specify a Service Delivery Loca<br>specify, select it and click on 'Sele | ation first click on the 'Find' button. Then search, or s<br>ct' button. Then click 'Close' to close. | type the name of the Service Delivery Location you wish to            |
| Location:                             | Service Delivery Location:<br>Scotia Health Authority > Cer                 | Panorama Cloud > Province of Nova Scotia > D<br>htral Zone > Halifax Public Health Office > [Halif    | epartment of Health and Wellness > Nova          ax PHO1       Find Q |
| * Event Date:                         | 2018 / 08 / 31                                                              |                                                                                                    |                                                                       |
| * Result Set                          | 22 - EKM_clientList \$                                                      |                                                                                                    |                                                                       |
| From Cohort:                          |                                                                             | action                                                                                                |                                                                       |
| From Cohort:<br>* Encounter<br>Group: | Tuberculosis Disease Investi                                                | gauon                                                                                                 |                                                                       |

3. Add one or more providers by selecting the desired provider and clicking **Add Provider** button.

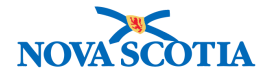

| Prov   | iders Entry                       | /                                                             | Alide Providers Entry              |
|--------|-----------------------------------|---------------------------------------------------------------|------------------------------------|
| Select | a provider and                    | d click Add Provider To List to include them in the available | pool of providers.                 |
| Prov   | ider:                             | Use this Provider:<br>Click Find to select a provider:        |                                    |
|        |                                   | Provider:                                                     | Find Q                             |
|        |                                   | O Use Other Provider:                                         |                                    |
|        |                                   |                                                               |                                    |
| Row    | Actions                           | emove Provider                                                | Add Provider                       |
| Row    | Actions R                         | emove Provider                                                | Add Provider Clear Provider        |
| Row    | Actions R<br>Provider<br>DRAKE, M | emove Provider                                                | Add Provider<br>Is Other Provider? |

The system displays the added providers in the list of providers.

**Note**: To remove a provider, select the provider and click **Remove Provider** button.

4. Add one or more lots by selecting a TB Serum Agent and a Lot Number and clicking **Add Lot** button.

| Lot    | Numbers Entry          |                       |            |                 |                  | ☆ Hide Lot Numi | pers Entr |
|--------|------------------------|-----------------------|------------|-----------------|------------------|-----------------|-----------|
| TB S   | erum Agent:<br>lumber: |                       | <b>~</b>   | Expiry D        | )ate:            |                 | 5         |
|        |                        |                       |            |                 |                  | Add Lot C       | lear Lot  |
| Row    | Actions: Remove Lot    |                       |            |                 |                  |                 |           |
|        | TB Serum Agent         | · · · · ·             | Lot Number |                 | Expiry Date      |                 |           |
| ۲      | PPD                    |                       | C5037AB    |                 | 2018 Sep 30      |                 |           |
| 0      | PPD                    |                       | C4904AB    |                 | 2018 Apr 30      |                 |           |
|        |                        |                       |            |                 |                  |                 |           |
|        |                        |                       |            | Mass            | TB Event Clients | Save Reset      | Cance     |
| reate  | d By                   | Created Date/Time     |            | Last Updated By |                  | Last Updated I  | Date/Time |
| AcClar | ty, Erin               | 2018 Aug 16 10:40 ADT |            | McClarty, Erin  |                  | 2018 Aug 16 1   | 5:39 AD   |

The system displays the added lots in the list of lots.

**Note**: To remove lots, select the lot and click **Remove Lot** button. To clear a lot before it has been added, click **Clear Lot** button.

5. Click **Save** button.

The system saves the Mass TB Event

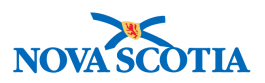

## 5.3 Update a Mass TB Event

- 1. Navigate to the Mass TB Event Summary screen.
- 2. Perform a search for the target Mass TB Event. See <u>Section 5.1</u> for details on searching for a Mass TB Event.
- 3. Select the Event to update.
- 4. Click Update Event button on the Mass TB Event Summary screen

| Row | Actions: | Update E | vent  | Update Event CI | ients       |   |             |         |        |          | Create Even   |
|-----|----------|----------|-------|-----------------|-------------|---|-------------|---------|--------|----------|---------------|
|     | Event II | 2        | Even  | <u>it Name</u>  | Event Date  | • | <u>SDL</u>  | Organi  | tation | Event    | <u>Status</u> |
| ۲   | 2        |          | Aug 1 | 6 demoEvent     | 2018 Aug 14 | - | Halifax PHO | NSHA    |        | In Progr | ess           |
| 0   | 1        |          | Test  |                 | 2018 May 17 |   | Halifax PHO | Nova Sc | otia   | In Progr | ess           |

The system displays the Mass TB Event Details screen.

- 5. Edit any values as necessary in the Event Details section.
- 6. Click Save button.

The system updates the mass TB event.

## 5.4 View Mass TB Event Clients

The system displays the list of cohort clients for the event on the Mass TB Event Clients screen. The user can view the list of clients associated to a Mass TB Event.

The user can access the Mass TB Event Clients screen from both the Mass TB Event Summary Screen and the Mass TB Event Details screen.

## 5.5 View Mass TB Clients from the Mass TB Event Summary screen

- 1. Navigate to the Mass TB Event Summary screen.
- 2. Perform a search for the target Mass TB Event. See <u>Section 5.1</u> for details on searching for a Mass TB Event.
- 3. Select the target Mass TB Event

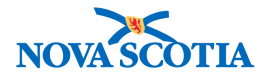

#### 4. Click Update Event Clients button.

| Row | Actions: Upda | ate Event | Update Event Cl | lients      |             |              | Create Even  |
|-----|---------------|-----------|-----------------|-------------|-------------|--------------|--------------|
|     | Event ID      | Ever      | <u>nt Name</u>  | Event Date  | SDL         | Organization | Event Status |
| ۲   | 2             | Aug 1     | 6 demoEvent     | 2018 Aug 14 | Halifax PHO | NSHA         | In Progress  |
| 0   | 1             | Test      |                 | 2018 May 17 | Halifax PHO | Nova Scotia  | In Progress  |

The Mass TB Event Clients screen is displayed.

# 5.6 View Mass TB Clients from the Mass TB Event Details screen

- 1. Open the Mass TB Event Details screen.
- 2. Click Mass TB Event Clients hyperlink.

| /lass TB E            | vent Details                  |                                                           | 0                                            |
|-----------------------|-------------------------------|-----------------------------------------------------------|----------------------------------------------|
| Cohort ID:<br>28      | Cohort Name:<br>ekmCohort     | Encounter Group(s):<br>Tuberculosis Disease Investigation | Client List Name/ ID:<br>EKM_clientList / 22 |
|                       |                               |                                                           | Mass TB Event Clients ave Reset Cano         |
| Required Field        | - U - U - U - U - U - U       |                                                           |                                              |
| Event Details         |                               |                                                           | Alide Event Deta                             |
| Complete and click Si | ave to generate the Event ID. |                                                           |                                              |
| Event ID:             |                               | 2                                                         |                                              |

The Mass TB Event Clients screen is displayed.

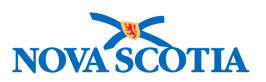

## 5.7 Using the Mass TB Event Clients screen

The Mass TB Event Clients screen allows the user creates a give and read event for selected clients.

**Note**: TB Give and Read events created using the Mass TB Event screens will NOT be associated with an TB Investigation until they are moved manually via the Subject Summary Screen. See <u>Section 7</u> for instructions.

## 5.8 Create or Update a Give Event

The user can create or update a 'give' event for selected clients

1. Select the desired clients by selecting the check box next to the client name. Click **Select All** button to select all clients in the list.

Note: The user can click Deselect All button to deselect all clients in the list.

2. Click Create Give Event button.

| Sele | ect All Deselect All  | Row Act        | ions: Creat       | e Give Event  | Create Read         | Event        | verride Co   | nsent                 |                       |                        |
|------|-----------------------|----------------|-------------------|---------------|---------------------|--------------|--------------|-----------------------|-----------------------|------------------------|
|      | Client Name           | Date<br>Given  | Body<br>Site      | Lot<br>Number | <u>Given By</u> 🔻   | Date<br>Read | Read ▼<br>By | Reaction<br>Size (mm) | Interpreted<br>Result | <u>Has</u><br>Consent? |
| ~    | EKM Demo.<br>Sprint 7 | 2018 Aug<br>14 | Forearm:<br>Left  | C5037AB       | OLIVER,<br>GERTRUDE | -            | -            | 2                     | -                     |                        |
| ~    | EKM LabTES<br>[More]  | 2018 Aug<br>14 | Forearm:<br>Right | C5037AB       | OLIVER,<br>GERTRUDE | <b>4</b> 9   | -            | 4                     | -                     |                        |
|      | ekmtest, client 2     | 2018 Aug<br>16 | Forearm:<br>Right | C5037AB       | DRAKE, MARY         | -            | -            | • 1                   | -                     |                        |
|      | ekmtest, test         | 2018 Aug<br>16 | Forearm:<br>Right | C5037AB       | DRAKE, MARY         | -            | -            | ÷                     | -                     |                        |
|      | TestSEM2, Susan       | 2018 Aug       | Forearm:<br>Right | C5037AB       | DRAKE, MARY         |              | 120          | 20                    |                       |                        |

The system displays the Give Event Entry section at the bottom of the screen.

- 3. Enter or update the **Given by Provider**, **Date Test Given**, **Lot Number** and other details as required.
- 4. Click Save button.

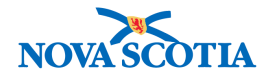

| Give Event Entry         |                                  | Alide Give Event Entry |
|--------------------------|----------------------------------|------------------------|
| * Given By Provider:     | ✓                                |                        |
| * Date Test Given:       | 2018 / 08 / 22 III<br>yyyy mm dd |                        |
| * Lot Number:            | ~                                |                        |
| Expiry Date:             |                                  |                        |
| Test Strength:           | -                                |                        |
| Dose:                    |                                  |                        |
| Route of Administration: |                                  |                        |
| Body Site:               | ×                                |                        |

The system validates the entered details and creates or updates the give event information on a TB skin test for each of the selected clients. If any errors are encountered, the system displays a count of the tests that failed validation.

For each client, the system also creates a "TB Skin Test Give" encounter event if one does not exist.

## 5.9 Create or Update a Read Event

The user can create or update a 'read' event for selected clients.

Note: Read data may be entered only after give data has been entered.

- 1. Select the desired clients by selecting the check box next to the client name or click **Select All** button to select all clients in the list.
- 2. Click Create Read Event button.

| Select All Deselect All Row Actions: Create Give Event |                       |                |                   | Create Read   | Create Read Event Override Consent |              |            | nt                    |                       |                 |
|--------------------------------------------------------|-----------------------|----------------|-------------------|---------------|------------------------------------|--------------|------------|-----------------------|-----------------------|-----------------|
|                                                        | Client Name           | Date<br>Given  | Body<br>Site      | Lot<br>Number | <u>Given By</u>                    | Date<br>Read | Read<br>By | Reaction<br>Size (mm) | Interpreted<br>Result | Has<br>Consent? |
| ~                                                      | EKM Demo.<br>Sprint 7 | 2018 Aug<br>14 | Forearm:<br>Left  | C5037AB       | OLIVER,<br>GERTRUDE                | -            | 2          | 2                     | 2                     |                 |
| ~                                                      | EKM LabTES<br>[More]  | 2018 Aug<br>14 | Forearm:<br>Right | C5037AB       | OLIVER,<br>GERTRUDE                | ÷.           | -          | -                     | -                     |                 |
|                                                        | ekmtest, client 2     | 2018 Aug<br>16 | Forearm:<br>Right | C5037AB       | DRAKE, MARY                        | -            | -          | •                     |                       |                 |
|                                                        | ekmtest, test         | 2018 Aug<br>16 | Forearm:<br>Right | C5037AB       | DRAKE, MARY                        | -            | -          | •                     | -                     |                 |
|                                                        | TestSEM2, Susan       | 2018 Aug<br>16 | Forearm:<br>Right | C5037AB       | DRAKE, MARY                        | 2            | 120        | 241                   | -                     |                 |

The system displays the Read Event Entry section at the bottom of the screen.

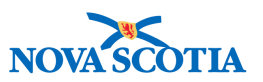

- 3. Enter or update the **Date Test Read, Read By Provider, Interpreted Result** and other read details as required.
- 4. Click **Save** button.

| Read Event Entry      |                    | ☆ Hide Read Event Entry |
|-----------------------|--------------------|-------------------------|
| * Date Test Read:     | 2018 / 8 / 18 🛄    |                         |
| * Read By Provider:   | OLIVER, GERTRUDE 🗸 |                         |
| Reaction Size         | 0 mm               |                         |
| * Interpreted Result: | Negative V         |                         |
| Follow Up:            | None required      |                         |

The system validates the entered details and creates or updates the read event information for each of the selected clients. If any errors are encountered, the system displays a count of the tests that failed validation.

For each client, the system creates a "TB Skin Test Read" encounter event if one does not exist.

## 5.10 Move a TB Skin Test to an Investigation

If a TB Skin Test Give/Read event, Follow Up or IGRA lab was not created with an investigation in context it can be moved to the investigation from the **Subject Summary** screen.

This is done by moving the automatically generated encounter for each of those types of events. When the user moves an encounter, the system moves the encounter and all associated data to the investigation.

**Note:** All TB skin Test Gives/Reads created from the Mass TB Event section will not be associated with an Investigation until they are moved. The event must have initially been created with the same TB encounter group as the investigation to which it will be moved.

**Note**: Once an encounter is moved to an investigation, it cannot be removed from an investigation, but may be moved to another open investigation.

**Note**: TB Skin Tests generate TB Skin Test Give and TB Skin Test Read encounters. Follow – ups Lab reports generate lab encounters.

- 1. In the appropriate encounter group section, select the check box next to the encounters to be moved to the investigation.
- 2. From the **Move Selected Encounter(s) To** drop-down list, select the investigation.

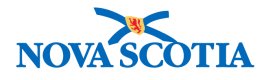

3. Click **Move** button.

| Tuber<br>Group | culosis Disea<br>)                  | se Investigation                        | Encounter          |                                                                 |                                  |                              |                  | <b>☆</b> Hide    |
|----------------|-------------------------------------|-----------------------------------------|--------------------|-----------------------------------------------------------------|----------------------------------|------------------------------|------------------|------------------|
|                |                                     |                                         |                    |                                                                 |                                  |                              | Create Inv       | vestigation      |
| Inve           | stigation 2                         | 60 - Tubercu                            | losis - Oper       | n                                                               |                                  |                              |                  | 🛠 Hide           |
| Invest<br>260  | gation ID: St<br>Op                 | atus: Investigato<br>pen 🗗              | or: Linked Outb    | ereaks: Report Date (Sent)                                      | : Report Dat<br>31 August 2      | <b>e (Received):</b><br>2018 |                  |                  |
| Disea          | ISE                                 | Etiologic Agent                         | Epi Markers        | Authority / Classification   0<br>( √ Primary Classification, / | Classif. Date<br>∆ Set by Case D | )ef)                         | Site(s)          | Staging          |
| Tuber          | culosis                             | -                                       | -                  | ✓ National / Contact - F<br>Under Investigation                 | Person 201                       | 18 Aug 31                    |                  | -                |
| In             | vestigation                         | 260 Encount                             | ers                |                                                                 |                                  |                              |                  | 🔉 Hide           |
| 0 e            | encounter(s) total                  | (                                       |                    |                                                                 |                                  | Click Encounter              | Date for encour  | nter details.    |
| Mc             | ve Selected End<br>nvestigation:260 | counter(s) To:<br>(Tuberculosis) Episod | le:Non-Episode End | counters \$ Move                                                |                                  |                              | Create           | e Episode        |
|                | 10-00-00 BE 5280                    |                                         |                    |                                                                 |                                  |                              |                  | •                |
| N              | on-Episode Enco                     | ounters                                 |                    |                                                                 |                                  | Create E                     | ncounter         | Hide             |
|                | Encounter Da                        | <u>ite</u> 🔶 E                          | ncounter Type      | Encounter Reasons                                               | 5                                | Organization                 | Local            | tion             |
|                |                                     |                                         |                    |                                                                 |                                  |                              |                  |                  |
| Una            | ssociated E                         | ncounters (N                            | on-Investiga       | tion)                                                           |                                  |                              |                  | 🗙 Hide           |
| 1 enco         | unter(s) total                      |                                         |                    |                                                                 |                                  | Click Encounte               | r Date for encou | unter details.   |
| Move           | Selected Encour                     | nter(s) To:                             |                    |                                                                 |                                  |                              |                  |                  |
| Inves          | tigation:260 (Tub                   | erculosis) Episode:N                    | on-Episode Encoun  | ters 🗘 Move                                                     |                                  |                              | Create           | e Episode        |
| Non-E          | pisode Encount                      | ters                                    |                    |                                                                 |                                  |                              | Create Encoun    | iter <u>Hide</u> |
|                | Encounter Date                      | Encounter Ty                            | rpe Encounte       | r Reasons                                                       | Organization                     | L                            | ocation          |                  |
|                | 2018 Aug 16                         | TB Skin Test 0                          | Give -             |                                                                 | NSHA                             | H                            | alifax PHO       |                  |

The system moves the selected encounters and all associated data to the investigation.

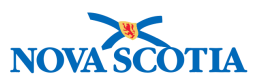

## **6 MEDICATION SUMMARY**

The Medications Summary screen lets a user create, update, delete, view, and discontinue medications for a client. Medications are created or recorded to complete the client's treatment profile and add to the historical profile for assessment purposes. As Public Health does not prescribe medications, all **functionality/fields** related to the provision of prescriptions can be ignored.

The full set of medication screens will only be used for TB only. The instructions can be used for additional medications, such as those for HIV, if future needs dictate.

#### Both a client and investigation must be in context to use these screens.

### **Viewing Medications**

Medications are presented in two sections. The Medications section displays medications that are prescribed or otherwise authorized for the client as part of the client's treatment – for Nova Scotia these will be TB and HIV drugs only.

The Other Meds section displays additional medications that the client is taking or previously taken.

By default, the Medications and Other Meds sections displays all medications, including those that have ended or been discontinued.

To display only active medications in a section, click **Show Active** button. To revert to showing all medications, click **Show All** button.

Each row in the Medications and Other Meds sections can be expanded to display additional details. To expand a row, click the **"plus"** icon for that row. To collapse it, click the **"plus"** icon. To expand all rows in the Medications section, click **Expand All Rows** button. To collapse all the rows in the Medications section, click **Collapse All Rows** button.

## 6.1 Medications Summary

To access the Medications Summary screen

- 1. Go to the Left-Hand Navigation menu.
- 2. Under the Medications section, select Medications Summary.

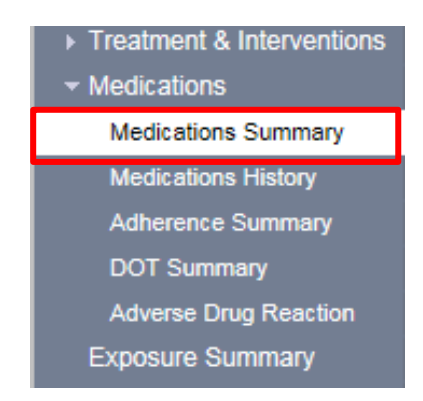

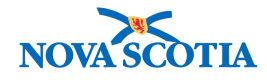

The Medications Summary screen is displayed.

#### Medications Summary ⑦ 旦 ACTIVE Date of Birth / Age: 2000 Aug 01 / 18 years 0 months Name(Last, First Middle)/Gender: Health Card No: Client ID: Tree, Willow / Female 270 Additional ID Type / Phone Jurisdiction Info: Number: Additional ID: Provincial health service -(-) Department of Health and Wellness,Nova provider identifier / -Scotla Health Authority Investigation Investigation ID: Status: Disposition: Investigator: Investigation in progress 230 OPEN C Sarah Meddah PHAC Date/Type: Authority/Classification: Disease: Etiologic Agent: 2018 May 01 / Date Reported Hepatitis C virus / 3 / B Hepatitis C Provincial / Case - Confirmed / 2018 Aug 22 Save Reset Get External Medication Profile Relevant Information Alide Relevant Informatio Treatment Start Date: Treatment End Date: Reason For Treatment: Number of Days Treated: . . Client Allergies: Date Weighed: Client Weight: Wears Contact Lenses: **Client Drug Resistances** Etiologic Agent Disease Result Date Antimicrobial/Drug Interpretation Sensitivity Value Adverse Drug Reactions Drug(s) Date Received Signe & Symptome View Medications History Add Adverse Drug Reaction Interruptions

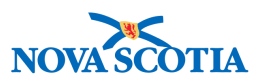

| Medications                                                      | :                                                                                                    | Hide Medications                          |
|------------------------------------------------------------------|----------------------------------------------------------------------------------------------------|-------------------------------------------|
| Row Actions:                                                     | Report Title:       ✓         Address:       ✓         Generate Report         Status:       ✓         Status:       ✓         Status: <th>Show Active<br/>Expand All<br/>Collapse All</th>                                                                                                    | Show Active<br>Expand All<br>Collapse All |
| Maintain Mad                                                     | ine interesting interesting in | Madiaatian Dataila                        |
| Maintain Med                                                     |                                                                                                    | Medication Details                        |
| * Required field                                                 |                                                                                                    |                                           |
| Other Meds:                                                      |                                                                                                    |                                           |
| <ul> <li>Protocol:</li> <li>Standard T</li> <li>Drug:</li> </ul> | x: Select Drug                                                                                                    |                                           |
| Status:<br>Status Date:                                          | yyyy mm dd                                                                                                    |                                           |
| Authorized By                                                    | Use this Provider:     Click Find to select a provider:     Provider:                                                                                                    | Find Q                                    |
|                                                                  | O Use Other Provider:                                                                                                    |                                           |

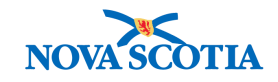

| * Dosage:                                    | * Unit:                                                                                                    |
|----------------------------------------------|----------------------------------------------------------------------------------------------------|
| * Route:                                     |                                                                                                    |
| * Frequency:                                 |                                                                                                    |
| * Duration:                                  | * Unit:                                                                                                    |
| Treatment Duration:                          | Unit: 🗸                                                                                                    |
| Order Duration:                              | Unit: 🗸                                                                                                    |
| * Tx Prescribed / Authorized Date:           | 2018 / 08 / 23 III<br>yyyy mm dd                                                                                       |
| * Tx Effective From Date:                    | 2018 / 08 / 23 III<br>yyyy mm dd                                                                                       |
| Reason:                                      | V Other Reason:                                                                                                    |
| Special Direction:                           | DOT:<br>(100 characters)                                                                                               |
| ·····                                        | Add Clear                                                                                                    |
| Other Meds                                   | ☆ Hide Other Meds                                                                                                    |
| Row Actions: Update Delete Course Completed: | V Update Course Completed                                                                                              |
| Drug Dosage / Frequency / Route              | Duration <u>Tx Effective From /</u> Special     Prescribed /       Valid To     Direction     Authorized By     Course |
|                                              |                                                                                                    |
| External Medication Profile                  | ★ Hide External Medication Profile                                                                                     |
| Issues: Work Item                            | Show Work Item                                                                                                    |
|                                              | Save Reset Get External Medication Profile                                                                             |

V Client Drug Resistances Section: drug resistances are entered via the lab screens and will appear in this section for information purposes.

Adverse Drug Reaction Section: ADR functionality will not be used in Nova Scotia.

## 6.2 Record TB or HIV Medication

- 1. Navigate to the **Medications Summary** screen > **Maintain Medications Detail** section.
- 2. Click the radial button for **Drug**.
- 3. Begin entering the HIV or TB drug name.
- 4. Select the applicable drug.
- 5. Click **Select Drug** button.

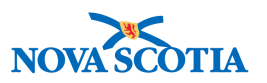

Tip: Drug is a type-ahead field. Once 2 or more letters have been entered, a list of drugs matching the entry will appear. Click the appropriate drug to add.

 $\nabla$  **Tip: Protocol** and **Standard Tx** functions will not be used in Nova Scotia.

| Maintain Medication Details |               | Hide Maintain Medication Details |
|-----------------------------|---------------|----------------------------------|
| * Required field            |               |                                  |
| Other Meds:                 |               |                                  |
| O Protocol:                 |               |                                  |
| O Standard Tx:              |               |                                  |
| • Drug:                     | Capreomycin × | Select Drug                      |

The system adds the selected drug.

Enter other details as required. Note: mandatory fields are marked with a red asterisk (\*).

Note: Use "Prescribed" as medication status until patient begins taking medications.

7. Click **Add** button.

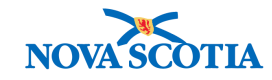

| Maintain Medicatio                  | n Details                  |                       |               |               | ☆ Hide Mair | ntain Medication Details |
|-------------------------------------|----------------------------|-----------------------|---------------|---------------|-------------|--------------------------|
| * Required field                    |                            |                       |               |               |             |                          |
| Other Meds:                         |                            |                       |               |               |             |                          |
| O Protocol:                         |                            |                       |               |               |             |                          |
| O Standard Tx:                      |                            |                       |               |               |             |                          |
| Orug:                               | Capreomy                   | cin                   |               |               | Select Drug |                          |
| Status:                             | Prescribed                 | <b>~</b>              | [             |               |             |                          |
| Status Date:                        | 2018 /<br>УУУУ             | 07 /03 🔛<br>mm dd     |               |               |             |                          |
| * Tx Prescribed /<br>Authorized By: | O Use this Provider:       |                       |               |               |             |                          |
| ,                                   | Click Find to select a pro | wider:                |               |               |             | Find Q                   |
|                                     | Use Other Provide          | er: Dr. Smith (New Br | runswick)     |               |             |                          |
| * Dosage:                           |                            | 20.0                  | * Unit        | : mg 🗸        |             |                          |
| * Route:                            |                            | Intramuscular         | $\checkmark$  |               |             |                          |
| * Frequency:                        |                            | one time daily        | ~             |               |             |                          |
| * Duration:                         |                            | 120                   | * Unit        | :Days 🗸       |             |                          |
| Treatment Duration:                 |                            | 24                    | Unit:         | Months 🔽      |             |                          |
| Order Duration:                     |                            |                       | Unit:         | ~             |             |                          |
| * Tx Prescribed / Auth              | norized Date:              | 2018 / 07             | /03 📖         |               |             |                          |
|                                     |                            | yyyy mm<br>2018 /07   |               |               |             |                          |
| * Tx Effective From D               | ate:                       | yyyy mm               | dd            |               |             |                          |
| Reason:                             |                            | Active disease        | ~             | Other Reason: |             |                          |
| Special Direction:                  |                            |                       | (100 characte | DOT:<br>ers)  |             |                          |
|                                     |                            |                       |               |               |             | Add Clear                |

The medication is added to the **Medications** table.

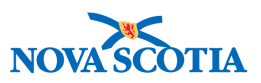

| Medications | s                   |                              |             |                                              |               |                             |              | ★ Hide Medications         |
|-------------|---------------------|------------------------------|-------------|----------------------------------------------|---------------|-----------------------------|--------------|----------------------------|
| Row Actions | Report<br>Addres    | t Title:                     |             |                                              | Generate R    | Report                      |              | Show Active                |
|             | Status              | :                            |             | Status Date: 2018<br>УУУУ                    | /08 /<br>mm c | 27 Update Statu             | IS           | Expand All<br>Collapse All |
|             | Updat<br>Link M     | te Delete Se<br>Med Rec View | t DOT Clear | DOT Discontinue Dis<br>tory                  | spense / Ac   | dminister Order             |              |                            |
|             | T <u>x</u><br>State | Drug<br>Protocol             | Drug 🔻      | Dosage / Frequency /<br>Route                | Duration      | <u>Tx Effective From /</u>  | <u>DOT</u> ▼ | Special                    |
|             | Vew                 | -                            | Capreomycin | 20 mg /<br>one time daily /<br>Intramuscular | 120<br>Days   | 2018 Jul 3 /<br>2020 Jun 21 | -            |                            |

- 8. Confirm details are correct. Once the record is saved, only the Status, Status Date and DOT indicator field can be updated. The medication cannot be deleted.
- 9. If record is correct, click **Save** button.

The system prompts the user to confirm.

10. Click **OK** to continue.

|         |                                                                                                    | _ |
|---------|----------------------------------------------------------------------------------------------------|---|
| Message | from webpage                                                                                                    | X |
| ?       | Except for the Medication Status, Status Date and DOT indicator,<br>and for Other Medications Course Completed, the Medications and<br>Other Medications cannot be updated or deleted once the data<br>has been saved. Do you wish to continue? |   |
|         | OK Cancel                                                                                                    |   |

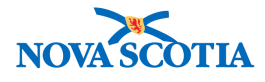

| • Required field   Other Meds:   ● Protocol:   ● Standard Tx:   ● Drug:   ● Drug:   ● Drug:   ● Drug:   ● Drug:   ● Drug:   ● Drug:   ● Drug:   ● Drug:   ● Drug:   ● Drug:   ● Drug:   ● Drug:   ● Drug:   ● Drug:   ● Drug:   ● Drug:   ● Drug:   ● Drug:   ● Drug:   ● Drug:   ● Drug:   ● Use this Provider:   Clack Find to select a provider:   ● Clast this Provider:   ● Duration:   ● Duration:   120   ● Unit:   ● Duration:   120   ● Unit:   ● Duration:   120   ● Unit:   ● Trescribed / Authorized Date:   > YYY mm   * Tx Prescribed / Authorized Date:   > YYY mm   * Tx Effective From Date:   > YYY mm   * Tx Effective From Date:   > YYY mm   * Clock # Active disease   > Other Reason:   (100 characters)                                                                                                    | Maintain Medicatio                  | n Details                                          |                     |              |            |               | <b>☆</b> Hi | de Maintain Medicati | on Details |
|----------------------------------------------------------------------------------------------------|-------------------------------------|----------------------------------------------------|---------------------|--------------|------------|---------------|-------------|----------------------|------------|
| Other Meds:   Protocol:   Standard Tx:   Trug:   Capreomycin   Select Drug   Status:    Prescribed /   Authorized By:   Click Find to select a provider:   Provider:   Provider:   Provider:   Provider:   Provider:   Prequency:   one time daily   Streatment Duration:   120   Vunit:   Portation:   120   Vunit:   Vunit:   Yyyy mm   Authorized Date:   Yyyy mm   Yyyy mm   Active disease   Other Reason:   Special Direction:   (100 characters)                                                                                                    | * Required field                    |                                                    |                     |              |            |               |             |                      |            |
| Protocol: Standard Tx: Standard Tx: Select Drug Status: Prescribed Status Date: 2018/07/03 Status Date: Provider: Citek Find to zelet a provider: Provider: Provide:                                                                                                    | Other Meds:                         |                                                    |                     |              |            |               |             |                      |            |
| Standard Tx:       Image: Capreomycin       Select Drug         ● Drug:       Capreomycin       Select Drug         Status:       Prescribed       Image: Prescribed         Status Date:       2018_07_03_00       Image: Prescribed         * Tx Prescribed / Ouse this Provider:       Clock Find to select a provider:       Find C         * Tx Prescribed / Subscription:       Ouse Other Provider:       Find C         • Ousage:       20.0       • Unit: Img Image: Previder:       Find C         • Dosage:       20.0       • Unit: Img Image: Previder:       Find C         • Dosage:       20.0       • Unit: Img Image: Previder:       Find C         • Dosage:       20.0       • Unit: Img Image: Previder:       Find C         • Dosage:       20.0       • Unit: Img Image: Previder:       Find C         • Trequency:       One time daily Image: Previder:       Previde: Previde: Previd                                                                                                    | O Protocol:                         |                                                    |                     |              |            |               |             |                      |            |
| • Drug:       Capreomycin       Select Drug         Status:       Prescribed       V         Status Date:       2018_07_03_0       V         *Tx Prescribed /       Use this Provider:       V         Clck Find to select a provider:       Clck Find to select a provider:       Find C         • Tx Prescribed /       Use Other Provider:       Find C         • Obsage:       20.0       • Unit: Img V         • Dosage:       20.0       • Unit: Img V         • Route:       Intramuscular       V         • Duration:       120       • Unit: Days V         • Duration:       120       • Unit: Months V         • Treatment Duration:       24       Unit: Months V         • Tx Prescribed / Authorized Date:       2018_07_03_0         • Tx Effective From Date:       2018_07_03_0         • Tx Effective From Date:       2018_07_03_0         • Tx Effective From Date:       2018_07_03_0         • Type in und d       Other Reason:       Image: Clear                                                                                                    | O Standard Tx:                      | $\sim$                                             |                     |              |            |               |             |                      |            |
| Status: Prescribed<br>Status Date: 2018 07 03 3<br>* Tx Prescribed /<br>Authorized By: Ouse this Provider:<br>Provider: Click Find to select a provider:<br>Provider: Click Find to select a provider:<br>Provider: Click Find to select a provider:<br>* Dosage: 20.0 * Unit: mg *<br>* Dosage: 20.0 * Unit: mg *<br>* Route: Intramuscular *<br>* Frequency: One time daily *<br>* Duration: 120 * Unit: Days *<br>* Duration: 120 * Unit: Months *<br>Order Duration: 24 Unit: Months *<br>Order Duration: 24 Unit: Months *<br>* Tx Prescribed / Authorized Date: 9018 07 03 3<br>* Tx Effective From Date: 9018 07 03 3<br>* Tx Effective From Date: 9018 07 03 4<br>* Tx Effective From Date: 9018 07 03 4<br>* Tx Effective From Date: 9018 07 03 4<br>* Tx Effective From Date: 9018 07 03 4<br>* Tx Effective From Date: 9018 07 03 4<br>* Tx Effective From Date: 9018 07 03 4<br>* Tx Effective From Date: 9018 07 03 4<br>* Tx Effective From Date: 9018 07 03 4<br>* Tx Effective From Date: 9018 07 03 4<br>* Tx Effective From Date: 9018 07 04 4<br>* Tx Effective From Date: 9018 07 04 4<br>* Tx Effective From Date: 9018 07 04 4<br>* Tx Effective From Date: 9018 07 04 4<br>* Tx Effective From Date: 9018 0 | Orug:                               | Capreomy                                           | in                  |              |            |               | Selec       | t Drug               |            |
| Status Date: 2018 07 03 3<br>'Tx Prescribed /<br>Authorized By: Ouse this Provider:<br>Click Find to select a provider:<br>Provider: Click Find to select a provider:<br>Provider: Provider: Dr. Smith (New Brunswick)<br>* Dosage: 20.0 * Unit: mg V<br>* Dosage: 20.0 * Unit: mg V<br>* Route: Intramuscular V<br>* Frequency: one time daily V<br>* Duration: 120 * Unit: Days V<br>* Duration: 120 * Unit: Months V<br>Order Duration: 24 Unit: Months V<br>Order Duration: 24 Unit: Months V<br>* Tx Prescribed / Authorized Date: 2018 07 03 3<br>* Tx Prescribed / Authorized Date: 2018 07 03 3<br>* Tx Effective From Date: 2018 07 03 3<br>* Tx Effective From Date: 2018 07 00 3<br>* Tx Effective From Date: 2018 07 00 3<br>* Tx Effective From Date: 2018 07 00 3<br>* Tx Effective From Date: 2018 07 00 4<br>* Tx Effective From Date: 2018 07 00 4<br>* Tx Effective From Date: 2018 07 00 4<br>* Tx Effective From Date: 2018 07 00 4<br>* Tx Effect | Status:                             | Prescribed                                         |                     | <u>-</u>     |            |               |             |                      |            |
| * Tx Prescribed /<br>Authorized By:       O Use this Provider:<br>Citck Find to select a provider:         Provider:       Provider:         * Dosage:       20.0         * Dosage:       20.0         * Route:       Intramuscular         * Frequency:       one time daily         * Duration:       120         * Unit:       Months         Order Duration:       24         Unit:       Work         * Tx Prescribed / Authorized Date:       2018         yyyy       mm         * Tx Effective From Date:       yyyy         yyyy       mm         Special Direction:       Cherk eisease         Color autoin:       Other Reason:         (100 characters)       Cherk eisease                                                                                                    | Status Date:                        | 2018 /<br>yyyy n                                   | 07 /03<br>nm dd     |              |            |               |             |                      |            |
| Provider:       Find C            • Dosage:                                                                                                    | * Tx Prescribed /<br>Authorized By: | O Use this Provider:<br>Click Find to select a pro | vider:              |              |            |               |             |                      |            |
| Use Other Provide: Dr. Smith (New Brunswick) * Dosage: 20.0 * Unit: mg * Route: Intramuscular * Frequency: one time daily * Duration: 120 * Unit: Days Treatment Duration: 24 Unit: Months Order Duration: 24 Unit: Months Order Duration: 2018 / 07 / 03 III Yyyy mm dd * Tx Effective From Date: Yyyy mm dd Reason: Active disease Other Reason: Special Direction: Clear Apply Undate Clear                                                                                                    |                                     | Provider:                                          |                     |              |            |               | _           | Fin                  | d Q        |
| * Dosage: 20.0 * Unit: mg   * Route: Intramuscular   * Frequency: one time daily   * Duration: 120 * Unit: Days   Treatment Duration: 24 Unit: Months   Order Duration: 24 Unit: Immodeling   * Tx Prescribed / Authorized Date: 2018 / 07 / 03   yyyy mm dd   * Tx Effective From Date: 2018 / 07 / 03   yyyy mm dd   * Tx Effection: Active disease   Special Direction: DOT:                                                                                                    |                                     | Use Other Provide                                  | : Dr. Smith (New    | Brunswick)   |            |               |             |                      |            |
| * Route: * Frequency: • Duration: 120 • Unit: Days • Unit: Days • Treatment Duration: 24 • Unit: Months Order Duration: Order Duration: • Tx Prescribed / Authorized Date: 2018 2018 07 03 903 903 904 • Tx Effective From Date: 907 903 907 103 100 100 </td <td>* Dosage:</td> <td></td> <td>20.0</td> <td></td> <td>* Unit:</td> <td>mg 🗸</td> <td></td> <td></td> <td></td>                                                                                                    | * Dosage:                           |                                                    | 20.0                |              | * Unit:    | mg 🗸          |             |                      |            |
| <ul> <li>Frequency:</li> <li>one time daily</li> <li>Duration:</li> <li>120</li> <li>Unit: Days</li> <li>Treatment Duration:</li> <li>24</li> <li>Unit: Months</li> <li>Order Duration:</li> <li>Unit: V</li> <li>Tx Prescribed / Authorized Date:</li> <li>2018</li> <li>07</li> <li>03</li> <li>yyyy mm dd</li> <li>* Tx Effective From Date:</li> <li>2018</li> <li>07</li> <li>03</li> <li>yyyy mm dd</li> <li>Reason:</li> <li>Active disease</li> <li>Other Reason:</li> <li>Special Direction:</li> </ul>                                                                                                    | * Route:                            |                                                    | Intramuscular       | $\checkmark$ |            |               |             |                      |            |
| * Duration: 120 * Unit: Days   Treatment Duration: 24 Unit: Months   Order Duration: Unit: V   * Tx Prescribed / Authorized Date: 2018   yyyy mm   * Tx Effective From Date: 2018   yyyy mm   dd   * Tx Effective From Date: 2018   yyyy mm   dd   Reason: Active disease   Special Direction: DOT:   (100 characters)                                                                                                    | * Frequency:                        |                                                    | one time daily      | ~            |            |               |             |                      |            |
| Treatment Duration:       24       Unit: Months v         Order Duration:       Unit: v         * Tx Prescribed / Authorized Date:       2018 / 07 / 03 · ···         yyyy mm dd       2018 / 07 / 03 · ···         * Tx Effective From Date:       2018 / 07 / 03 · ···         yyyy mm dd       Active disease       Other Reason:         Special Direction:       00 · ···         Clear       (100 characters)                                                                                                    | * Duration:                         |                                                    | 120                 |              | * Unit:    | Days 🗸        |             |                      |            |
| Order Duration:<br>* Tx Prescribed / Authorized Date:<br>* Tx Prescribed / Authorized Date:<br>yyyy mm dd<br>* Tx Effective From Date:<br>yyyy mm dd<br>Reason:<br>Special Direction:<br>Clear<br>Clear                                                                                                    | Treatment Duration:                 |                                                    | 24                  |              | Unit: M    | onths 🗸       |             |                      |            |
| * Tx Prescribed / Authorized Date:<br>yyyy mm dd<br>* Tx Effective From Date:<br>yyyy mm dd<br>Reason:<br>Special Direction:<br>Clear<br>Active disease V Other Reason:<br>DOT:<br>(100 characters)                                                                                                    | Order Duration:                     |                                                    |                     |              | Unit:      | $\checkmark$  |             |                      |            |
| * Tx Effective From Date:<br>2018 07 03 III<br>yyyy mm dd<br>Reason:<br>Special Direction:<br>Characters)<br>DOT:<br>Characters                                                                                                    | * Tx Prescribed / Aut               | norized Date:                                      | 2018 /07<br>yyyy mm | /03<br>dd    |            |               |             |                      |            |
| Reason: Active disease Other Reason: Special Direction: DOT: Clear (100 characters)                                                                                                    | * Tx Effective From D               | ate:                                               | 2018 /07<br>yyyy mm | /03<br>dd    |            |               |             |                      |            |
| Special Direction: DOT: V<br>(100 characters)                                                                                                    | Reason:                             |                                                    | Active disease      | ~            | 1          | Other Reason: |             |                      |            |
| Apply Update Clear                                                                                                    | Special Direction:                  |                                                    |                     | (100         | characters | DOT:          |             |                      |            |
|                                                                                                    |                                     |                                                    |                     |              |            |               |             | Apply Update         | Clear      |

## 6.3 Update/Delete TB or HIV Medication

Medications can only be updated or deleted **before** the record is saved.

#### 6.3.1 Update TB or HIV Medication

- 1. Click radial button next to the **Drug** to be updated.
- 2. Click **Update** button.
- 3. Update medication details.
- 4. Click Apply Update button.
- 5. Click Save button.

The system prompts the user to confirm.

6. Click **OK** to continue.

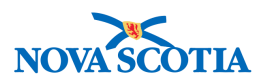

#### 6.3.2 Delete TB or HIV Medication

- 7. Click radial button next to the **Drug** to be deleted.
- 8. Click **Delete** button

The system removes the drug.

9. Click **Save** button.

The system prompts the user to confirm.

10. Click **OK** to continue.

| Row A | Address: Generate Report                                                                                                    |                           |                  |             |                                              |             |                              |              |                      |  |  |
|-------|----------------------------------------------------------------------------------------------------|---------------------------|------------------|-------------|----------------------------------------------|-------------|------------------------------|--------------|----------------------|--|--|
|       | Status:       Status Date:       2018       08       27       Update Status         yyyy       mm       dd         Update       Delete       Set DOT       Clear DOT       Discontinue       Dispense / Administer       Order         Link Med Rec       View Tx Change History |                           |                  |             |                                              |             |                              |              |                      |  |  |
|       |                                                                                                    | <u>Tx</u><br><u>State</u> | Drug<br>Protocol | Drug 🔻      | Dosage / Frequency /<br>Route                | Duration    | Tx Effective From / Valid To | <u>DOT</u> ▼ | Special<br>Direction |  |  |
|       | Ð                                                                                                    | New                       | -                | Capreomycin | 20 mg /<br>one time daily /<br>Intramuscular | 120<br>Days | 2018 Jul 3 /<br>2020 Jun 21  | ~            | -                    |  |  |

## 6.4 Set/Clear DOT Indicator for TB Medication

In order to enter details into the Directly Observed Therapy screen, the Set DOT indicator must be set.

#### 6.4.1 Set DOT Indicator

- 1. Click radial button next to the drug for which DOT will be recorded.
- 2. Click **Set DOT** button.

This will allow details to be recorded in the Directly Observed Therapy screen.

3. Click **Save** button.

The system asks the user to confirm.

4. Click **OK** button.

#### 6.4.2 Clear DOT Indicator

- 1. Click radial button next to the drug for which DOT will be discontinued.
- 2. Click Clear DOT button.

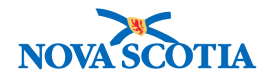

3. Click Save button.

The system asks the user to confirm.

4. Click **OK** button.

| Medi | catio                                                                                                    | ns                 |                  |          |                                                |              |                                 | ; | Hide Medications   |  |
|------|----------------------------------------------------------------------------------------------------|--------------------|------------------|----------|------------------------------------------------|--------------|---------------------------------|---|--------------------|--|
| Row  | Row Actions:       Report Title:       Image: Constraint of the second second s |                    |                  |          |                                                |              |                                 |   |                    |  |
|      |                                                                                                    | Tx<br><u>State</u> | Drug<br>Protocol | Drug 🔻   | Dosage / Frequency /<br>Route                  | Duration     | Tx Effective From / Valid<br>To |   | pecial<br>irection |  |
| ✓    | Ð                                                                                                    | Active             | -                | Amikacin | 15 mg/kg /<br>One dose only /<br>Intramuscular | 12<br>Months | 2018 Jun 6 /<br>2019 May 31     |   |                    |  |

## 6.5 Discontinue TB or HIV Medication

The Medication Discontinue Details screen lets a user discontinue a medication for the selected client before the full duration of the drug has been reached.

- 1. Click radial button next to the drug to be discontinued.
- 2. Click **Discontinue** button.

| Me | edic | atior  | 15                                                   |                  |          |                                                     |                                       |                                                      | <b>☆</b> Hie       | de Medications                         |
|----|------|--------|------------------------------------------------------|------------------|----------|-----------------------------------------------------|---------------------------------------|------------------------------------------------------|--------------------|----------------------------------------|
| R  | ow   | Actior | s:<br>Report<br>Addres<br>Status:<br>Updat<br>Link M | Title:           | DOT C    | Status Date: 2018 Yyyy lear DOT Discontinue History | Generate<br>/08<br>mm<br>Dispense / / | Report<br>28 Update Status<br>dd<br>Administer Order | s C                | how Active<br>kpand All<br>ollapse All |
|    |      |        | Tx<br>State                                          | Drug<br>Protocol | Drug 🔻   | Dosage / Frequency /<br>Route                       | Duration                              | Tx Effective From / Valid       To                   | DOT Speci<br>Direc | ial ▼<br>tion                          |
|    | 2    | Ð      | Active                                               | -                | Amikacin | 15 mg/kg /<br>One dose only /<br>Intramuscular      | 12<br>Months                          | 2018 Jun 6 / -<br>2019 May 31                        |                    |                                        |

The Medication Discontinue Details screen is displayed.

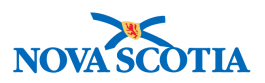

? 旦

## Medication Discontinue Details

|                                       |                                                   |                                   |                     |            |     |                                                                                                |                 |                                             | ACTIVE       |
|---------------------------------------|---------------------------------------------------|-----------------------------------|---------------------|------------|-----|------------------------------------------------------------------------------------------------|-----------------|---------------------------------------------|--------------|
| Client ID:<br>270                     | Name(Last, Fi<br>Tree, Willow /                   | rst Mie<br>Female                 | ddle)/G             | ender:     |     | Health Card No:                                                                                | Date of 2000 A  | f Birth / Age:<br>ug 01 / 18 years 0 months |              |
| Phone<br>Number:<br>-(-)              | Jurisdiction In<br>Department of<br>Scotia Health | n <b>fo:</b><br>Health<br>Authori | i and W             | ellness,No | ova | Additional ID Type /<br>Additional ID:<br>Provincial health service<br>provider identifier / - | e               |                                             |              |
| Investigation ID                      | Status<br>Open                                    | :                                 |                     |            | Di  | sposition:<br>vestigation in progress                                                          | Investigator:   | <u>Alnvestic</u><br>dah                     | <u>ation</u> |
| Hepatitis C                           | 2018 N                                            | lay 01                            | / Date F            | Reported   | He  | epatitis C virus / 3 / B                                                                       | Provincial / Ca | ise - Confirmed / 2018 Aug 22               |              |
| Discontinue Dru                       | ıg Details                                        |                                   |                     |            |     |                                                                                                |                 | A Hide Discontinue                          | Drug Details |
| * Required field<br>* Discontinued By | Use the Click Find to Provide                     | iis Prov<br>to select             | vider:<br>t a provi | der:       |     |                                                                                                |                 | [                                           | Find Q       |
|                                       | O Use O                                           | ther Pi                           | rovider:            |            |     |                                                                                                |                 |                                             |              |
| Drug:<br>Dosage:<br>* Discontinued Da | Am<br>15<br>ate: 20                               | iikacin<br>mg/kg<br>118<br>/y     | /08<br>mm           | / 28<br>dd |     | Frequency:<br>Discontinued                                                                     | Reason:         | One dose only                               | 1            |
| Actual End Date:                      | נעע                                               | y                                 | /<br>mm             | dd         |     | Reason Drug I                                                                                  | Not Stopped:    | ×                                           | [            |
|                                       |                                                   |                                   |                     |            |     |                                                                                                |                 | Submit                                      | Cancel       |

- 3. Complete the fields as required. Panorama mandatory fields are indicated with a red asterisk (\*).
- 4. Click **Submit** button.

**Note**: "Duplicate Record" to be used as a Discontinued Reason where a medication has been entered and saved (as it can't be deleted.

Note: Reason Drug Not Stopped should be documented in clinical notes.

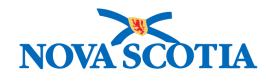

## Medication Discontinue Details

ACTIVE Client ID: Date of Birth / Age: Name(Last, First Middle)/Gender: Health Card No: 2000 Aug 01 / 18 years 0 months 270 Tree, Willow / Female Phone Jurisdiction Info: Additional ID Type / Number: Additional ID: Department of Health and Wellness, Nova -(-) Provincial health service Scotia Health Authority provider identifier / -Investigation Investigation ID: Status: Disposition: Investigator: <u>230</u> Open Investigation in progress Sarah Meddah PHAC Date/Type: 2018 May 01 / Date Reported Authority/Classification: Disease: Etiologic Agent: Hepatitis C virus / 3 / B Hepatitis C Provincial / Case - Confirmed / 2018 Aug 22 A Hide Discontinue Drug Detail **Discontinue Drug Details** \* Required field \* Discontinued By: O Use this Provider: Click Find to select a provider: Find Q Provider: Use Other Provider: Dr. Jones Drug: Amikacin 15 mg/kg Dosage: Frequency: One dose only 2018 /21 /8 \* Discontinued Date: **Discontinued Reason:** Intolerance  $\mathbf{\mathbf{v}}$ уууу mm dd Actual End Date: Reason Drug Not Stopped: ~ уууу mm dd Submit Cancel

⑦ 旦

The system responds with a message that the medication was discontinued successfully.

5. Click Save button.

| Μ  | edication                | s Summary                                                                |                    |                                                                                                |                                                                          | ?≞              |
|----|--------------------------|--------------------------------------------------------------------------|--------------------|------------------------------------------------------------------------------------------------|--------------------------------------------------------------------------|-----------------|
|    |                          |                                                                          |                    |                                                                                                |                                                                          | ACTIVE          |
|    | Client ID:<br>270        | Name(Last, First Middle<br>Tree, Willow / Female                         | e)/Gender:         | Health Card No:<br>-                                                                           | Date of Birth / Age:<br>2000 Aug 01 / 18 years 0 months                  |                 |
|    | Phone<br>Number:<br>-(-) | Jurisdiction Info:<br>Department of Health an<br>Scotia Health Authority | d Wellness,Nova    | Additional ID Type /<br>Additional ID:<br>Provincial health service<br>provider identifier / - |                                                                          |                 |
|    |                          |                                                                          |                    |                                                                                                | <u> </u>                                                                 | estigation      |
|    | Investigation ID<br>230  | Status:<br>Open                                                          |                    | Disposition:<br>Investigation in progress                                                      | Investigator:<br>t⊒ <u>Sarah Meddah</u>                                  |                 |
|    | Disease:<br>Hepatitis C  | PHAC Date/Typ<br>2018 May 01 / D                                         | e:<br>ate Reported | Etiologic Agent:<br>Hepatitis C virus / 3 / B                                                  | Authority/Classification:<br>Provincial / Case - Confirmed / 2018 Aug 22 | 2               |
| Me | dication was disc        | ontinued successfully.                                                   |                    |                                                                                                |                                                                          |                 |
|    |                          |                                                                          |                    |                                                                                                | Save Reset Get External Med                                              | ication Profile |

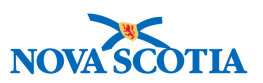

Medication status is changed to Discontinued.

|  |   | <u>Tx State</u> | Drug<br>Protocol | Drug 🔻   | Dosage / Frequency /<br>Route                  | Duration     | Tx Effective From /<br>Valid To | <u>DOT</u> ▼ | Special<br>Direction |  |  |  |
|--|---|-----------------|------------------|----------|------------------------------------------------|--------------|---------------------------------|--------------|----------------------|--|--|--|
|  | Ð | Discontinued    | -                | Amikacin | 15 mg/kg /<br>One dose only /<br>Intramuscular | 12<br>Months | 2018 Jun 6 /<br>2018 Aug 20     | -            | -                    |  |  |  |

The system asks the user to confirm.

6. Click **OK** button.

## 6.6 Update Status and Status Date after a TB or HIV Medication has been saved.

- 1. Select the drug to be updated.
- 2. Select the Status and, optionally, Status Date.

| ľ                                                                                                    | Medica | tion                          | s               |                  |               |                                                 |          |                              |              | Hide Medications          |  |
|----------------------------------------------------------------------------------------------------|--------|-------------------------------|-----------------|------------------|---------------|-------------------------------------------------|----------|------------------------------|--------------|---------------------------|--|
|                                                                                                    | Row Ac | Row Actions:<br>Report Title: |                 |                  |               |                                                 |          |                              |              | Show Active<br>Expand All |  |
| Status: Publich health administered V Status Date: 2018 / 08 / 28 🔛 Update Status                              |        |                               |                 |                  |               |                                                 |          |                              |              | Collapse All              |  |
| Update Delete Set DOT Clear DOT Discontinue Dispense / Administer Order<br>Link Med Rec View Tx Change History |        |                               |                 |                  |               |                                                 |          |                              |              |                           |  |
|                                                                                                    |        |                               | <u>Tx State</u> | Drug<br>Protocol | <u>Drug</u> 🔻 | Dosage / Frequency /<br>Route                   | Duration | Tx Effective From / Valid To | <u>DOT</u> ▼ | Special   Direction       |  |
|                                                                                                    | •      | Ð                             | Active          | -                | Capreomycin   | 15 mg/kg /<br>one time daily /<br>Intramuscular | 60 Days  | 2018 Aug 2 /<br>2018 Nov 29  | ~            | -                         |  |

- 3. Click Update Status button.
- 4. Click Save button.

The system asks the user to confirm.

5. Click **OK** to continue.

## 6.7 View TB or HIV Tx Change History

To view the medication change history of the changes to the DOT indicator, Status and Status Date for a single medication.

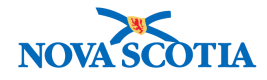

- 1. Select Medication to be viewed.
- 2. Click View Tx Change History button.

| Medications                                                                                                    | ;                                   |                  |             |                                                 |          |                              |              | A Hide Medications   |  |  |
|----------------------------------------------------------------------------------------------------|-------------------------------------|------------------|-------------|-------------------------------------------------|----------|------------------------------|--------------|----------------------|--|--|
| Row Actions:<br>Report Title:<br>Address:<br>Status:<br>Status: |                                     |                  |             |                                                 |          |                              |              |                      |  |  |
|                                                                                                    | Link Med Rec View Tx Change History |                  |             |                                                 |          |                              |              |                      |  |  |
| 1                                                                                                    | T <u>x State</u>                    | Drug<br>Protocol | Drug 🔻      | Dosage / Frequency /<br>Route                   | Duration | Tx Effective From / Valid To | <u>DOT</u> ▼ | Special<br>Direction |  |  |
|                                                                                                    | active                              | -                | Capreomycin | 15 mg/kg /<br>one time daily /<br>Intramuscular | 60 Days  | 2018 Aug 2 /<br>2018 Nov 29  | ~            | -                    |  |  |

The system responds with the change record of date/time and user information.

### 3. Click Close button

| Medication Change History |                 |             |                             |              |  |  |  |  |
|---------------------------|-----------------|-------------|-----------------------------|--------------|--|--|--|--|
|                           |                 |             |                             |              |  |  |  |  |
| Date/Time Updated         | Updated By      | Status Date | Status                      | DOT          |  |  |  |  |
| 2018 Aug 28 15:16 ADT     | MacKirdy, Susan | 2018 Aug 28 | Publich health administered | $\checkmark$ |  |  |  |  |
| 2018 Aug 28 14:52 ADT     | MacKirdy, Susan | 2018 Aug 1  | Prescribed                  | ✓            |  |  |  |  |
| Close X                   |                 |             |                             |              |  |  |  |  |

## 6.8 Medication Interruptions

The Medication Interruption Details screen lets a user enter an interruption for a client's medication to record a period of time during which a client is not taking the medication. This information can be used to calculate compliance and determine appropriate future prophylaxis.

1. Click Interruption button.

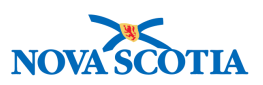

#### **Client Drug Resistances**

| Disease Etiologic Agent Result Date Antimicrobial/Drug Interpretation Sensitivity Value |       |                                                               |                               |                             |                                                 |                                                 |                               |              |                                           |  |  |
|-----------------------------------------------------------------------------------------|-------|---------------------------------------------------------------|-------------------------------|-----------------------------|-------------------------------------------------|-------------------------------------------------|-------------------------------|--------------|-------------------------------------------|--|--|
| Adverse Drug Reactions                                                                  |       |                                                               |                               |                             |                                                 |                                                 |                               |              |                                           |  |  |
| Date                                                                                    | Rece  | ived                                                          |                               | •                           | Drug(s)                                         | rug(s) Signs & Symptoms                         |                               |              |                                           |  |  |
| View Medications History Add Adverse Drug Reaction Inter                                |       |                                                               |                               |                             |                                                 |                                                 |                               |              |                                           |  |  |
| Medio                                                                                   | catio | ns                                                            |                               |                             |                                                 |                                                 |                               |              | A Hide Medications                        |  |  |
| Row                                                                                     | Actio | ns:<br>Report Ti<br>Address:<br>Status:<br>Update<br>Link Med | Delete Set [<br>J Rec View Tx | OOT Clear D<br>Change Histo | Status Date: 2018<br>yyyy<br>OT Discontinue Dis | ienerate Rej<br>08 / 28<br>mm dd<br>pense / Adm | port Update State             | 15           | Show Active<br>Expand All<br>Collapse All |  |  |
|                                                                                         |       | <u>Tx State</u>                                               | Drug<br>Protocol              | Drug 🔻                      | Dosage / Frequency /<br>Route                   | Duration                                        | Tx Effective From /  Valid To | <u>DOT</u> ▼ | Special<br>Direction                      |  |  |
|                                                                                         | Ð     | Active                                                        | -                             | Capreomycin                 | 15 mg/kg /<br>one time daily /<br>Intramuscular | 60 Days                                         | 2018 Aug 2 /<br>2018 Nov 29   | ~            | -                                         |  |  |
|                                                                                         | Ð     | Discontinued                                                  | -                             | Amikacin                    | 15 mg/kg /<br>One dose only /<br>Intramuscular  | 12<br>Months                                    | 2018 Jun 6 /<br>2018 Aug 20   | -            | -                                         |  |  |

The **Medication Interruptions Details** screen is displayed with a list of current medications.

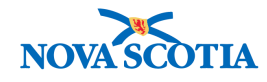

## Medication Interruption Details

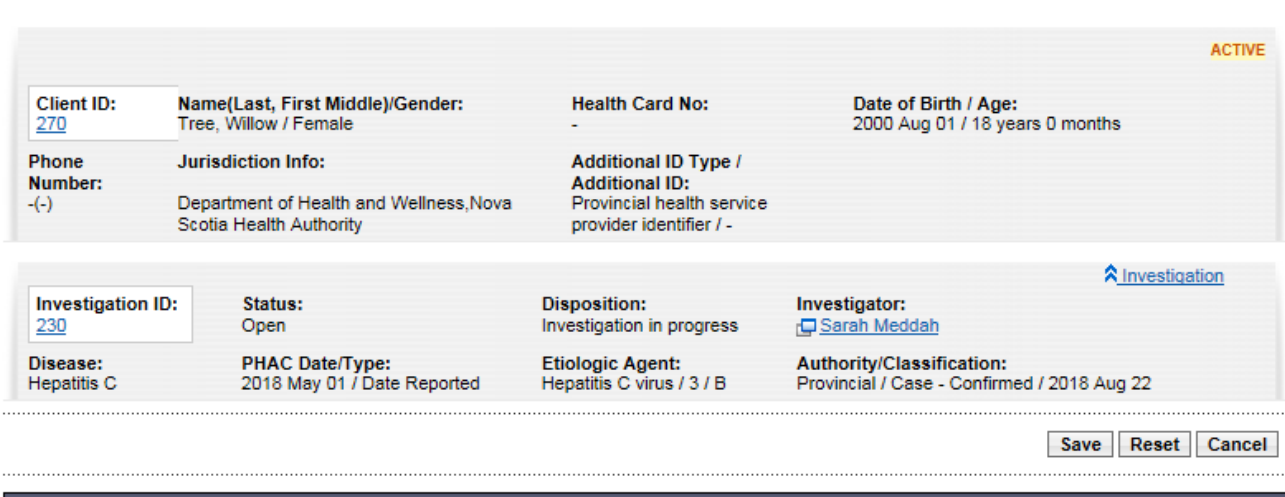

? 旦

| Medications Redications                                                             |                                                                   |                                                          |  |  |  |  |  |  |  |  |
|-------------------------------------------------------------------------------------|-------------------------------------------------------------------|----------------------------------------------------------|--|--|--|--|--|--|--|--|
| Row Actions: Interrupt                                                              | Show Active                                                       |                                                          |  |  |  |  |  |  |  |  |
| Tx State         Drug         Drug           Protocol         Protocol         Drug | g Dosage / Frequency / Duration<br>Route                          | Tx Effective From /     DOT       Valid To     Direction |  |  |  |  |  |  |  |  |
| O      Active - Capital                                                             | nreomycin 15 mg/kg / 60 Days<br>one time daily /<br>Intramuscular | 2018 Aug 2 /<br>2018 Nov 29 -                            |  |  |  |  |  |  |  |  |
| O                                                                                   | kacin 15 mg/kg / 12<br>One dose only / Months<br>Intramuscular    | 2018 Jun 6 /<br>2018 Aug 20                              |  |  |  |  |  |  |  |  |

| Maintain Medication Interruption                                   | s          |                      |              |                     |                               | 🛠 Hide Mai             | ntain Medication Interruptions |
|--------------------------------------------------------------------|------------|----------------------|--------------|---------------------|-------------------------------|------------------------|--------------------------------|
| * Required field                                                   |            |                      |              |                     |                               |                        |                                |
| Drug:<br>Tx Effective From Date:<br>Tx Prescribed / Authorized By: | -          |                      |              | Do<br>Du            | sage:<br>iration:             | -                      |                                |
| * Start Date:                                                      | уууу       | /<br>mm              | /<br>dd      | En En               | d Date:                       | yyyy m                 | m dd                           |
| Interrupted Doses:                                                 | -          |                      |              | Int                 | erruption Duration:           | -                      |                                |
| Interruption Reason:                                               |            |                      | $\checkmark$ |                     |                               |                        |                                |
|                                                                    |            |                      |              |                     |                               |                        | Add Clear                      |
| Row Actions: View/Update Delete                                    | ;          |                      |              |                     |                               |                        |                                |
| Drug Dosage Tx Effective<br>From Date                              | <u>e</u> • | <u>Start</u><br>Date | End<br>Date  | ▼ <u>Duration</u> ▼ | Prescribed /<br>Authorized By | ▼ Interrupted<br>Doses | I Therrupted Reason            |
|                                                                    |            |                      |              |                     |                               |                        |                                |
|                                                                    |            |                      |              |                     |                               |                        | Save Reset Cancel              |

#### 6.8.1 Add Interruption
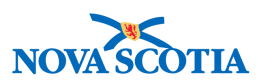

- 2. Select the drug to be interrupted.
- 3. Click **Interrupt** button.

| Medi | Medications Alde Medication |                 |                  |             |                                                 |              |                                 |              |                      |  |  |  |
|------|-----------------------------|-----------------|------------------|-------------|-------------------------------------------------|--------------|---------------------------------|--------------|----------------------|--|--|--|
| Row  | Row Actions Interrupt       |                 |                  |             |                                                 |              |                                 |              |                      |  |  |  |
|      |                             | <u>Tx State</u> | Drug<br>Protocol | Drug 🔻      | Dosage / Frequency /<br>Route                   | Duration     | Tx Effective From /<br>Valid To | <u>DOT</u> ▼ | Special<br>Direction |  |  |  |
| ۲    | Ð                           | Active          | -                | Capreomycin | 15 mg/kg /<br>one time daily /<br>Intramuscular | 60 Days      | 2018 Aug 2 /<br>2018 Nov 29     | ~            | -                    |  |  |  |
| 0    | ÷                           | Discontinued    | -                | Amikacin    | 15 mg/kg /<br>One dose only /<br>Intramuscular  | 12<br>Months | 2018 Jun 6 /<br>2018 Aug 20     | -            | -                    |  |  |  |

- 4. Select Start Date, End Date (if known), and Interruption Reason.
- 5. Click Add button.

| Maintain Medication Interruptions |                 |                        |                               |  |  |  |  |  |  |  |
|-----------------------------------|-----------------|------------------------|-------------------------------|--|--|--|--|--|--|--|
| * Required field                  |                 |                        |                               |  |  |  |  |  |  |  |
| Drug:                             | Capreomycin     | Dosage:                | 15 mg/kg                      |  |  |  |  |  |  |  |
| Tx Effective From Date:           | 2018 Aug 2      | Duration:              | 60 Days                       |  |  |  |  |  |  |  |
| Tx Prescribed / Authorized By:    | DRAKE, Wendy    |                        |                               |  |  |  |  |  |  |  |
| * Start Date:                     | 2018 / 8 / 28 🔛 | End Date:              | 2018 / 9 / 27 🔛<br>yyyy mm dd |  |  |  |  |  |  |  |
| Interrupted Doses:                | -               | Interruption Duration: | -                             |  |  |  |  |  |  |  |
| Interruption Reason:              | Side effects    |                        |                               |  |  |  |  |  |  |  |
|                                   |                 |                        | Add Clear                     |  |  |  |  |  |  |  |

- 6. The interruption is added to the table of interruptions.
- 7. Click Save button.

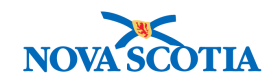

| Maint                     | tain Medicati                               | on Interru          | iptions                             |                |                |                 |                               | 🛠 Hid          | e Maintai     | n Medication Ir | terruptions |
|---------------------------|---------------------------------------------|---------------------|-------------------------------------|----------------|----------------|-----------------|-------------------------------|----------------|---------------|-----------------|-------------|
| *Req                      | uired field                                 |                     |                                     |                |                |                 |                               |                |               |                 |             |
| Drug<br>Tx Ef<br>Tx Pr    | :<br>fective From D<br>rescribed / Auth     | ate:<br>horized By: | -<br>-<br>-                         |                |                | Dosag<br>Durati | e:<br>on:                     | -              |               |                 |             |
| * Sta<br>Interr<br>Interr | rt Date:<br>rupted Doses:<br>ruption Reason | :                   | ,<br>уууу<br>-                      | mm dd          | <br>]          | End Da          | ate:                          | уууу<br>-      | _/<br>mm      | dd              |             |
| Row                       | Actions: Viev                               | w/Update<br>Dosage  | Delete<br>Tx Effective<br>From Date | ∑ <u>Start</u> | End<br>Date    | <u>Duration</u> | Prescribed /<br>Authorized By | ▼ Inter<br>Dos | rrupted<br>es | Add             | Clear       |
| 0                         | Capreomycin                                 | 15 mg/kg            | 2018 Aug 2                          | 2018 Aug<br>28 | 2018 Sep<br>27 | 31 Days         | DRAKE, Wendy                  | 31             |               | Side effe       | cts         |
|                           |                                             |                     |                                     |                |                |                 |                               |                | Si            | ave Reset       | Cancel      |

The system responds with a message that the interruption was successfully saved.

The duration and interrupted doses are automatically calculated and displayed in the interruptions table.

**Note**: If a drug interruption falls within or overlaps the dates of an adherence period, an icon will be displayed for the drug on the adherence screen.

#### 6.8.2 Update Interruption

- 1. Select the interrupted drug.
- 2. Select the interruption to be updated under the **Maintain Medication Interruptions** section.
- 3. Click View/Update button

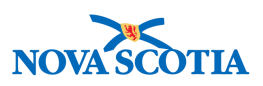

| Main                      | tain Medicati                               | ion Interru         | uptions                |                        |                        |                 |                               | 🛠 Hid            | e Maintai | n Medication Inter     | ruptions |
|---------------------------|---------------------------------------------|---------------------|------------------------|------------------------|------------------------|-----------------|-------------------------------|------------------|-----------|------------------------|----------|
| * Req                     | uired field                                 |                     |                        |                        |                        |                 |                               |                  |           |                        |          |
| Drug<br>Tx Ef<br>Tx Pr    | :<br>ffective From D<br>rescribed / Aut     | ate:<br>horized By: | -<br>-<br>-            |                        |                        | Dosag<br>Durati | e:<br>on:                     | -                |           |                        |          |
| * Sta<br>Intern<br>Intern | rt Date:<br>rupted Doses:<br>ruption Reasor | 1:                  | איזיאי<br>-            | mm dd                  | ]                      | End D           | ate:<br>uption Duration:      | уууу<br>-        | /<br>mm   | dd 🔛                   |          |
| Row                       | Actions: Viet                               | w/Update            | Delete<br>Tx Effective | ▼ Start ▼              | End 🔻                  | Duration        | Prescribed /                  | ▼ Inte           | rrupted   | Add                    | Clear    |
| ۲                         | Capreomycin                                 | 15 mg/kg            | From Date              | Date<br>2018 Aug<br>28 | Date<br>2018 Sep<br>27 | 31 Days         | Authorized By<br>DRAKE, Wendy | <u>Dos</u><br>31 | <u>es</u> | Reason<br>Side effects |          |
|                           |                                             |                     |                        |                        |                        |                 |                               |                  | S         | ave Reset C            | ancel    |

- 4. Modify Start Date, End Date, or Interruption Reason.
- 5. Click **Apply Update** button.

| Maintain Medication Interruption                                   | s                                                |                                              | hide Main ∕                               | tain Medication Interruptions |  |
|--------------------------------------------------------------------|--------------------------------------------------|----------------------------------------------|-------------------------------------------|-------------------------------|--|
| * Required field                                                   |                                                  |                                              |                                           |                               |  |
| Drug:<br>Tx Effective From Date:<br>Tx Prescribed / Authorized By: | Capreomycin<br>2018 Aug 2<br>DRAKE, Wendy        | Dosage:<br>Duration:                         | 15 mg/kg<br>60 Days                       |                               |  |
| * Start Date:<br>Interrupted Doses:<br>Interruption Reason:        | 2018 /08 /28<br>yyyy mm dd<br>31<br>Side effects | End Date:                                    | 2018 /9<br>yyyy mr<br>n Duration: 31      | 19 📖<br>n dd                  |  |
| Drug     Dosage     Tx Eff       Drug     Dosage     Tx Eff        | ective V Start V E<br>Date Qate                  | End <u> Duration</u> <u> Pre</u> <u> Aut</u> | scribed / Interrupted<br>horized By Doses | Apply Update Clear            |  |
| Capreomycin 15 mg/kg 2018 A                                        | Aug 2 2018 Aug 2<br>28 2                         | 2018 Sep 31 Days DRA<br>27                   | AKE, Wendy 31                             | Side effects                  |  |

The interruption is updated in the table of interruptions.

6. Click **Save** button.

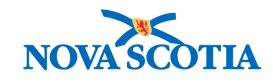

| Row | Row Actions: View/Update Delete |                 |                           |                      |                |                   |                               |                    |                       |  |  |  |  |
|-----|---------------------------------|-----------------|---------------------------|----------------------|----------------|-------------------|-------------------------------|--------------------|-----------------------|--|--|--|--|
|     | Drug 🔺                          | <u>Dosage</u> ▼ | Tx Effective<br>From Date | <u>Start</u><br>Date | End<br>Date    | <u>Duration</u> ▼ | Prescribed /<br>Authorized By | Interrupted  Toses | Interrupted<br>Reason |  |  |  |  |
| ۲   | Capreomycin                     | 15 mg/kg        | 2018 Aug 2                | 2018 Aug<br>28       | 2018 Sep<br>19 | 23 Days           | DRAKE, Wendy                  | 23                 | Side effects          |  |  |  |  |
|     |                                 |                 |                           |                      |                | -<br>             |                               |                    |                       |  |  |  |  |
|     |                                 |                 |                           |                      |                |                   |                               | Save               | Reset Cancel          |  |  |  |  |

The duration and interrupted doses are automatically calculated and displayed in the interruptions table.

If a drug interruption falls within or overlaps the dates of an adherence period, an icon will be displayed for the drug on the adherence screen.

#### 6.8.3 Delete Interruption

- 1. Select interruption to be deleted
- 2. Click **Delete** button.

| Row Actions: View/Update |             |       |                | Delete                    |                      |                |                   |                               |                      |                       |
|--------------------------|-------------|-------|----------------|---------------------------|----------------------|----------------|-------------------|-------------------------------|----------------------|-----------------------|
|                          | <u>Drug</u> |       | <u>osage</u> ▼ | Tx Effective<br>From Date | <u>Start</u><br>Date | End<br>Date    | <u>Duration</u> ▼ | Prescribed /<br>Authorized By | Interrupted<br>Doses | Interrupted<br>Reason |
| ۲                        | Capreomyc   | in 15 | 5 mg/kg        | 2018 Aug 2                | 2018 Aug<br>28       | 2018 Sep<br>19 | 23 Days           | DRAKE, Wendy                  | 23                   | Side effects          |
|                          |             |       |                |                           |                      |                |                   |                               |                      |                       |
|                          |             |       |                |                           |                      |                |                   |                               | Save                 | Reset Cancel          |

The interruption is removed from the table of interruptions.

3. Click Save button.

The interruption is deleted and the system responds with a message that the medication interruption was successfully saved.

# 6.9 Record a Medication Other than a TB or HIV Drug - Other Meds

- 1. Scroll to the Maintain Medication Details section.
- 2. Click Other Meds checkbox.

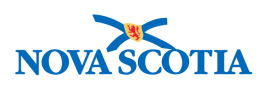

| Maintain Medicatio                                                                           | n Details                                                                            |                        |                  |               | Hide Maintain Medication Details |
|----------------------------------------------------------------------------------------------|--------------------------------------------------------------------------------------|------------------------|------------------|---------------|----------------------------------|
| * Required field                                                                             |                                                                                      |                        |                  |               |                                  |
| Other Meds:<br>Course Completed:                                                             |                                                                                      |                        | ~                |               |                                  |
| <ul> <li>Protocol:</li> <li>Standard Tx:</li> <li>Drug:</li> <li>Drug Description</li> </ul> |                                                                                      |                        |                  |               | Select Drug                      |
| Tx Prescribed /<br>Authorized By:                                                            | Use this Provider:<br>Click Find to select a prov<br>Provider:<br>Use Other Provider | vider:                 |                  |               | Find Q                           |
| Dosage:                                                                                      | ſ                                                                                    |                        | Unit:            | $\checkmark$  |                                  |
| Route:                                                                                       | Γ                                                                                    |                        | $\checkmark$     |               |                                  |
| Frequency:                                                                                   | Γ                                                                                    |                        | $\checkmark$     |               |                                  |
| Duration:                                                                                    | Γ                                                                                    |                        | Unit:            | ~             |                                  |
| Order Duration:                                                                              | Γ                                                                                    |                        | Unit:            | ~             |                                  |
| Tx Prescribed / Autho                                                                        | prized Date:                                                                         | 2018 08<br>/yyy mm     | 23 📖<br>dd       |               |                                  |
| Tx Effective From Da                                                                         | te:                                                                                  | 2018 / 08 /<br>/yyy mm | dd               | Estimated:    |                                  |
| Reason:                                                                                      | [                                                                                    |                        | ~                | Other Reason: |                                  |
| Special Direction:                                                                           | [                                                                                    |                        | (100 characters) | )             |                                  |
|                                                                                              |                                                                                      |                        |                  |               | Add Clear                        |

- 3. Click **Drug Description** radial button.
- 4. Enter name of drug in **Drug Description** text box.
- 5. Enter **Dosage** and select **Unit** only.

Note: all other fields can be left blank.

6. Click **Add** button.

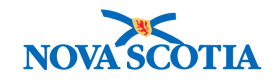

| Maintain Medication Details          |                                                        | Hide Maintain Medication Details |
|--------------------------------------|--------------------------------------------------------|----------------------------------|
| * Required field                     |                                                        |                                  |
| Other Meds:  Course Completed:       | V                                                      |                                  |
| Protocol:     Standard Tx:     Drug: |                                                        | Select Drug                      |
| Drug Description:     Ep             | clusa                                                  |                                  |
| Tx Prescribed /<br>Authorized By:    | ovider:<br>et a provider:<br>Provider:<br>1 Unit: Dose | Find Q                           |
| Route:                               |                                                        |                                  |
| Frequency:                           |                                                        |                                  |
| Duration:                            | Unit:                                                  |                                  |
| Order Duration:                      | Unit:                                                  |                                  |
| Tx Prescribed / Authorized Date:     | 2018 /08 /27 III<br>yyyy mm dd                         |                                  |
| Tx Effective From Date:              | 2018 /08 /27 III Estimated:                            |                                  |
| Reason:                              | Other Reason:                                          |                                  |
| Special Direction:                   | (100 characters)                                       |                                  |
|                                      |                                                        | Add Clear                        |

The **Medications Summary** screen is displayed, The medications entered have been added to the **Other Meds** table located near the bottom of the screen.

| Oth | ner Meds   |                               |          |                                 |                      |                               | ☆ Hide Other Meds   |
|-----|------------|-------------------------------|----------|---------------------------------|----------------------|-------------------------------|---------------------|
| Ro  | w Actions: | Update Delete                 |          |                                 |                      |                               | Show All            |
|     |            | Course Completed:             |          |                                 | Update Course        | Completed                     |                     |
| l   | Drug 🔻     | Dosage / Frequency /<br>Route | Duration | Tx Effective From /<br>Valid To | Special<br>Direction | Prescribed /<br>Authorized By | Course<br>Completed |
|     | Epclusa    | 1 Dose                        | -        | 2018 Aug 27                     | -                    | -                             | -                   |

**Important**: Confirm all information is correct. Once the record is saved, **only Course Completed** information can be updated. The medication cannot be deleted.

7. If record is correct, click **Save** button

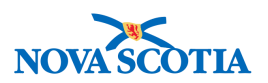

The system prompts the user to confirm.

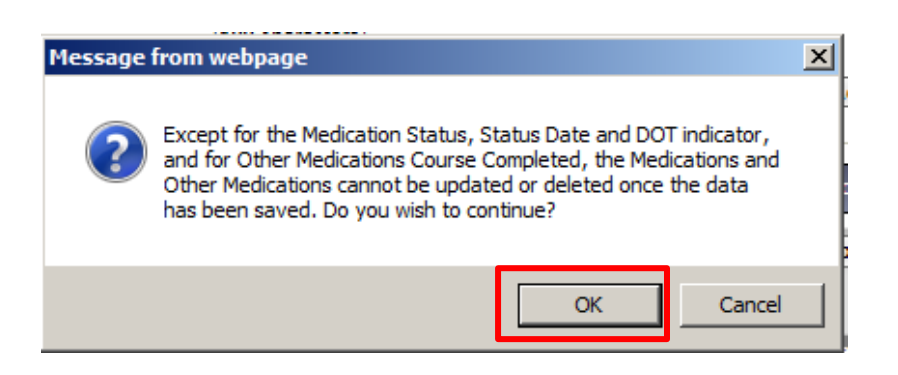

8. Click OK to continue

# 6.10 Update/Delete Other Meds

Medications can only be updated or deleted **before** the record is saved.

#### 6.10.1 Update Other Meds

- 1. Click radial button next to the **Drug** to be updated.
- 2. Click **Update** button.
- 3. Update medication details.
- 4. Click **Apply Update** button.
- 5. Click Save button.

The system prompts the user to confirm.

6. Click **OK** to continue.

#### 6.10.2 Delete Other Meds

- 1. Click radial button next to the **Drug** to be deleted.
- 2. Click **Delete** button

The system removes the drug.

3. Click **Save** button.

The system prompts the user to confirm.

4. Click **OK** to continue.

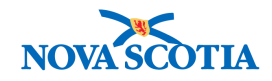

| Ot | her | Meds       |                                          |          |                                               |                      |                               | ☆ Hide Other Meds   |
|----|-----|------------|------------------------------------------|----------|-----------------------------------------------|----------------------|-------------------------------|---------------------|
| R  | ow  | Actions:   | Update Delete                            |          |                                               |                      |                               | Show Active         |
|    |     |            | Course Completed:                        |          |                                               | Update Course        | e Completed                   |                     |
| I  |     | Drug 🔻     | Dosage / Frequency /<br>Route            | Duration | <u>Tx Effective From /</u><br><u>Valid To</u> | Special<br>Direction | Prescribed /<br>Authorized By | Course<br>Completed |
|    | 2   | Ampicillin | 250 mg /<br>every twelve hours /<br>Oral | 5 Days   | 2018 Jul 16 /<br>2018 Jul 20                  | -                    | Dr. Jones (New<br>Brunswick)  | -                   |

# 6.11 Indicate Course Completed – Other Meds

Once the record has been saved, only the **Course Completed** information can be updated for Other Meds.

- 1. Click radial button next to the Drug to be updated.
- 2. Select reason from **Course Completed**.
- 3. Click Update Course Completed button.

The system adds the reason selected to the **Course Completed** column in the **Other Meds** table.

| Othe | r Meds      |                                     |              |                                 |                             |                               | ☆ Hide Other N                    | leds |
|------|-------------|-------------------------------------|--------------|---------------------------------|-----------------------------|-------------------------------|-----------------------------------|------|
| Row  | Show Active |                                     |              |                                 |                             |                               |                                   |      |
|      |             | Course Completed: Pres              | scription Co | mplete                          | ete Update Course Completed |                               |                                   |      |
|      | Drug 🔻      | Dosage / Frequency /<br>Route       | Duration     | Tx Effective From /<br>Valid To | Special<br>Direction        | Prescribed /<br>Authorized By | <u>Course</u><br><u>Completed</u> |      |
|      | Epclusa     | 1 Dose /<br>One dose only /<br>Oral | 12<br>Months | 2018 Jul 9 /<br>2019 Jul 3      | -                           | DRAKE, Wendy                  | Prescription<br>Complete          |      |

4. Click Save button.

The system prompts the user to confirm.

5. Click **OK** to continue.

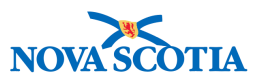

# 7 MEDICATION HISTORY

The **Medications History** screen allows a user to view the Medication History for a client over a period of time. This screen amalgamates the Medication History from all investigations associated with the client.

To access the Medications Summary screen

- 1. Go to the Left-Hand Navigation menu.
- 2. Under the Medications section, select Medications History.

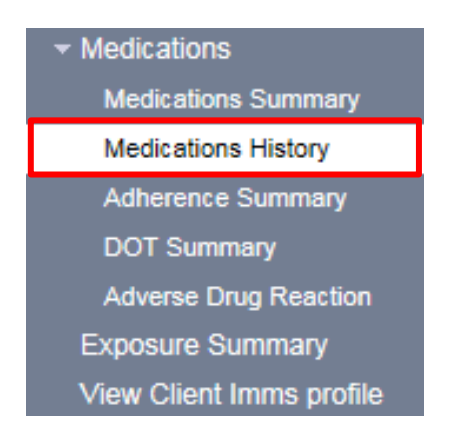

3. Alternatively, the **Medications History** screen can be access by clicking **View Medications History** button located on the **Medications Summary** screen.

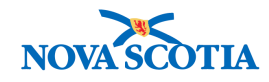

| AR &                                                                         |                          |                                             |                         | T                          | preshold Notificat                         | ions: 0   | Susan I              | MacKirdy: su                      | peruser for            | NSHA              |        |
|------------------------------------------------------------------------------|--------------------------|---------------------------------------------|-------------------------|----------------------------|--------------------------------------------|-----------|----------------------|-----------------------------------|------------------------|-------------------|--------|
| PANORAMA<br>Public Health Solution for<br>Discussion Superliance and Manager | PNS Test                 |                                             |                         | <u></u>                    | irisdiction Notifica                       | ations: 0 | Help                 | Contact Us                        | My Account             | Change Role       | Log    |
| Chicage Guivellance and manage                                               | WORK MGMNT               | INVESTIGATIONS                              | OUTBREA                 | KS I                       | MMUNIZATION                                | FAMI      | LY HEAL              | TH INVE                           | INTORY                 | ADMIN             |        |
| Recent Work                                                                  | Martinatio               |                                             |                         |                            |                                            |           |                      |                                   |                        |                   |        |
| ✓ Search                                                                     | Inedication              | ns Summar                                   | у                       |                            |                                            |           |                      |                                   |                        | (?                |        |
| Search Investigations                                                        |                          |                                             |                         |                            |                                            |           |                      |                                   |                        |                   |        |
| Search Lab                                                                   |                          |                                             |                         |                            |                                            |           |                      |                                   |                        | A                 | TIVE   |
| Search Exposures                                                             | Client ID:               | Name(Last, First M                          | iddie)/Gender:          |                            | Health Card No:                            |           |                      | Date of Birth /                   | Age:                   |                   |        |
| Search Interventions                                                         | 201                      | Apple, Candy / Fema                         | ale                     |                            | - 1974 Mar 08 / 44 years                   |           |                      |                                   |                        |                   |        |
| Search Clients                                                               | Phone                    | Phone Jurisdiction Info:                    |                         | Additional ID Ty           | pe /                                       |           |                      |                                   |                        |                   |        |
| Search Non-Human<br>Subjects                                                 | -(-)                     | Department of Healt<br>Scotla Health Author | h and Wellness,<br>rity | Nova                       | Provincial health :<br>provider identifier | service   |                      |                                   |                        |                   |        |
| <ul> <li>Investigation</li> </ul>                                            |                          |                                             |                         |                            |                                            |           |                      |                                   |                        |                   |        |
| Subject Summary                                                              | Investigation            | Status:                                     |                         | anosifion:                 |                                            |           | Investig             | ator:                             |                        | Cinvestigation    |        |
| Investigation Summary                                                        | ID:                      | status.                                     |                         | epoendon.                  |                                            |           | mveeug               | ator.                             |                        |                   |        |
| <ul> <li>Investigation Details</li> </ul>                                    | 157                      | Open                                        | Inv                     | vestigation I              | n progress                                 |           |                      |                                   |                        |                   |        |
| Disease Summary                                                              | Disease:<br>Tuberculosis | PHAC Date/Ty<br>2018 Jul 23 / D             | pe: Et<br>ate Mi        | iologic Age<br>vcobacteriu | ent:<br>m tuberculosis                     |           | Authorit<br>National | y/Classificatio<br>/ Case - Perso | on:<br>n Under Investi | oation /          |        |
| Recommendations                                                              |                          | Reported                                    | co                      | mplex / BC                 | G                                          |           | 2018 Jul             | 23                                |                        |                   |        |
| Investigation Information                                                    | Medications succes       | sfully saved.                               |                         |                            |                                            |           |                      |                                   |                        |                   |        |
| Resp. Org / Investigator                                                     |                          |                                             |                         |                            |                                            |           |                      | Pava Rosat                        | CotExtern              | al Medication Dr  | offic  |
| Reporting Notifications                                                      |                          |                                             |                         |                            |                                            |           |                      | aave Neser                        | Get Externs            |                   | UIIIO  |
| External Sources                                                             | Relevant Inform          | nation                                      |                         |                            |                                            |           |                      |                                   | é Hir                  | le Relevant Infor | mation |
| Links & Attachments                                                          | Relevant Infor           | nauon                                       |                         |                            |                                            |           |                      |                                   | × 116                  | ie reievant mior  | mation |
| Transfer Requests                                                            | Treatment Start          | Date:                                       | 2018 Aug 1              |                            | Treatment End                              | Date:     |                      |                                   |                        |                   |        |
| Close Investigation                                                          | Number of Days           | Treated:                                    | 27                      |                            | Reason For Tre                             | atment:   |                      | Confirm                           | ned Disease            |                   |        |
| + Lab                                                                        | Client Allergies:        |                                             |                         |                            |                                            |           |                      |                                   |                        |                   |        |
| Lab Summary                                                                  | Client Weight:           |                                             | -                       |                            | Date Weighed:                              |           |                      | -                                 |                        |                   |        |
| Electronic Lab Report<br>Inbox                                               | Wears Contact L          | enses:                                      |                         |                            |                                            |           |                      |                                   |                        |                   |        |
| Lab Quick Entry                                                              | Client Drug              | Resistances                                 |                         |                            |                                            |           |                      |                                   |                        |                   |        |
| DI Quick Entry                                                               | Disease 🔻                | Eficianic Agent                             | Result Da               | ita 💌                      | Antimicrobial/Dr                           | 110       | T In                 | terpretation                      | ▼ Senat                | tivity Value      | -      |
| Encounter Details                                                            | <u>Broader</u>           | Cuologio Agoin                              |                         |                            |                                            |           |                      | tor prototion                     |                        |                   |        |
| Signs & Symptoms                                                             |                          |                                             |                         |                            |                                            |           |                      |                                   |                        |                   | _      |
| Complications                                                                | Adverse Dru              | ug Reactions                                |                         |                            |                                            |           |                      |                                   |                        |                   |        |
| Outcomes                                                                     | Date Received            |                                             |                         | Drug(a)                    |                                            | Sign      | a & Sym              | otoma                             |                        |                   |        |
| Basic Assessment                                                             |                          |                                             |                         | 5108(0)                    |                                            |           |                      |                                   |                        |                   |        |
| Medical History                                                              |                          |                                             |                         |                            |                                            |           |                      | _                                 |                        |                   |        |
| ADT Record                                                                   |                          |                                             |                         |                            | View Med                                   | lications | History              | Add Adver                         | se Drug React          | Ion Interrupti    | ons    |
| Incubation &<br>Communicability                                              |                          |                                             |                         |                            |                                            |           |                      | -                                 |                        |                   |        |

The **Medications History** screen is displayed.

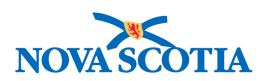

? 且

# Medications History

|                   |                                                                   |                                                      |                                                | ACTIVE |
|-------------------|-------------------------------------------------------------------|------------------------------------------------------|------------------------------------------------|--------|
| Client ID:<br>201 | Name(Last, First Middle)/Gender:<br>Apple, Candy / Female         | Health Card No:                                      | Date of Birth / Age:<br>1974 Mar 08 / 44 years |        |
| Phone<br>Number:  | Jurisdiction Info:                                                | Additional ID Type /                                 |                                                |        |
| -(-)              | Department of Health and Wellness,Nova<br>Scotia Health Authority | Provincial health service<br>provider identifier / - |                                                |        |

|--|

| Encounter Group:                                                            |      |    |    | $\checkmark$ |                              |      |    |    |               |
|-----------------------------------------------------------------------------|------|----|----|--------------|------------------------------|------|----|----|---------------|
| Effective Date Between (From):                                              |      | /  | 1  |              | Effective Date Between (To): |      | 1  | /  |               |
|                                                                             | уууу | mm | dd |              |                              | уууу | mm | dd |               |
| The following additional search criteria is applicable to Medications only. |      |    |    |              |                              |      |    |    |               |
| Interrupted Between (From):                                                 |      | /  | 1  |              | Interrupted Between (To):    |      | 1  | 1  |               |
|                                                                             | уууу | mm | dd |              |                              | уууу | mm | dd |               |
| Discontinued Between (From):                                                |      | /  | /  |              | Discontinued Between (To):   |      | /  | /  |               |
|                                                                             | уууу | mm | dd |              |                              | уууу | mm | dd |               |
|                                                                             |      |    |    |              |                              |      |    |    | Display Clear |

| Medi | ledications Alide Medications |                  |             |                                             |             |                               |              |                             |  |  |
|------|-------------------------------|------------------|-------------|---------------------------------------------|-------------|-------------------------------|--------------|-----------------------------|--|--|
|      | <u>Tx</u><br><u>State</u>     | Drug<br>Protocol | Drug 🔻      | Dosage / Frequency /<br>Route               | Duration    | Tx Effective From / Valid  To | <u>DOT</u> ▼ | Special<br><u>Direction</u> |  |  |
| Đ    | Active                        | -                | Capreomycin | 1 mg /<br>one time daily /<br>Intramuscular | 120<br>Days | 2018 Jun 11 /<br>2019 Jun 5   | ~            | -                           |  |  |
| Ð    | Active                        | -                | Rifabutin   | 200 mg/kg /<br>two times per week /<br>Oral | 90 Days     | 2018 Aug 1 /<br>2018 Oct 29   | -            | -                           |  |  |
| Tota | : 2                           | Jump             | to page:    |                                             |             |                               |              |                             |  |  |

| Other Meds    | ther Meds                                 |          |                                               |                      |                               |                     |  |  |  |  |
|---------------|-------------------------------------------|----------|-----------------------------------------------|----------------------|-------------------------------|---------------------|--|--|--|--|
| Drug 🔻        | Dosage / Frequency /<br>Route             | Duration | <u>Tx Effective From /</u><br><u>Valid To</u> | Special<br>Direction | Prescribed /<br>Authorized By | Course<br>Completed |  |  |  |  |
| Acetaminophen | 1 Capsule /<br>every six hours /<br>Oral  | -        | 2018 Aug 27                                   | -                    | -                             | -                   |  |  |  |  |
| Acetaminophen | 1 Capsule /<br>every four hours /<br>Oral | -        | 2018 Aug 27                                   | -                    | -                             | -                   |  |  |  |  |
| Ampicillin    | 250 mg /<br>every eight hours /<br>Oral   | 10 Days  | 2018 Aug 2 /<br>2018 Aug 11                   | -                    | DRAKE, Wendy                  | -                   |  |  |  |  |
| Total: 3      | Page 1 of 1                               | 1        |                                               |                      | Jump                          | o to page: 📂        |  |  |  |  |
|               |                                           |          |                                               |                      |                               |                     |  |  |  |  |

P16-0371 Panorama Implementation Project - PNS IOM 103

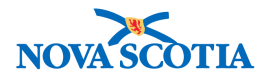

The view can be displayed by Encounter Group (default is all) and time ranges.

- 4. Enter the desired search criteria.
- 5. Click **Display**.

| Medications History                                 |                 |            |              |     |                              |      |    |    |         |       |
|-----------------------------------------------------|-----------------|------------|--------------|-----|------------------------------|------|----|----|---------|-------|
| Encounter Group: Tuberculosis Disease Investigation |                 |            |              |     |                              |      |    |    |         |       |
| Effective Date Between (From):                      |                 | /          | 1            |     | Effective Date Between (To): |      | /  | 1  |         |       |
|                                                     | уууу            | mm         | dd           |     |                              | уууу | mm | dd |         |       |
| The following additional search crite               | ria is applical | ble to Mea | dications on | ly. |                              |      |    |    |         |       |
| Interrupted Between (From):                         |                 | /          | /            |     | Interrupted Between (To):    |      | /  | 1  |         |       |
|                                                     | уууу            | mm         | dd           |     |                              | уууу | mm | dd |         |       |
| Discontinued Between (From):                        |                 | /          | 1            |     | Discontinued Between (To):   |      | 1  | 1  |         |       |
|                                                     | уууу            | mm         | dd           |     |                              | уууу | mm | dd |         | _     |
|                                                     |                 |            |              |     |                              |      |    |    | Display | Clear |

The system displays the medication based on the search criteria.

| Me       | edic                                   | cation                    | s                    |                      |             |                                                 |                             |                                                 |              | ☆ Hide Medications          |
|----------|----------------------------------------|---------------------------|----------------------|----------------------|-------------|-------------------------------------------------|-----------------------------|-------------------------------------------------|--------------|-----------------------------|
|          |                                        | <u>Tx</u><br><u>State</u> | -                    | Drug<br>Protocol     | Drug 🔻      | Dosage / Frequency /<br>Route                   | Duration                    | <u>Tx Effective From / Valid</u> ▼<br><u>To</u> | <u>DOT</u> ▼ | Special<br><u>Direction</u> |
| 6        | Ð                                      | Active                    |                      | -                    | Capreomycin | 1 mg /<br>one time daily /<br>Intramuscular     | 120<br>Days                 | 2018 Jun 11 /<br>2019 Jun 5                     | ~            | -                           |
| 6        | Ð                                      | Active                    |                      | -                    | Rifabutin   | 200 mg/kg /<br>two times per week /<br>Oral     | 90 Days                     | 2018 Aug 1 /<br>2018 Oct 29                     | -            | -                           |
| т        | Total: 2 Mage 1 of 1 Mage Jump to page |                           |                      |                      |             |                                                 |                             |                                                 |              |                             |
|          |                                        |                           |                      |                      |             |                                                 |                             |                                                 |              |                             |
| Ot       | ther                                   | Med                       | 5                    |                      |             |                                                 |                             |                                                 |              | A Hide Other Meds           |
| <u>0</u> | )rug                                   |                           | )osa(<br>Route       | ge / Frequency /     | Duration    | <u>Tx Effective From / Valid</u> ▼<br><u>To</u> | <u>Special</u><br>Direction | Prescribed / Author           By                | ized 🔻       | Course                      |
| A        | mpi                                    | cillin 2<br>e<br>C        | 50 m<br>very<br>Dral | g /<br>eight hours / | 10 Days     | 2018 Aug 2 /<br>2018 Aug 11                     | -                           | DRAKE, Wendy                                    |              | -                           |
| т        | otal:                                  | 1                         |                      | Page 1 o             | of 1 🕨 🖻    |                                                 |                             |                                                 | Jump         | to page:                    |

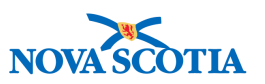

# 8 ADHERENCE SUMMARY – TB ONLY

Adherence allows a user to track drugs that were actually taken by a client as compared to those which were prescribed or otherwise authorized. T

his screen will be used to monitor **TB drugs only**. A client and investigation must be put into context.

The Adherence Summary screen lets a user create new adherence periods, and display previous periods and their percentage adherence. The screen also displays progress of the drug treatments relative to the total number of days of treatment prescribed or authorized for each drug. A drug reaches 100% completion when all the prescribed/authorized doses have been taken, based on the information recorded for the adherence periods.

To access the Adherence Summary screen

- 1. Go to the Left-Hand Navigation menu.
- 2. Under the Medications section, select Adherence Summary.

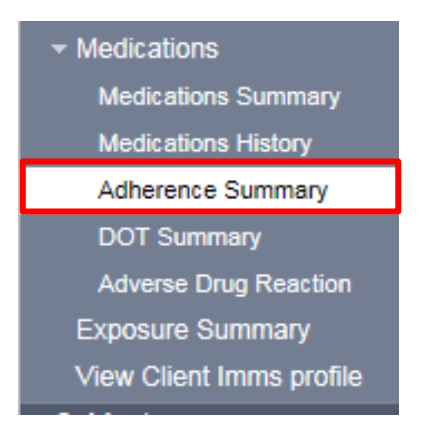

The Adherence Summary Screen is displayed.

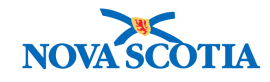

#### Adherence Summary

|                          |                                                                                       |                                                                       |                                                 | ACTIVE                             |
|--------------------------|---------------------------------------------------------------------------------------|-----------------------------------------------------------------------|-------------------------------------------------|------------------------------------|
| Client ID:<br>270        | Name(Last, First Middle)/Gender:<br>Tree, Willow / Female                             | Health Card                                                           | No: Date of Birt<br>2000 Aug 01                 | h / Age:<br>  / 18 years 0 months  |
| Phone<br>Number:<br>-(-) | Juriediction Info:<br>Department of Health and Wellness,No<br>Scotia Health Authority | Additional IC<br>Additional IC<br>ova Provincial he:<br>provider Iden | ) Type /<br>):<br>alth service<br>tifler / -    |                                    |
|                          |                                                                                       |                                                                       |                                                 |                                    |
| Investigation IC<br>230  | ): Status:<br>Open                                                                    | Disposition:<br>Investigation in p                                    | Investigator:<br>rogress 🔂 Sarah Meddah         |                                    |
| Disease:<br>Hepatitis C  | PHAC Date/Type:<br>2018 May 01 / Date Reported                                        | Etiologic Agent:<br>Hepatitis C virus                                 | Authority/Classific                             | cation:<br>Confirmed / 2018 Aug 22 |
| Adherence Sur            | nmary                                                                                 |                                                                       |                                                 | Alide Adherence Summary            |
| *Adherence Sta           | rt Date: / / / / / / / / / / / / / / / / / / /                                        | Adherence                                                             | End Date: / / / / / / / / / / / / / / / / / / / | / dd Create Adherence              |
| 0 adherence perio        | ds found. Overall Ad                                                                  | herence: 0/0 days                                                     | Overall Ac                                      | therence %: 0%                     |
| Row Actions: Adhe        | /lew/Update<br>prence Period                                                          | Period Adherence                                                      | Period Ad                                       | iherence %                         |
| Treatment Prog           | jress                                                                                 |                                                                       |                                                 | Alide Treatment Progress           |
| Treatment Progr          | ess To: - Overall Treatmen                                                            | t Completed: 0/62 da                                                  | iys Overall Treat                               | ment Completed %: 0%               |
| Drug                     | Dosage / Frequency                                                                    | Tx State                                                              | Treatment Completed                             | Treatment Completed %              |
| Amikacin                 | 15 mg/kg / One dose only                                                              | Discontinued                                                          | 0 / 1 days                                      | 0%                                 |
| Capreomycin              | 15 mg/kg / one time daily                                                             | Active                                                                | 0 / 60 days                                     | 0%                                 |

⑦ 旦

# 8.1 Create New Adherence Period

Adherence periods consist of a date range and automatically include all of the client's medications that are active in that range.

- 1. Select Adherence Start Date.
- 2. Select either Adherence End Date or enter Number of Days.
- 3. Click **Create** Adherence button.

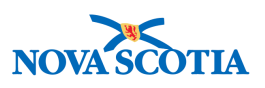

| Adherence Sun     | nmary                 |                   |                     |                          |            |            |                  | ☆ Hide Ad       | Iherence Summary  |
|-------------------|-----------------------|-------------------|---------------------|--------------------------|------------|------------|------------------|-----------------|-------------------|
| *Adherence Sta    | rt Date: 2018<br>УУУУ | / 8 / 2<br>mm dd  | Adheren Number      | ce End Date:<br>of Days: | 60 /       | mm         | / dd             | C               | reate Adherence   |
| 0 adherence perio | ds found.             | Overall Add       | nerence: 0 / 0 days |                          | 0          | verall Adl | nerence %        | : 0%            |                   |
| Row Actions:      | /iew/Update           |                   |                     |                          |            |            |                  |                 |                   |
| Adhe              | erence Period         | •                 | Period Adherence    |                          | ▼ <u>F</u> | Period Adh | <u>ierence %</u> |                 | •                 |
|                   |                       |                   |                     |                          |            |            |                  |                 |                   |
|                   |                       |                   |                     |                          |            |            |                  |                 |                   |
| Treatment Prog    | jress                 |                   |                     |                          |            |            |                  | <b>☆</b> Hide 1 | reatment Progress |
| Treatment Progre  | ess To: -             | Overall Treatment | Completed: 0 / 62   | days                     | Over       | all Treatm | ent Comp         | leted %:        | 0%                |
| Drug              | Dosage / Frequ        | iency             | Tx State            | Treatment                | Completed  |            | Treatmen         | nt Comple       | ted %             |
| Amikacin          | 15 mg/kg / One        | dose only         | Discontinued        | 0 / 1 days               |            |            | 0%               |                 |                   |
| Capreomycin       | 15 mg/kg / one t      | ime daily         | Active              | 0 / 60 days              |            |            | 0%               |                 |                   |

The system displays the **Adherence Details** screen with all drugs active in the specified time period. The **Adherence Details** screen lets a user enter adherence information for an adherence period and to track drugs that were actually taken by a subject as compared to those which were prescribed or otherwise authorized.

- 4. Enter data as applicable.
- 5. Optionally add a comment and click **Add** button.
- 6. Click Save button.

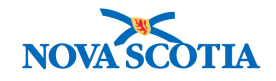

| Deriod Adherence                 |                  |                                 |                                |
|----------------------------------|------------------|---------------------------------|--------------------------------|
| Adherence Start Date:            | 2018 Aug 2       | Adherance End Date: 2018 See 20 |                                |
| Total Treatment Days for Period: | 2010 Aug 2       | Autorence End Date. 2016 Sep 50 |                                |
| Total Adherent Days for Period:  |                  |                                 |                                |
| rotal Adierent Days for Period.  | Manual Override? | Calculate                       |                                |
| Period Adherence:                | 0%               |                                 |                                |
| Active Medications in Adhere     | nce Period       | ☆ Hide Active N                 | edications in Adherence Period |
| Amikacin                         |                  |                                 |                                |
| Dosage:                          | 15 mg/kg         | Tx Effective From Date:         | 2018 Jun 6                     |
| Frequency:                       | One dose only    | Drug Discontinued:              | 2018 Aug 21                    |
| Days of Medication for Period:   | 1                | Interruption:                   | -                              |
| Days Taken During Period:        | 0                | DOT:                            | -                              |
| Include In Period Adherence:     |                  |                                 |                                |
| Capreomycin                      |                  |                                 |                                |
| Dosage:                          | 15 mg/kg         | Tx Effective From Date:         | 2018 Aug 2                     |
| Frequency:                       | one time daily   | Drug Discontinued:              | -                              |
| Days of Medication for Period:   | 60               | Interruption:                   | -                              |
| Days Taken During Period:        | o                | DOT:                            | $\checkmark$                   |
| Include in Period Adherence:     |                  |                                 |                                |
|                                  |                  |                                 |                                |
|                                  |                  |                                 | All Dood Takon                 |
| Comments                         |                  |                                 | A Hide Comments                |
| Comment:                         |                  |                                 |                                |
|                                  |                  |                                 | 0                              |
| ļ                                |                  | (4000 characte                  | ers remaining ) Add            |
| Date Comments                    |                  |                                 | Recorded By                    |
|                                  |                  |                                 |                                |
|                                  |                  | Interruption                    | s Save Clear Cancel            |

The system responds with a message that the Adherence Period is successfully saved and the Period Adherence is recalculated.

**Tip:** To view the calculated Period Adherence value prior to saving, click the **Calculate** button.

Tip: To exclude a drug from the adherence period calculations, uncheck its Include in Period Adherence box.

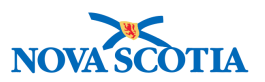

#### 8.2 Setting All Doses Taken

The **All Doses Taken** button is a shortcut that can be used when the client has taken all the prescribed/authorized medication during the adherence period.

#### From the Adherence Details screen

#### 1. Click All Doses Taken button.

All Days Taken During Period values are set to the corresponding Days of Medication for Period value, indicating that the client took all the prescribed/authorized doses.

2. Click **Save** button.

| Active Medications in Adherence F | Period         | Artive Me               | edications in Adherence Period |
|-----------------------------------|----------------|-------------------------|--------------------------------|
| Amikacin                          |                |                         |                                |
| Dosage:                           | 15 mg/kg       | Tx Effective From Date: | 2018 Jun 6                     |
| Frequency:                        | One dose only  | Drug Discontinued:      | 2018 Aug 21                    |
| Days of Medication for Period:    | 1              | Interruption:           |                                |
| Days Taken During Period:         | 0              | DOT:                    | -                              |
| Include in Period Adherence:      |                |                         |                                |
| Capreomycin                       |                |                         |                                |
| Dosage:                           | 15 mg/kg       | Tx Effective From Date: | 2018 Aug 2                     |
| Frequency:                        | one time daily | Drug Discontinued:      | -                              |
| Days of Medication for Period:    | 60             | Interruption:           |                                |
| Days Taken During Period:         | 0              | DOT:                    | $\checkmark$                   |
| Include in Period Adherence:      |                |                         |                                |
|                                   |                |                         | All Doses Taken                |
| Comments                          |                |                         | ☆ Hide Comments                |
| Comment:                          |                |                         |                                |
|                                   |                |                         | $\sim$                         |
|                                   |                | (4000 character         | rs remaining ) Add             |
| Date Comments                     |                | R                       | ecorded By                     |
|                                   |                | Interruptions           | Save Reset Cancel              |

The Adherence Period is saved and the Period Adherence is recalculated.

P16-0371 Panorama Implementation Project - PNS IOM 103

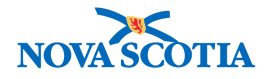

#### 8.3 Overriding the Calculated Period Adherence Value

In some cases, the client may not have taken all doses of every medication but the effect of what was taken is sufficient to considered adherent. When this happens, a user can override the calculated Total Adherent Days for Period value and thus override the calculated Period Adherence value.

- 1. Check the Manual Override box.
- 2. Enter a value in the Total Adherent Days for Period.
- 3. Click **Save** button.

| Reason for Deletion:             |                  | Interruptions                   | Save Reset Cancel             |
|----------------------------------|------------------|---------------------------------|-------------------------------|
| Period Adherence                 |                  |                                 |                               |
| Adherence Start Date:            | 2018 Aug 2       | Adherence End Date: 2018 Sep 30 |                               |
| Total Treatment Days for Period: | 60               |                                 |                               |
| Total Adherent Days for Period:  | Manual Override? | Calculate                       |                               |
| Period Adherence:                | 0%               |                                 |                               |
| Active Medications in Adhere     | nce Period       | <b>☆</b> Hide Active Me         | dications in Adherence Period |
| Amikacin                         |                  |                                 |                               |
| Dosage:                          | 15 mg/kg         | Tx Effective From Date:         | 2018 Jun 6                    |
| Frequency:                       | One dose only    | Drug Discontinued:              | 2018 Aug 21                   |
| Days of Medication for Period:   | 1                | Interruption:                   | -                             |
| Days Taken During Period:        | 0                | DOT:                            | -                             |
| Include in Period Adherence:     |                  |                                 |                               |
| Capreomycin                      |                  |                                 |                               |
| Dosage:                          | 15 mg/kg         | Tx Effective From Date:         | 2018 Aug 2                    |
| Frequency:                       | one time daily   | Drug Discontinued:              | -                             |
| Days of Medication for Period:   | 60               | Interruption:                   |                               |
| Days Taken During Period:        | 0                | DOT:                            | $\checkmark$                  |
| Include in Period Adherence:     |                  |                                 |                               |
|                                  |                  |                                 | All Doses Taken               |

The Adherence Period is saved and the Period Adherence is recalculated.

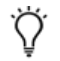

**Tip:** To view the calculated Period Adherence value prior to saving, click the **Calculate** button next to it.

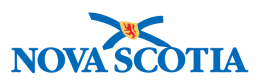

### 8.4 Updating an Adherence Period

An adherence period can be selected to view or maintain drug adherence.

From the Adherence Summary screen

- 1. Select the desired Adherence Period.
- 2. Click the View/Update button.

| Adhe  | renc  | e Summary                   |                      | ★ Hide Adherence Summary |
|-------|-------|-----------------------------|----------------------|--------------------------|
| * Ad  | heren | ce Start Date: / / / / / dd | Adherence End Date:  | yyy mm dd                |
|       |       |                             | Number of Days:      | Create Adherence         |
| 1 adh | erenc | e periods found. Overall Ad | herence: 0 / 60 days | Overall Adherence %: 0%  |
| ROW   | Actio | Adherence Period            | Period Adherence     | ▼ Period Adherence %     |
|       | œ     | 2018 Aug 2 - 2018 Sep 30    | 0 / 60 days          | 0%                       |
| •     | -     |                             |                      |                          |

The Adherence Details screen is displayed.

- 3. Update the adherence details as required.
- 4. Click **Save** button.

# 8.5 Deleting an Adherence Period

An adherence period currently displayed on the Adherence Details screen can be deleted.

- 1. Select Reason for Deletion.
- 2. If the selected reason is Other, enter a reason in the text field.
- 3. Click **Delete** button.

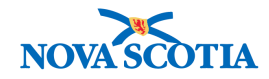

# Adherence Details

|                                                                            |                                                                  |                                     |                                                                                                |                                                           | ACTIVE              |
|----------------------------------------------------------------------------|------------------------------------------------------------------|-------------------------------------|------------------------------------------------------------------------------------------------|-----------------------------------------------------------|---------------------|
| Client ID:<br>270                                                          | Name(Last, First M<br>Tree, Willow / Fema                        | iddle)/Gender:<br>le                | Health Card No:                                                                                | Date of Birth / Age:<br>2000 Aug 01 / 18 yea              | ars 0 months        |
| Phone<br>Number:<br>-(-)                                                   | Jurisdiction Info:<br>Department of Healt<br>Scotia Health Autho | h and Wellness,Nova<br>rity         | Additional ID Type /<br>Additional ID:<br>Provincial health service<br>provider identifier / - |                                                           |                     |
|                                                                            |                                                                  |                                     |                                                                                                |                                                           | Investigation       |
| Investigation ID:<br>230                                                   | Status:<br>Open                                                  |                                     | Disposition:<br>Investigation in progress                                                      | Investigator:<br>[] Sarah Meddah                          |                     |
| Disease:<br>Hepatitis C                                                    | PHAC Date<br>2018 May 0                                          | / <b>Type:</b><br>1 / Date Reported | Etiologic Agent:<br>Hepatitis C virus / 3 / B                                                  | Authority/Classification:<br>Provincial / Case - Confirme | d / 2018 Aug 22     |
| Reason for Deletion<br>Other<br>Enter Reason if 'Ot<br>Period entered inco | n:<br>Delete<br>her':<br>rrect                                   |                                     |                                                                                                | Interruption                                              | s Save Reset Cancel |
| Period Adhere                                                              | ence                                                             |                                     |                                                                                                |                                                           |                     |
| Adherence Start Da                                                         | te:                                                              | 2018 Aug 2                          | Adherence E                                                                                    | and Date: 2018 Sep 30                                     |                     |
| Fotal Treatment Day                                                        | ys for Period:                                                   | 60                                  |                                                                                                |                                                           |                     |
| Total Adherent Day                                                         | s for Period:                                                    | Manua                               | I Override? Calculate                                                                          |                                                           |                     |
| Period Adherence:                                                          |                                                                  | 0%                                  |                                                                                                |                                                           |                     |

? 旦

The period is deleted. The user is returned to the **Adherence Summary** without the deleted adherence period shown.

Tip: An Interruption can be set from the Adherence Details screen. Reference Section 1.8 for instructions regarding Interruptions.

#### Adherence Details 鳳 ? ACTIVE Name(Last, First Middle)/Gender: Tree, Willow / Female Date of Birth / Age: 2000 Aug 01 / 18 years 0 months Client ID: Health Card No: <u>270</u> Phone Jurisdiction Info: Additional ID Type / Number: Additional ID: Department of Health and Wellness, Nova Provincial health service -(-) provider identifier / -Scotia Health Authority Investigation Investigation ID: Status: Disposition: Investigator: <u>230</u> Open Investigation in progress Sarah Meddah PHAC Date/Type: 2018 May 01 / Date Reported Authority/Classification: Disease: Etiologic Agent: Hepatitis C Hepatitis C virus / 3 / B Provincial / Case - Confirmed / 2018 Aug 22 Reason for Deletion: Interruptions Save Reset Cancel

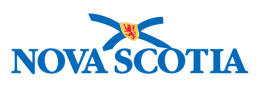

# 9 DIRECTLY OBSERVED THERAPY (DOT) SUMMARY – TB ONLY

The **Directly Observed Therapy Summary** screen lists current and historical Directly Observed Therapy (DOT) periods for a client. This summary screen lists the DOT start date, estimated and actual end dates, and reason DOT ended for every DOT period for the selected client. When a DOT record is created, an adherence period is created, and an encounter record is created to indicate that a visit was made with the client.

From the Directly Observed Therapy Summary screen, a user can view or update DOT periods and create new ones.

This screen will be used to monitor **TB drugs only**. A client and investigation must be put into context.

To access the **DOT Summary** screen

- 1. Go to the Left-Hand Navigation menu.
- 2. Under the Medications section, select **DOT Summary**.

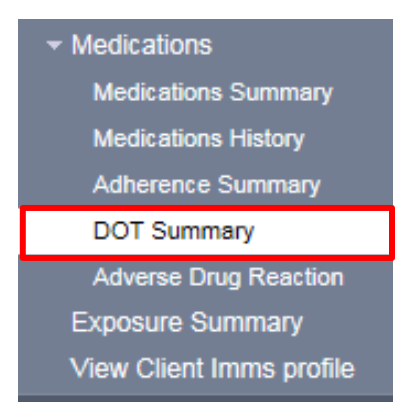

The Directly Observed Therapy Screen is displayed.

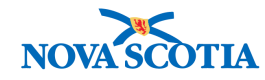

#### Directly Observed Therapy Summary

ACTIVE Date of Birth / Age: 2000 Aug 01 / 18 years 0 months Client ID: Health Card No: Name(Last, First Middle)/Gender: <u>270</u> Tree, Willow / Female Additional ID Type / Phone Jurisdiction Info: Additional ID: Number: Department of Health and Wellness, Nova Provincial health service -(-) provider identifier / -Scotia Health Authority Investigation Investigation ID: Status: Disposition: Investigator: Open Investigation in progress Sarah Meddah <u>230</u> PHAC Date/Type: 2018 May 01 / Date Reported Authority/Classification: Disease: Etiologic Agent: Provincial / Case - Confirmed / 2018 Aug 22 Hepatitis C Hepatitis C virus / 3 / B Directly Observed Therapy Summary A Hide Directly Observed Therapy Summary Row Actions: View/Update Create DOT DOT Started Estimated DOT End Date Actual DOT End Date Reason DOT Ended

⑦ 旦

# 9.1 Create DOT period

**Note:** Ensure that a DOT medication is active during the timeframe of the proposed DOT period. The DOT indicator **must** be set on the Medications Summary screen.

|   | Update         Delete         Set DOT         Clear DOT         Discontinue         Dispense / Administer         Order           Link Med Rec         View Tx Change History         View Tx Change History< |                   |                  |             |                                                 |          |                                               |              |                                    |  |
|---|----------------------------------------------------------------------------------------------------|-------------------|------------------|-------------|-------------------------------------------------|----------|-----------------------------------------------|--------------|------------------------------------|--|
|   |                                                                                                    | <u>Tx State</u> 📥 | Drug<br>Protocol | Drug 🔻      | Dosage / Frequency /<br>Route                   | Duration | <u>Tx Effective From /</u><br><u>Valid To</u> | <u>DOT</u> ▼ | <u>Special</u><br><u>Direction</u> |  |
| ✓ | Ð                                                                                                    | Active            | -                | Capreomycin | 15 mg/kg /<br>one time daily /<br>Intramuscular | 60 Days  | 2018 Aug 2 /<br>2018 Nov 29                   | ~            | -                                  |  |

#### 1. Click Create DOT button.

| Directly Observed Therapy Summary    |                     | Hide Directly Observed Therapy Summary |
|--------------------------------------|---------------------|----------------------------------------|
| Row Actions: View/Update             |                     | Create DOT                             |
| DOT Started   Estimated DOT End Date | Actual DOT End Date | Reason DOT Ender                       |

The Directly Observed Therapy Details screen is displayed.

The Directly Observed Therapy Details screen lets a user maintain the DOT visits for individual Directly Observed Therapy (DOT) periods for a client.

When creating a new DOT period, enter the DOT start and estimated end dates. The relevant medications marked as DOT for the selected client are displayed in the DOT Outstanding Details section of the screen. Tasks are also created for the recurring DOT

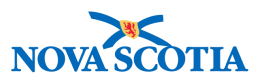

visits. When a DOT period is created, an adherence period is also created, and when a DOT visit is recorded for a client, an encounter event is created.

As a dose is observed, the user selects the Scheduled Visit Date check box and enter the Date and Time Observed. The time can be in the past if entering historical data. When the DOT period is finished, enter the Actual DOT End Date and Reason DOT Ended.

| Directly O                     | bserved Therapy Deta                                                                    | ils                                                                                            | ? E                                                                      |
|--------------------------------|-----------------------------------------------------------------------------------------|------------------------------------------------------------------------------------------------|--------------------------------------------------------------------------|
|                                |                                                                                         |                                                                                                | ACTIVE                                                                   |
| Client ID:<br>270              | Name(Last, First Middle)/Gender:<br>Tree, Willow / Female                               | Health Card No:<br>-                                                                           | Date of Birth / Age:<br>2000 Aug 01 / 18 years 0 months                  |
| Phone<br>Number:<br>-(-)       | Jurisdiction Info:<br>Department of Health and Wellness,Nova<br>Scotla Health Authority | Additional ID Type /<br>Additional ID:<br>Provincial health service<br>provider identifier / - |                                                                          |
|                                |                                                                                         |                                                                                                |                                                                          |
| Investigation IC<br>230        | 0: Status:<br>Open                                                                      | Disposition:<br>Investigation in progress                                                      | Investigator:<br><u>Sarah Meddah</u>                                     |
| Disease:<br>Hepatitis C        | PHAC Date/Type:<br>2018 May 01 / Date Reported                                          | Etiologic Agent:<br>Hepatitis C virus / 3 / B                                                  | Authority/Classification:<br>Provincial / Case - Confirmed / 2018 Aug 22 |
|                                |                                                                                         |                                                                                                | Save Clear Cancel                                                        |
| Directly Observ                | ved Therapy                                                                             |                                                                                                | Alide Directly Observed Therapy                                          |
| * Required field               |                                                                                         |                                                                                                |                                                                          |
| *DOT Started:                  | yyyy mm dd                                                                              | Reason DOT<br>Started:                                                                         | $\checkmark$                                                             |
| * Estimated DOT                | End Date: / / / / / / / / / / / / / / / / / / /                                         | Actual DOT End<br>Date:                                                                        | yyyy mm dd                                                               |
| Reason DOT End                 | led:                                                                                    | $\checkmark$                                                                                   |                                                                          |
| *Workgroup:                    | User:                                                                                   |                                                                                                |                                                                          |
| Overall DOT Con                | npllance: 0%                                                                            |                                                                                                |                                                                          |
| Total DOT Doses<br>Prescribed: | o o                                                                                     |                                                                                                |                                                                          |
| Total DOT Doses                | Taken: 0                                                                                |                                                                                                |                                                                          |
| Commments                      |                                                                                         |                                                                                                | ★ Hide Comments.                                                         |
| Comment:                       |                                                                                         |                                                                                                |                                                                          |
|                                |                                                                                         |                                                                                                | $\langle \rangle$                                                        |
|                                |                                                                                         |                                                                                                | (4000 characters remaining ) Add                                         |
| Date Co                        | mmente                                                                                  |                                                                                                | Recorded By                                                              |
|                                |                                                                                         |                                                                                                |                                                                          |
|                                |                                                                                         |                                                                                                | save clear cancel                                                        |

- 2. Enter DOT Started and Estimated DOT End Date.
- 3. Complete other fields as required.
- 4. Enter the **Workgroup** and **User** the person who will be assigned the DOT tasks.
- 5. Click **Save** button.

P16-0371 Panorama Implementation Project - PNS IOM 103

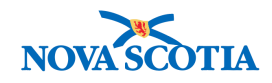

| Directly Observed Thera        | ру                  |                    |                         | A Hide Directly Observed There                    | ру  |
|--------------------------------|---------------------|--------------------|-------------------------|---------------------------------------------------|-----|
| * Required field               |                     |                    |                         |                                                   |     |
| * DOT Started:                 | 2018 / 8<br>уууу mr | / 6 🔛              | Reason DOT<br>Started:  | Suspected non-adherence or previous non-adherence | 1   |
| * Estimated DOT End Date:      | 2018 / 9<br>уууу mr | / 8 🔛              | Actual DOT End<br>Date: | yyyy mm dd                                        |     |
| Reason DOT Ended:              |                     | ~                  |                         |                                                   |     |
| * Workgroup: TestSEM           | Vuser:              | Susan MacKirdy/NSH |                         |                                                   |     |
| Overall DOT Compliance:        | 0%                  |                    |                         |                                                   |     |
| Total DOT Doses<br>Prescribed: | 0                   |                    |                         |                                                   |     |
| Total DOT Doses Taken:         | 0                   |                    |                         |                                                   |     |
| Commments                      |                     |                    |                         | <b>☆</b> Hide Commme                              | nts |
| Comment:                       |                     |                    |                         |                                                   |     |
|                                |                     |                    |                         | $\bigcirc$                                        |     |
|                                |                     |                    |                         | (4000 characters remaining ) Ad                   | Ŀ   |
| Date Comments                  |                     |                    |                         | Recorded By                                       |     |
|                                |                     |                    |                         |                                                   |     |
|                                |                     |                    |                         | Save Clear Can                                    | el  |

The system responds with messages that the adherence period, DOT, and work management tasks were successfully created.

| Adherence period successfully<br>Directly observed therapy succ<br>Task(s) successfully created in | saved.<br>essfully saved.<br>work management. |                       | S                       | ave Delete Reset Cancel          |
|----------------------------------------------------------------------------------------------------|-----------------------------------------------|-----------------------|-------------------------|----------------------------------|
| Directly Observed Thera                                                                            | ару                                           |                       |                         | A Hide Directly Observed Therapy |
| * Required field<br>* DOT Started:                                                                 | 2018 / 08 / 06                                | Reason DO<br>Started: | Suspected non-adherence | e or previous non-adherence      |
| * Estimated DOT End Date:                                                                          | 2018 / 09 / 08<br>yyyy mm dd                  | Actual DOT            | End / / / / / dd        |                                  |
| Reason DOT Ended:                                                                                  |                                               | ~                     |                         |                                  |
| Workgroup: TestSEM                                                                                 | User: Susan Mac                               | Kirdy/NSHA            |                         |                                  |
| Overall DOT Compliance:                                                                            | 0%                                            |                       |                         |                                  |
| Total DOT Doses<br>Prescribed:                                                                     | 34                                            |                       |                         |                                  |
| Total DOT Doses Taken:                                                                             | 0                                             |                       |                         |                                  |

The **DOT Outstanding Visits** section of the screen is updated with the details for those medications selected as DOT where the medication date falls within the defined DOT period.

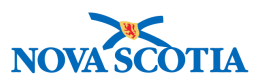

#### 9.1.1 Tracking Doses Taken

As a dose is observed, select the check box next to the desired **Scheduled Visit Date** and enter the **Date** and **Time Observed**. The date and time can be in the past if historical data is being entered.

**Tip: Outstanding Visits** can be filtered by **Drug** and/or by **Date**. After selecting filter criteria, click Display button. Click **Reset** button to clear filters.

| Outstanding Visits                   |                                                                                    | ☆ Hide Outstanding Visits |
|--------------------------------------|------------------------------------------------------------------------------------|---------------------------|
| Select appointment(s) from the table | enter 'Date Observed' or 'Reason Not Taken' then click 'Observe Dose Taken'Missed' |                           |
| Filter By Drug:                      |                                                                                    |                           |
| Filter By Date:                      | yyyy mm dd                                                                         | l isplay                  |
| Row Actions: Select All De           | select All                                                                         |                           |

#### In the DOT Outstanding Visits section

1. Select the appropriate record(s)

Tip: All visits can be selected/deselected by clicking the appropriate Row Actions button.

- 2. Enter single Date Observed and Time Observed for the dose(s) taken.
- 3. Select **DOT Provider** if the correct name is not already displayed.
- 4. Click Observe Dose Taken button.
- 5. Enter **Comments** if desired and click **Add** button.

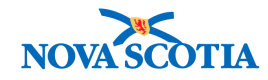

| Select appointment(s) from the table, enter 'Date Observed' or 'Reason Not Taken' then elick 'Observe Dose Taken/Missed' |                                                    |              |                 |          |                                  |  |  |  |
|----------------------------------------------------------------------------------------------------|----------------------------------------------------|--------------|-----------------|----------|----------------------------------|--|--|--|
| Filter By Drug:                                                                                                    |                                                    |              |                 |          |                                  |  |  |  |
| Filter By Date: Display Display                                                                                          |                                                    |              |                 |          |                                  |  |  |  |
| Row Actions: Select All Deselect All                                                                                     |                                                    |              |                 |          |                                  |  |  |  |
| DOT Provider.                                                                                                    | Use this Provider:<br>Click Find to select a provi | dar          |                 |          |                                  |  |  |  |
|                                                                                                    | Provider:                                          |              |                 |          | Find Q                           |  |  |  |
|                                                                                                    | O Use Other Provider:                              | S. Smith, RN |                 |          |                                  |  |  |  |
| <ul> <li>Date Otserve</li> </ul>                                                                                         | d: 2018 / 08 /<br>yyyy mm                          | 08 🔝 Time Ob | served: 01 : 30 | : ADT    |                                  |  |  |  |
| O Reason Not T                                                                                                    | aken:                                              |              |                 |          | Observ <mark>e Dose Taken</mark> |  |  |  |
| Scheduled VI                                                                                                    | sit Date                                           | Drug 🔻       | Frequency 🔻     | Dosage   | Special Direction                |  |  |  |
| 2018 Aug 8 12                                                                                                    | DO ADT                                             | Capreomycin  | one time daily  | 15 mg/kg | -                                |  |  |  |
| 2018 Aug 9 12                                                                                                    | DO ADT                                             | Capreomycin  | one time daily  | 15 mg/kg | -                                |  |  |  |
| 2018 Aug 10 1                                                                                                    | 2:00 ADT                                           | Capreomycin  | one time daily  | 15 mg/kg | -                                |  |  |  |
| 2018 Aug 11 1                                                                                                    | 2:00 ADT                                           | Capreomycin  | one time daily  | 15 mg/kg | -                                |  |  |  |
| 2018 Aug 12 1                                                                                                    | 2:00 ADT                                           | Capreomycin  | one time daily  | 15 mg/kg | -                                |  |  |  |
| 2018 Aug 13 1                                                                                                    | 2:00 ADT                                           | Capreomycin  | one time daily  | 15 mg/kg | -                                |  |  |  |
| 2018 Aug 14 1                                                                                                    | 2:00 ADT                                           | Capreomycin  | one time daily  | 15 mg/kg | -                                |  |  |  |
| 2018 Aug 15 1                                                                                                    | 2:00 ADT                                           | Capreomycin  | one time daily  | 15 mg/kg | -                                |  |  |  |
| 2018 Aug 16 1                                                                                                    | 2:00 ADT                                           | Capreomycin  | one time daily  | 15 mg/kg | -                                |  |  |  |
| 2018 Aug 17 1                                                                                                    | 2:00 ADT                                           | Capreomycin  | one time daily  | 15 mg/kg | -                                |  |  |  |
| Total: 29                                                                                                    | 🕅 🗏 Page 1 of 3 🕨 🗎                                |              |                 |          | Jump to page: 🛃 🛃                |  |  |  |
|                                                                                                    |                                                    |              |                 |          |                                  |  |  |  |
| Comments Alde Comments                                                                                                   |                                                    |              |                 |          |                                  |  |  |  |
| Comment:                                                                                                    |                                                    |              |                 |          |                                  |  |  |  |
|                                                                                                    |                                                    |              |                 |          | $\bigcirc$                       |  |  |  |
| ,                                                                                                    |                                                    |              |                 | (4000 ch | aracters remaining ) Add         |  |  |  |

The records are moved to the Directly Observed Therapy History section.

6. Click Save button.

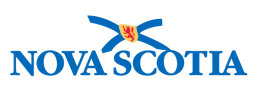

| Directly Observed       | Therapy Hist                     | ory                         |               |                      |               |                         | A Hide Direc        | tly Observed 1  | Therapy History    |
|-------------------------|----------------------------------|-----------------------------|---------------|----------------------|---------------|-------------------------|---------------------|-----------------|--------------------|
| Filter By Drug:         |                                  |                             | $\overline{}$ |                      |               |                         |                     |                 |                    |
| Filter By Date:         |                                  | yyyy m                      | n dd          |                      |               |                         |                     | Display         |                    |
| Row Actions: Selec      | t All Deselect                   | All                         |               |                      |               |                         |                     |                 |                    |
| DOT Provider:           | Use this P     Click Find to sel | rovider:<br>ect a provider: |               |                      |               |                         |                     |                 |                    |
|                         | Provider:                        |                             |               |                      |               |                         |                     |                 | Find Q             |
|                         | O Use Other                      | Provider:                   |               |                      |               |                         | ]                   |                 |                    |
| Date Observed           | : 2018 / 0<br>yyyy m             | 08 / 30<br>im dd            |               | Time Observed        | hh            | : ADT                   |                     |                 |                    |
| O Reason Not Ta         | ken:                             |                             | $\sim$        |                      |               |                         |                     |                 |                    |
|                         |                                  |                             |               |                      |               | Restore                 | As Outstanding      | Observe         | Dose Taken         |
| Scheduled<br>Visit Date | Drug 🔻                           | Frequency <b>T</b>          | Dosage        | Special<br>Direction | Dose<br>Taken | Date/Time<br>Observed   | Reason<br>Not Taken | DOT<br>Provider | Created<br>By      |
| 2018 Aug<br>6 12:00 ADT | Capreomycin                      | one time<br>daily           | 15<br>mg/kg   | -                    | $\checkmark$  | 2018 Aug<br>6 01:30 AST | -                   | S. Smith,<br>RN | MacKirdy,<br>Susan |
| Total: 1                | Page 1 of                        | 1 🕨 🖻                       |               |                      |               |                         |                     | Jump to pag     | e: 🔁               |
|                         |                                  |                             |               |                      |               |                         |                     |                 |                    |
|                         |                                  |                             |               |                      |               |                         | Save                | Delete R        | eset Cancel        |

The system displays a message that the DOT and Adherence period were successfully updated and an encounter event was created.

Directly observed therapy successfully updated. Adherence period successfully updated. Encounter event(s) successfully created for observed DOT appointments.

#### 9.1.2 Tracking Doses Not Taken

If a dose is not taken, a reason must be entered. The user may choose to record an Interruption period if all doses are not taken for a day (or for several days).

When any dose is not taken, the Adherence value will be less than 100%.

In the DOT Outstanding Visits section

- 1. Select a Reason not Taken
- 2. Select the appropriate record(s).
- 3. Click Observe Dose Not Taken button.
- 4. Select **DOT Provider** if the correct name is not already displayed.

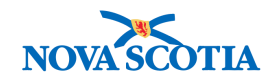

| Outstanding Visits                                                             | ☆ Hide Outstanding Visits                           |                                 |             |                        |
|--------------------------------------------------------------------------------|-----------------------------------------------------|---------------------------------|-------------|------------------------|
| Select appointment(s) from the table, enter 'I                                 | Date Observed' or 'Reason Not Taker                 | ı' then click 'Observe Dose Tal | ten/Missed' |                        |
| Filter By Drug:                                                                |                                                     |                                 |             |                        |
| Filter By Date:                                                                | yyyy mm dd                                          |                                 |             | Display                |
| Row Actions: Select All Deselect A                                             | All                                                 |                                 |             |                        |
| DOT Provider: Use this Pro<br>Click Fina to sele<br>Provider:<br>• Use other P | ovider:<br>er a provider:<br>Provider: S. Smith, RN | heerved:                        | ×           | Find Q                 |
| yyyy m                                                                         | m dd                                                | hh mm                           |             |                        |
| Reason Not Taken: patient obje                                                 | ection 🔽                                            |                                 |             |                        |
|                                                                                |                                                     |                                 |             | Observe Dose Not Taken |
| Scheduled Visit Date                                                           | <u>Drug</u>                                         | Frequency <b>T</b>              | Dosage      | Special Direction      |
| ✓ 2018 Aug 7 12:00 ADT                                                         | Capreomycin                                         | one time daily                  | 15 mg/kg    | -                      |

The records are moved to the **Directly Observed Therapy History** section.

5. Click **Save** button.

| Filter By Drug:                                                                                                    |                                                                                                    |  |  |  |  |  |  |  |
|----------------------------------------------------------------------------------------------------|----------------------------------------------------------------------------------------------------|--|--|--|--|--|--|--|
| Filter By Date:                                                                                                    | Display                                                                                                    |  |  |  |  |  |  |  |
| Row Actions: Select All Deselect All                                                                                                    |                                                                                                    |  |  |  |  |  |  |  |
| DOT Provider:<br>Click Find to select a provider:                                                                                                    |                                                                                                    |  |  |  |  |  |  |  |
| Provider:                                                                                                    | Find Q                                                                                                    |  |  |  |  |  |  |  |
| O Use Other Provider:                                                                                                    |                                                                                                    |  |  |  |  |  |  |  |
| Date Observed: 2018 / 08 / 30 III Time Observed: 2018 / 08 / 30 III Time Observed: 2018 / 08 / 30 III Time Observed: 2018 / 30 III Time Observed: 2018 / 30 | ved: : ADT                                                                                                   |  |  |  |  |  |  |  |
| Reason Not Taken:                                                                                                    | Reason Not Taken:                                                                                            |  |  |  |  |  |  |  |
| Restore As Outstanding Observe Dos                                                                                                    |                                                                                                    |  |  |  |  |  |  |  |
| <u>Scheduled</u> <u>Drug</u> ▼ <u>Frequency</u> ▼ Dosage <u>Special</u><br><u>Visit Date</u>                                                                                                    | Dose     Date/Time     Reason     DOT     Created       Taken     Observed     Not Taken     Provider     By |  |  |  |  |  |  |  |
| 2018 Aug     Capreomycin     one time     15       6 12:00 ADT     Capreomycin     one time     1g/kg                                                                                                    | ✓ 2018 Aug<br>6 01:30 AST - S. Smith, MacKirdy,<br>RN Susan                                                  |  |  |  |  |  |  |  |
| 2018 Aug<br>7 12:00 ADT     Capreomycin<br>Capreomycin<br>daily     one time<br>daily     15<br>mg/kg                                                                                                    | patient S. Smith, MacKirdy, Susan                                                                            |  |  |  |  |  |  |  |
| Total: 2 Jump to page 1 of 1                                                                                                    |                                                                                                    |  |  |  |  |  |  |  |
|                                                                                                    |                                                                                                    |  |  |  |  |  |  |  |
|                                                                                                    |                                                                                                    |  |  |  |  |  |  |  |

The **Directly Observed Therapy Details** screen is updated.

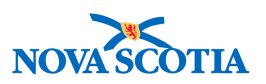

#### 9.1.3 Update DOT details

Records with have already been saved can be updated.

In the Directly Observed Therapy History section

- 1. Select a record and edit the desired fields.
- 2. Click Observe Dose Taken, Observe Dose Not Taken, or Restore As Outstanding button as appropriate.

If the **Observe Dose Taken** or **Observe Dose Not Taken** button was clicked, the modified record remains in the **Directly Observed Therapy History** section.

If the **Restore As Outstanding** button was clicked, the record is moved to the **DOT Outstanding Visits** section.

- 1. Select **DOT Provider** if the correct name is not already displayed.
- 2. Click **Save** button.

| Directly Observed Therapy History  |                         |                                                                                             |                                                |               |                      |               | Hide Directly Observed Therapy History |                      |                 |                               |
|------------------------------------|-------------------------|---------------------------------------------------------------------------------------------|------------------------------------------------|---------------|----------------------|---------------|----------------------------------------|----------------------|-----------------|-------------------------------|
| Filter By Drug:<br>Filter By Date: |                         |                                                                                             |                                                |               |                      |               | Display                                |                      |                 |                               |
| Row                                | Actions: Select /       | All Deselect                                                                                | All                                            |               |                      |               |                                        |                      |                 |                               |
| DOT                                | Provider:               | <ul> <li>Use this Pr<br/>Click Find to sel</li> <li>Provider:</li> <li>Use Other</li> </ul> | rovider:<br>ect a provider:<br>Provider: S. Sr | mith, RN      |                      |               | ×                                      |                      |                 | Find Q                        |
| ۲                                  | Date Observed:          | 2018 / 0                                                                                    | )8 / 30                                        |               | Time Observed        | :             | : ADT                                  |                      |                 |                               |
| 0                                  | Reason Not Take         | yyyy m<br>en:                                                                               | m dd                                           | $\overline{}$ |                      | nn            | mm                                     |                      |                 |                               |
|                                    |                         |                                                                                             |                                                |               |                      |               | Restore A                              | As Outstanding       | g Observe I     | Dose Taken                    |
|                                    | Scheduled<br>Visit Date | Drug 🔻                                                                                      | Frequency <b>T</b>                             | Dosage        | Special<br>Direction | Dose<br>Taken | Date/Time<br>Observed                  | Reason<br>Not Taken  | DOT<br>Provider | <u>Created</u> ▼<br><u>By</u> |
| ✓                                  | 2018 Aug<br>6 12:00 ADT | Capreomycin                                                                                 | one time<br>daily                              | 15<br>mg/kg   | -                    | ~             | 2018 Aug<br>6 01:30 AST                | -                    | S. Smith,<br>RN | MacKirdy,<br>Susan            |
|                                    | 2018 Aug<br>7 12:00 ADT | Capreomycin                                                                                 | one time<br>daily                              | 15<br>mg/kg   | -                    | -             | -                                      | patient<br>objection | S. Smith,<br>RN | MacKirdy,<br>Susan            |
| Total                              | : 2                     | Page 1 of                                                                                   | 1                                              |               |                      |               |                                        |                      | Jump to pag     | e: 🛃 🛃                        |
|                                    |                         |                                                                                             |                                                |               |                      |               |                                        |                      | Sava D          | vaat Canaal                   |
|                                    |                         |                                                                                             |                                                |               |                      |               |                                        |                      | Save R          | cancer                        |

The Directly Observed Therapy Details screen is updated.

#### 9.2 Update DOT Period

P16-0371 Panorama Implementation Project - PNS IOM 103

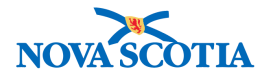

From the Directly Observed Therapy Summary screen

- 1. Select the DOT period to be updated or viewed
- 2. Click View/Update button

| Directly Observed Therapy Summary |                                                              |                                                                     |                                                                          |  |  |  |  |  |
|-----------------------------------|--------------------------------------------------------------|---------------------------------------------------------------------|--------------------------------------------------------------------------|--|--|--|--|--|
|                                   |                                                              |                                                                     | ACTIVE                                                                   |  |  |  |  |  |
| Client ID:<br>270                 | Name(Last, First Middle)/Gender:<br>Tree, Willow / Female    | Health Card No:                                                     | Date of Birth / Age:<br>2000 Aug 01 / 18 years 0 months                  |  |  |  |  |  |
| Phone<br>Number:<br>-(-)          | Jurisdiction Info:<br>Department of Health and Wellness,Nova | Additional ID Type /<br>Additional ID:<br>Provincial health service |                                                                          |  |  |  |  |  |
|                                   | Scotia Health Authority                                      | provider identifier / -                                             | Investigation                                                            |  |  |  |  |  |
| Investigation 230                 | ID: Status:<br>Open                                          | Disposition:<br>Investigation in progress                           | Investigator:                                                            |  |  |  |  |  |
| Disease:<br>Hepatitis C           | PHAC Date/Type:<br>2018 May 01 / Date Reported               | Etiologic Agent:<br>Hepatitis C virus / 3 / B                       | Authority/Classification:<br>Provincial / Case - Confirmed / 2018 Aug 22 |  |  |  |  |  |
| Directly Obse                     | rved Therapy Summary                                         |                                                                     | A Hide Directly Observed Therapy Summa                                   |  |  |  |  |  |
| Row Actions:                      | View/Update                                                  |                                                                     | Create DOT                                                               |  |  |  |  |  |
| DOT Star                          | ted Estimated DOT End Date                                   | Actual DOT Er                                                       | nd Date Reason DOT Ended                                                 |  |  |  |  |  |
|                                   | 6 2018 Sep 8                                                 | -                                                                   | -                                                                        |  |  |  |  |  |

The Directly Observed Therapy Details screen is displayed.

- 3. Update information as required.
- 4. Click Save button.

The system responds with a message that the DOT and Adherence Period were successfully updated.

# 9.3 Delete DOT Period

If a DOT period has been created in error, a user may delete a DOT period if no visits have been recorded against it or if all existing historical visits have been saved as "restored as outstanding".

From the Directly Observed Therapy Summary screen

- 1. Select DOT period to be deleted.
- 2. Click View/Update button.

The Directly Observed Therapy Details screen is displayed.

3. Click **Delete** button.

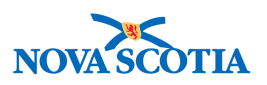

|                                                                         |                                                                                                    | Save      | Delete        | Reset     | Cancel     |  |  |  |  |  |
|-------------------------------------------------------------------------|----------------------------------------------------------------------------------------------------|-----------|---------------|-----------|------------|--|--|--|--|--|
| Directly Observed Thera                                                 | ру                                                                                                    | 🛠 Hio     | le Directly   | Observed  | Therapy    |  |  |  |  |  |
| * Required field                                                        |                                                                                                    |           |               |           |            |  |  |  |  |  |
| * DOT Started:                                                          | 2018     / 08     / 06     III     Reason DOT     Suspected non-adher       yyyy     mm     dd     Started:     Suspected non-adher                                                                                                    | ence or p | revious no    | n-adherer | ice 🔽      |  |  |  |  |  |
| * Estimated DOT End Date:                                               | 2018         /         09         /         08         Actual DOT End         /         /           yyyy         mm         dd         Date:         yyyy         mm                                                                                                    | / dd      |               |           |            |  |  |  |  |  |
| Reason DOT Ended:                                                       | V                                                                                                    |           |               |           |            |  |  |  |  |  |
| Workgroup: TestSEM                                                      | User: Susan MacKirdy/NSHA                                                                                                    |           |               |           |            |  |  |  |  |  |
| Overall DOT Compliance:                                                 | 0%                                                                                                    |           |               |           |            |  |  |  |  |  |
| Total DOT Doses<br>Prescribed:                                          | 34                                                                                                    |           |               |           |            |  |  |  |  |  |
| Total DOT Doses Taken:                                                  | 0                                                                                                    |           |               |           |            |  |  |  |  |  |
| Outstanding Visits                                                      |                                                                                                    |           | <b>☆</b> Hide | Outstand  | ing Visits |  |  |  |  |  |
| Select appointment(s) from the ta                                       | ble, enter 'Date Observed' or 'Reason Not Taken' then click 'Observe Dose Taken/Missed'                                                                                                    |           |               |           |            |  |  |  |  |  |
| Filter By Drug:                                                         |                                                                                                    |           |               |           |            |  |  |  |  |  |
| Filter By Date:                                                         | yyyy mm dd                                                                                                    | [         | Display       |           |            |  |  |  |  |  |
| Row Actions: Select All                                                 | Deselect All                                                                                                    |           |               |           |            |  |  |  |  |  |
| DOT Provider:<br>Use this Provider:<br>Click Find to select a provider: |                                                                                                    |           |               |           |            |  |  |  |  |  |
| Provider: Find Q                                                        |                                                                                                    |           |               |           |            |  |  |  |  |  |
| 0 ι                                                                     | O Use Other Provider:                                                                                                    |           |               |           |            |  |  |  |  |  |
| Date Observed: 2018     Yyyy                                            | 3         / 08         / 30         III         Time Observed:         :         :         :         ADT           mm         dd         hh         mm         i         i |           |               |           |            |  |  |  |  |  |

The system responds with a message that the DOT and Adherence Period were successfully deleted.

The **Directly Observed Therapy Summary** screen is displayed.